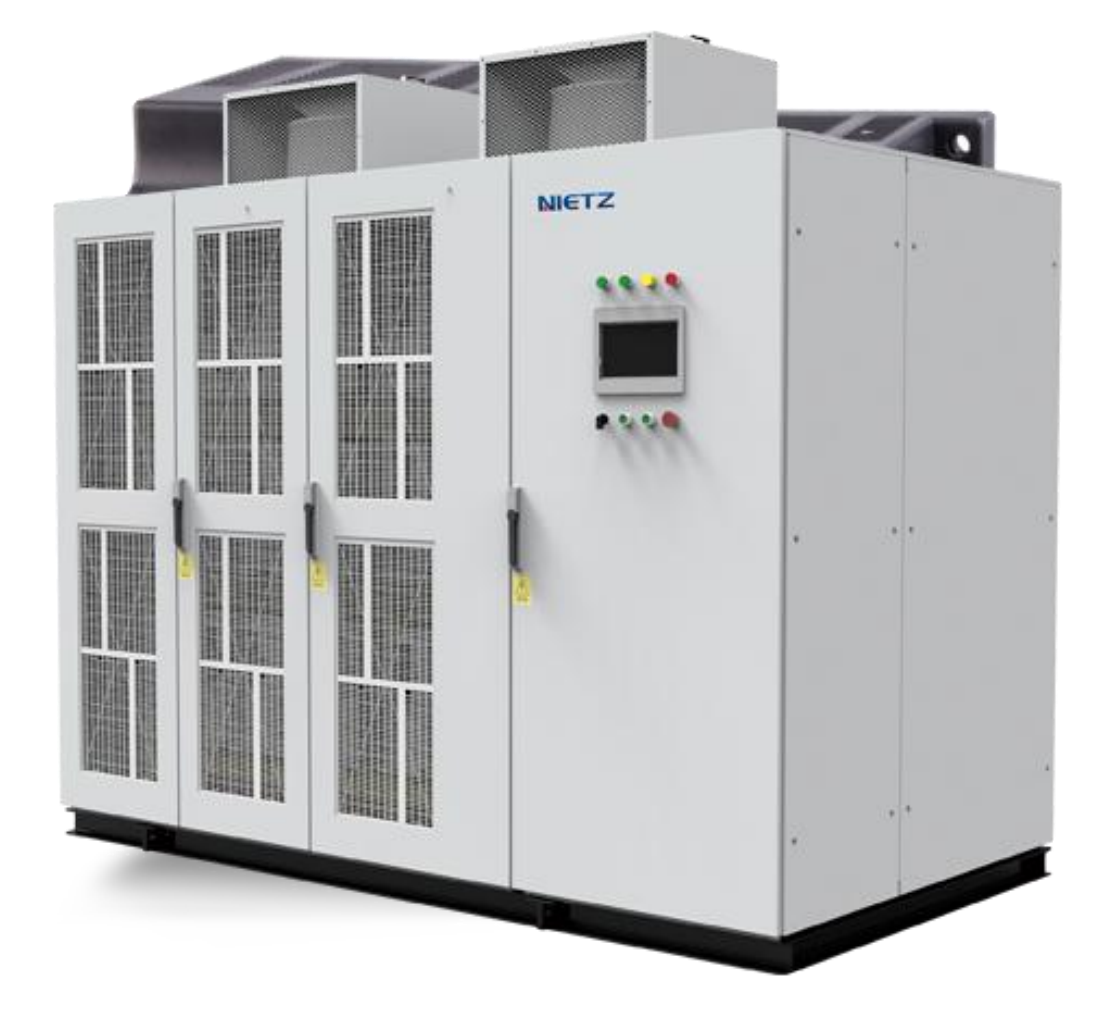

# CF80 Medium Voltage Inverters

April.2024

### NIETZ ELECTRIC CO.,LTD

1

### Introduction

CF80 series high-voltage inverter is a strategic industrial intelligent high-voltage inverter control system launched by Shanghai Nietz Electric Co., Ltd. This instruction manual is the instruction manual for the CF80 series high-voltage inverter. Its purpose is to help users and the company's relevant technical personnel and engineering implementation personnel understand and master the basic principles, debugging procedures, operation methods, use and maintenance of the CF80 series high-voltage inverter. Various precautions during the process.

Users must read this manual carefully before use and operate and use it in accordance with the requirements in the manual to avoid unnecessary safety hazards and equipment failures.

#### **Range Of Application**

This instruction manual applies to the use of CF80 series high-voltage inverters.

The pictures and content of this manual are explained using the debugging system as an example. If you find that the interface is different from the interface in this manual during use, please refer to the actual system used.

### Catalogue

| Catalogue                                                                                             |            |
|----------------------------------------------------------------------------------------------------|------------|
| Precautions                                                                                           | 错误!未定义书签。  |
| Chapter 1 Introduces The High Voltage Inverter                                                        | 错误!未定义书签。  |
| 1 The significance of high voltage inverter application                                               |            |
| 2 Introduction to CE80 series high voltage inverter                                                   | 錯误!未完义共然   |
| 2. Structure introduction                                                                             | 一曲识•无之入口业。 |
| 5. Structure introduction.                                                                            |            |
| <u>4.</u> teennical indicators                                                                        |            |
| Chapter 2 Hardware Part                                                                               |            |
| 1. Main circuit part                                                                                  | 错误!未定义书签。  |
| 1. Phase-shifting isolation transformer                                                               |            |
| 2. power unit                                                                                         |            |
| 2. Main control part                                                                                  | 错误!未定义书签。  |
| 1. Hardware structure                                                                                 |            |
| 2. The main functions responsible for the main control part                                           |            |
| 3. Working process of main control part                                                               | 错误!未定义书签。  |
| Chapter 2 Introduction to touch screen operation interface                                            | 20         |
| 1 start screen                                                                                        |            |
| 2. "Derometer Settinge" interface                                                                     | 相庆;不足入口型。  |
| 2. Parameter Settings interface                                                                       |            |
| 5. Basic parameters of motor and equipment interface                                                  |            |
| 4. Wotor Decemence Doint? interface                                                                   |            |
| 5. Motor Resonance Point Interface.                                                                   |            |
| 0. Whotor operating curve interface                                                                   |            |
| 7. Protection Falanciers Interface                                                                    |            |
| <ol> <li>Protection Endote Interface.</li> <li>Sampling zero point setting" interface.</li> </ol>     |            |
| 9. Sampling zero point setting interface                                                              |            |
| 11 "PLC Retained Parameter Settings" Interface                                                        |            |
| 12 "Unit Hardware Fault Settings" narameter interface                                                 | 32         |
| 13 "Alarm event"interface                                                                             | 34         |
| 14. Information feedback interface                                                                    | 35         |
| 15 Unit DC voltage                                                                                    | 36         |
| 16 Unit 5V power supply                                                                               | 36         |
| 17. Unit temperature                                                                                  |            |
| 18 Sampling effective values                                                                          | 37         |
| 19. Sampling instantaneous value                                                                      | 38         |
| 20. Sampling zero value                                                                               |            |
| 21. Sampling waveform period                                                                          |            |
| 22. Debugging data                                                                                    |            |
| 23. Unit working status                                                                               | 40         |
| Charten 4 User Installation and Dahussing Stone and Drassdyres                                        | 40         |
| 1 Design information of final systematics                                                             |            |
| 2. Januartar and mater parameters                                                                     |            |
| 2. Ionventer and motor parameters                                                                     |            |
| J. Ivialli parallector of 10au<br>1 Installation environment                                          |            |
| <ul> <li>T. Instantation on vironmentation</li> <li>5 Check and confirm before powering on</li> </ul> |            |
| 6 Control nower supply power-on debugging                                                             |            |
| 7 Current limiting resistor reverse nower supply debugging                                            | #421未完♥土效  |
| 9. Uigh valtage newer on debugging test                                                               |            |
| o. Ingit-voltage power-on debugging test                                                              |            |
| э. піgn-voltage power-on load test                                                                    |            |

| Appendix 1: Power unit inspection record                                     | 错误!未定义书签。      |
|------------------------------------------------------------------------------|----------------|
| Appendix 2: Parameter records during debugging                               | 错误!未定义书签。      |
| Appendix 3: Records of problems left on site                                 | 错误!未定义书签。      |
| Chapter 5 Principle                                                          | 错误!未定义书签。      |
| 1. Introduction                                                              | 错误!未定义书签。      |
| 2. Main circuit                                                              | 错误!未定义书签。      |
| 3. Unit control method                                                       | 错误!未定义书签。      |
| Chapter 6 Alarms, faults and handling measures                               | 错误!未定义书签。      |
| Chapter 7 Start, Stop, Frequency Increase and Decrease Operation of the Inve | erter错误!未定义书签。 |
| 1. Operation control method                                                  | 错误!未定义书签。      |
| 2. Start, stop, frequency increase and decrease operation steps of the inver | ter错误!未定义书签。   |
| Chapter 8 Equipment Packaging, Transportation, Storage and Installation      | 错误!未定义书签。      |
| 1. Package                                                                   | 错误!未定义书签。      |
| 2. Transportation                                                            |                |
| 3. Storage                                                                   | 错误!未定义书签。      |
| 4. Civil engineering installation                                            | 错误!未定义书签。      |
| 5. Electrical installation                                                   | 错误!未定义书签。      |

## Precautions

The CF80 series high-voltage inverter has been designed with personal safety in mind. However, as with any other high-voltage equipment, there are numerous internal connections that contain lethal voltages. In addition, some internal components are very hot and cannot be touched at will. For safety reasons, please follow the following rules when working on or near the CF80 series high-voltage inverter:

- Source to be a constructed on the strictly followed before performing any maintenance or overhaul work.
- Never touch any part of the inverter cabinet before confirming that the inverter is no longer hot and powered.
- When installing external wiring, follow standard and local safety regulations. There must be a protective isolation section between low voltage (ELV) cables and any other cables specified by CE safety standards.
- Never think that after turning off the input circuit breaker, there will no longer be any dangerous voltage in the cabinet. On the contrary, the voltage still exists on the input terminal of the circuit breaker, or there is voltage from other places, such as when the unit capacitor has not been discharged.
- Please always operate with one hand, wear safety shoes and protective glasses, and have other people present at the same time.
- Only use instruments (such as multimeters, oscilloscopes, etc.) that meet the requirements for high-voltage measurement (insulation provided internally within the instrument, not by grounding the case).
- Never remove the protective cover (marked with a high voltage symbol) or attempt to measure the circuit under the protective cover.
- Be very careful when touching or measuring components in the cabinet, and be extremely careful to prevent the meter rods from touching each other or coming into contact with other terminals.
- Hazardous voltages may still be present in the inverter cabinet when the circuit breaker is opened (shutdown) and the power supply is switched off.
- b Do not operate the inverter with the cabinet door open.
- Only professionals can install, operate, inspect and maintain inverters. Professionals refer to "people who are familiar with the structure and operation of the equipment and have strong safety awareness."
- ✤ Never disconnect the control power supply during high-voltage power supply, otherwise it will cause serious system overheating or unit damage.
- Do not place flammable materials in, on, or near cabinets, including equipment drawings and instructions.

- Make sure to use a flat flat bed to transport the series high-voltage inverter. Before unloading the truck, make sure the concrete base used to store and secure the drive is level.
- When lifting the inverter system, be sure to confirm that the crane, steel ropes and hooks have sufficient tonnage to prevent the cabinet from falling to the ground or falling too fast and damaging the inverter.
- Do not use a forklift to lift electrical cabinets without forklift lifting holes. Make sure the forklift times fit into the forklift lifting holes and are of sufficient length.
- When damaged components (such as capacitors and other electronic components) need to be disposed of, local regulations and requirements must be followed.
- During the operation of the inverter, the nominal weighted sound level 1 meter away from the inverter can exceed 50dB.
- Be sure to eliminate static electricity (ESD) when approaching or touching components in the inverter cabinet. There are many components on printed circuit boards that are sensitive to static electricity. Contact or maintenance of these components can only be done by professionals, and only after reading and understanding the correct electrostatic techniques.
- Solution The following guidance on electrostatic discharge must be followed, which can greatly reduce the harm of static electricity to components on printed circuit boards.
- Make sure that people who come into contact with the printed circuit board of the inverter correctly wear a grounded anti-static wrist strap. The wrist strap must be grounded through a 1M resistor. Grounding equipment can be purchased at most electrical stores.
- Static electricity can be eliminated by touching a grounded conductor such as a metal sheet.
- Static-sensitive devices must be stored in anti-static bags during transportation.
- When holding a printed circuit board, always hold it by the edges.
- Do not allow the printed circuit board to slide on any surface (desktop or work surface). If possible, perform PCB maintenance work on a workbench with a conductive surface (grounded through a 1M resistor). If a suitable conductive workbench is not available, a clean steel plate or aluminum plate can be used instead.
- Avoid using non-conductive materials such as plastic and styrene. They both generate large amounts of static electricity and are not easily released.
- Use a soldering iron with a grounded terminal. At the same time, use a metal vacuum type desoldering device or copper braided wire when removing tin.

When sending components to the company for repair, anti-static safety packaging must be used to prevent further damage to the components due to static electricity.

# **Chapter 1 Introduction to high voltage Inverter**

### 1. The significance of high voltage inverter application

1.1 Energy saving

(1) Frequency conversion speed regulation has completely changed the phenomenon of "big horse-drawn cart" caused by equipment design margin, and solved the energy loss problem caused by the unadjustable fixed speed rotation of the motor;

(2) Large throttling losses due to load dampers or valve adjustments no longer exist after frequency conversion;

(3) The load under certain working conditions needs to be adjusted frequently. The linearity of the baffle adjustment is too poor and cannot keep up with the changing speed of the working conditions, so the energy consumption is very high. The variable frequency adjustment response is extremely fast and is basically synchronized with the changes in the working conditions;

(4) The power factor has increased from about 0.85 before frequency conversion to more than 0.95, reducing line losses;

(5) The high-voltage inverter itself has very little loss, and the overall efficiency is over 98%.

1.2 Due to the superior soft start/stop function of the high-voltage inverter (can start at zero speed), the impact of the starting impulse current on the motor and the power grid is greatly reduced, effectively reducing motor faults, thereby extending the maintenance cycle and service life of the motor. At the same time, it also effectively avoids the adverse impact of impact loads on the power grid.

1.3 Since the input power factor of the high-voltage inverter is above 95%, it not only eliminates the need for power compensation, but also improves the power factor of the power grid and reduces reactive power losses.

1.4 After frequency conversion adjustment, manual adjustment is no longer required, which can extend the service life of the load and the entrance and exit doors and reduce maintenance costs.
1.5 Due to the unique smooth adjustment of the motor load speed of the high-voltage inverter, the mechanical wear of the load and motor is greatly reduced, and the temperature of the bearings and bearing bushes is reduced, effectively reducing maintenance costs and extending the service life of the equipment.

1.6 The use of frequency conversion adjustment can realize real-time constant operation of parameters and improve the safety and stability of system operation.

1.7 Since the frequency conversion speed regulation adopts automatic control, the automation level of equipment operation control and system operation management is further improved, thereby truly realizing automatic adjustment and greatly enhancing the safety and reliability of operation.

#### 2. Introduction to CF80 series high voltage inverter

Series xx type high-voltage inverter is a new generation of high-voltage inverter developed by Shanghai Nitz Electric Co., Ltd. It adopts direct high-to-high conversion method, multi-level series voltage doubling technical solution, and optimized PWM control algorithm to achieve high-quality Variable frequency variable voltage (VVVF) sinusoidal voltage and sinusoidal current output. The product has the following characteristics.

1. Vector control method

CF80 series high-voltage inverter has two control modes: universal vector and without/with speed sensor. Vector control measures and controls the stator current vector of the asynchronous motor, and controls the excitation current and torque current of the asynchronous motor respectively according to the principle of magnetic field orientation. It not only controls the size of the current, but also controls the phase of the current, which greatly improves the dynamic performance. It has the characteristics of large starting torque, good dynamic response, high speed regulation accuracy, and wide speed regulation range;

2. Speed start function

The inverter has a flying start function, which can realize the forward, reverse and two-way flying starting of the inverter respectively. It has a fast "frequency conversion-power frequency-variable frequency switching" function to meet the continuous operation requirements of the load;

3. High-high mode

It adopts phase-shifting transformer input, and the units are connected in series to directly output high voltage;

4. Air cooling design

The unique air duct design enables the equipment to operate reliably at room temperature of 50°C. It adopts top heat dissipation method and is easy to maintain. The fans are made of internationally renowned brands and are durable;

5. Modular Design

The power unit adopts modular design, can be interchanged at will, and is easy to disassemble and assemble;

6. Friendly Human-Computer Interface

The human-machine interface adopts a full Chinese interface touch screen. All operations can be input through buttons or DCS interface to avoid misoperation of the touch screen to the greatest extent. Alarms can be recorded in real time, and alarms can be accurately positioned and historical records stored;

- 7. Reliable Design
- (1) The unit and control part use optical fiber communication;
- (2) Unit hot standby design;
- (3) Peripheral control components adopt PLC;

(4) The important components of the main circuit are imported high-quality brands. The rated operating parameters of all main circuit components are >2 times the actual operation. The transformer is configured with a capacity of 1.2 to 1.5 times the rated power of the motor, and is equipped with a bottom cooling fan and a top cooling fan.

8. Flexible User Interface

The interface method can be either hard-wired or communication. In addition to system settings, the interface status information provides user-defined output interfaces (users only need to set the corresponding I/O output content on the human-machine interface);

9. High Efficiency, High Power Factor

The overall machine efficiency is  $\geq 98\%$  and the power factor is  $\geq 95\%$ ;

10. Low Harmonics

When 6 units per phase are connected in series, 36-pulse rectification per phase is used, and the high-frequency carrier ratio makes the output harmonics <4% when no-load and <2% when loaded;

11. Wide Voltage Input Range

The input voltage operates at full load at  $6kV/10kV\pm10\%$ , long-term derated operation is allowed at -10%~35%, and the equipment can work normally when the frequency fluctuates within the range of 50Hz±10%;

12. Small dv/dt

Due to the unit series output mode, dv/dt is small, which extends the life of the IGBT and reduces the insulation requirements for the entire device;

13. Unit Redundancy Hot Standby Technology

Make sure the equipment can output rated voltage;

14. Unique Unit Bypass Technology

The contactor mechanical bypass actuator is used, controlled by an independent bypass control board and powered by an independent power supply, ensuring reliable bypass when the unit fails, effectively avoiding the situation where the bypass cannot operate normally due to power loss of the power unit;

15. Line Voltage Automatic Equalization Technology

When one or several units of a certain phase are faulty and are bypassed, in order to ensure the output voltage level and power requirements of the inverter, the series of high-voltage inverters adopt a unique line voltage control method to not arbitrarily cut off the unit at the same location as the faulty unit. Under normal circumstances, ensure the output line voltage balance of the entire inverter to meet the on-site operating conditions to the greatest extent;

16. Instantaneous Power Failure Without Interference

High voltage instantaneous power outage can output torque without pulsation within 10 cycles. When the high voltage and control power supply are powered off at the same time, the inverter system can operate stably to a safe shutdown;

17. Control Loop Design Dual Power Supply Switching

One circuit is supplied by the high-voltage pre-charging cabinet for control power, and the other circuit is supplied by the high-voltage input isolation transformer. The automatic switching of the two circuits ensures that the equipment will not be affected after the control power supply is powered off;

18. Unique Overvoltage Protection Technology

In the design, the impact of operating overvoltage and lightning overvoltage on the equipment is fully considered, and different treatment measures are adopted for different overvoltages in the main loop and control loop to improve the reliability of the equipment;

19. Incoming Line Cabinet Is Optional

The incoming cabinet can be configured according to the different requirements of users;

#### **3.Structure introduction**

CF80 series high-voltage inverter cabinet consists of three parts: transformer cabinet, power unit cabinet and control cabinet. (Note: 1)  $280kVA \le P \le 1250kVA$  inverters adopt an integrated design; 2) The number of fans installed in the inverter of the same voltage level varies depending on the power. The number of fans in the following dimensional diagram is not the standard number of fans).

1. The following figure shows the dimensions of the 280kVA≤P≤1250kVA inverter (unit: mm):

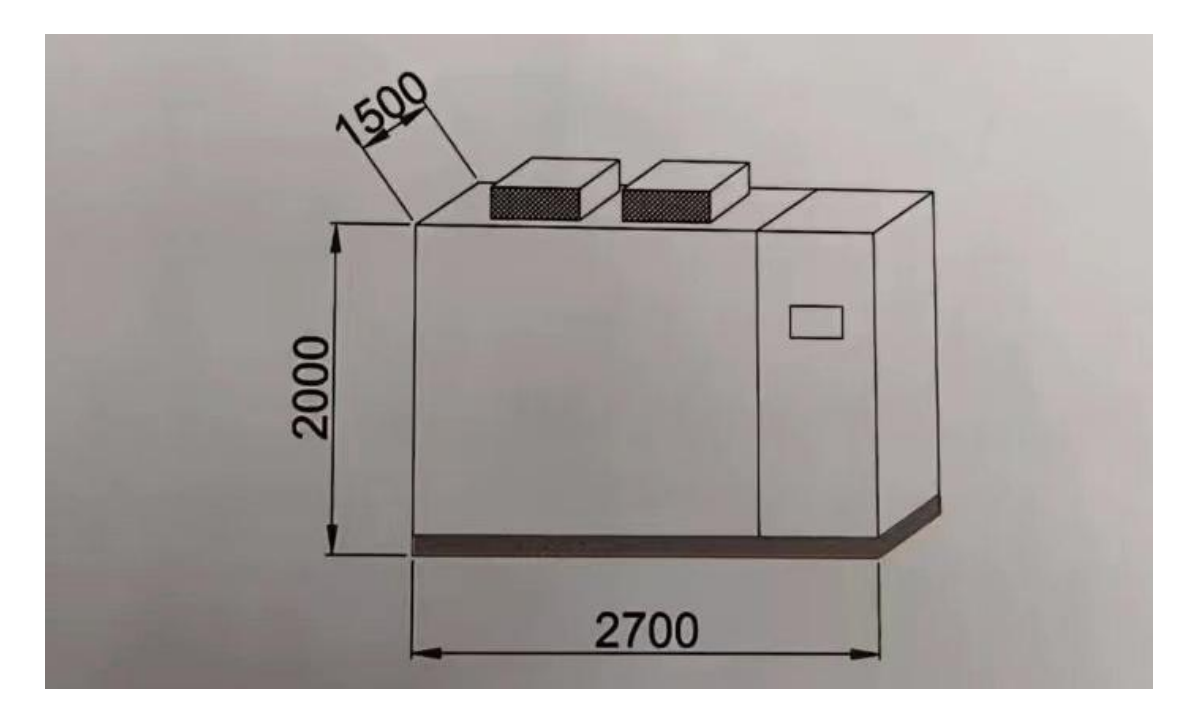

Illustrate:

- (1) 280kVA~560kVA: including fan height of 2386 and 2 fans;
- (2) 630kVA~800kVA: including fan height of 2386 and 3 fans;
- (3)900kVA~1250kVA: including fan height of 2470 and 2 fans;
- (4) The total dimensions of the entire cabinet: width  $2700 \times \text{depth } 1500 \times 2000$ .
- 2. The following figure shows the dimensions of the 1400kVA≤P≤2500kVA inverter (unit: mm):

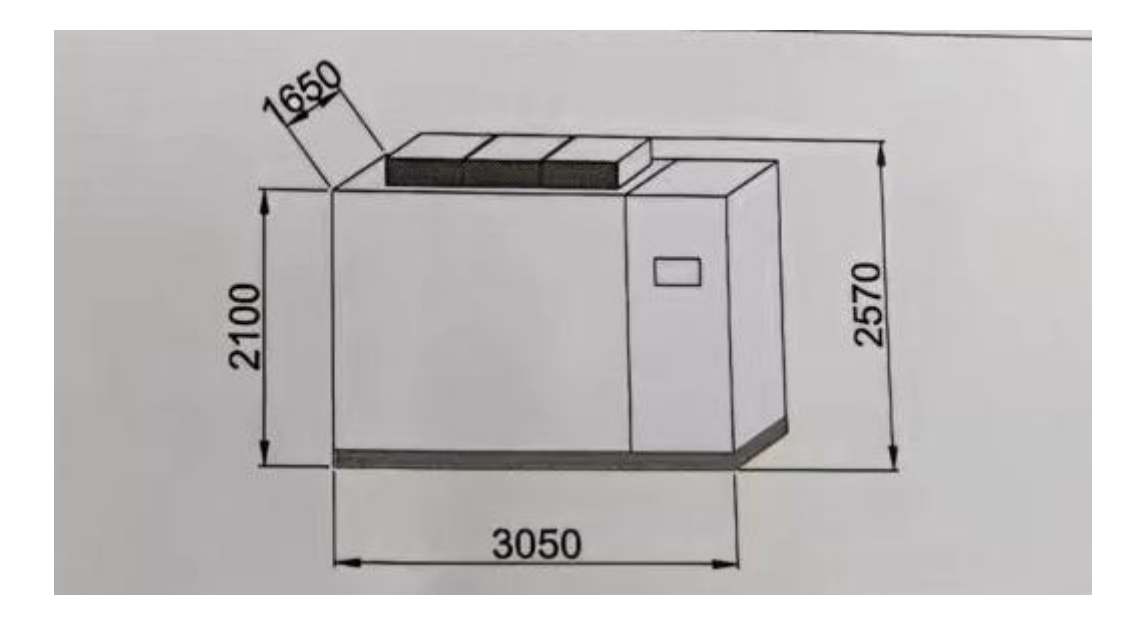

#### Illustrate:

- (1)1400kVA~2500kVA: including fan height 2570;
- (2) The total dimensions of the entire cabinet: width  $3050 \times \text{depth } 1650 \times \text{height } 2100$ .

3. The following figure shows the dimensions of the 2800kVA≤P≤4500kVA inverter (unit: mm):

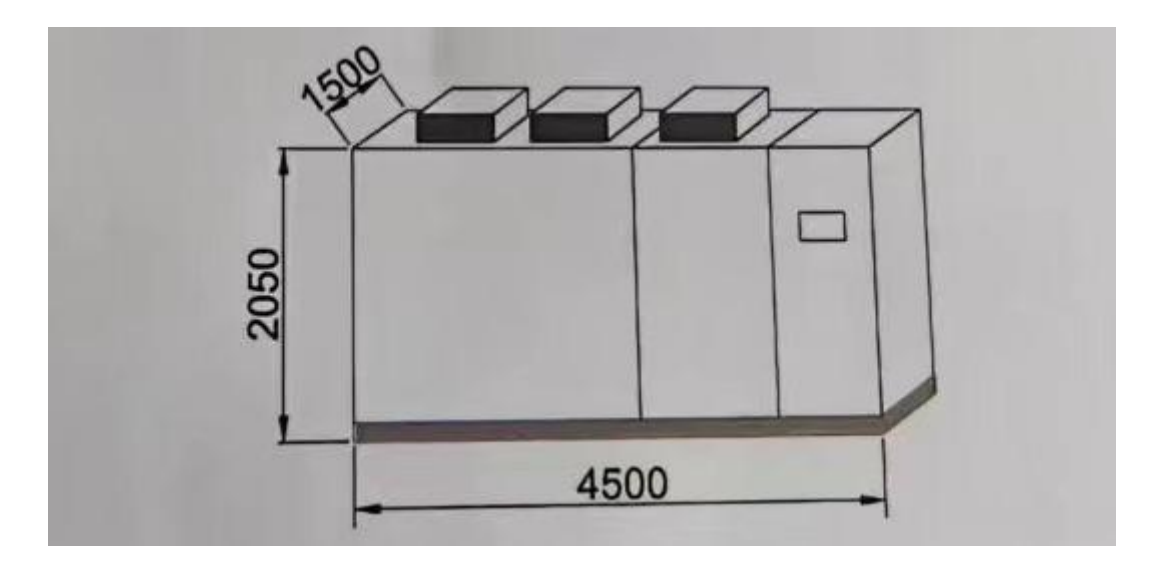

Illustrate:

- (1) 2800kVA~3150kVA: including fan height 2525;
- (2) 3500kVA~4500kVA: including fan height 2600;
- (3) The total dimensions of the entire cabinet: width  $4500 \times \text{depth } 1500 \times \text{height } 2050$ .

4.The following figure shows the dimensions of the 5000kVA≤P≤7000kVA inverter (unit: mm):

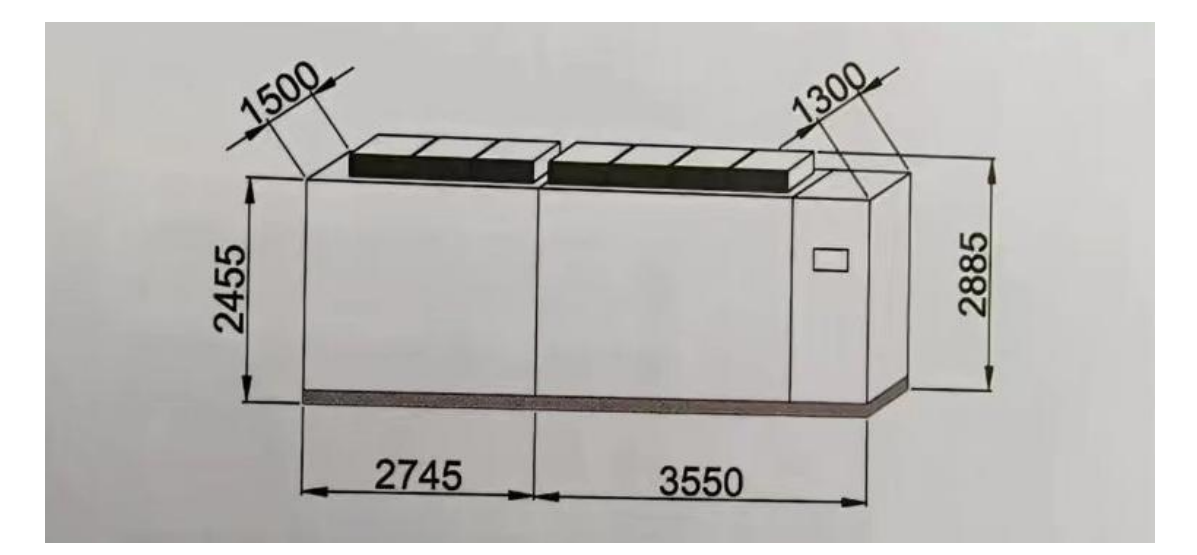

#### Illustrate:

- (1) Including fan height 2885;
- (2) Control cabinet depth 1300;
- (3) The total dimensions of the entire cabinet: width  $6925 \times \text{depth } 1500 \times \text{height } 2455$ .

5. The following figure shows the dimensions of the 8000kVA≤P≤9000kVA inverter (unit: mm):

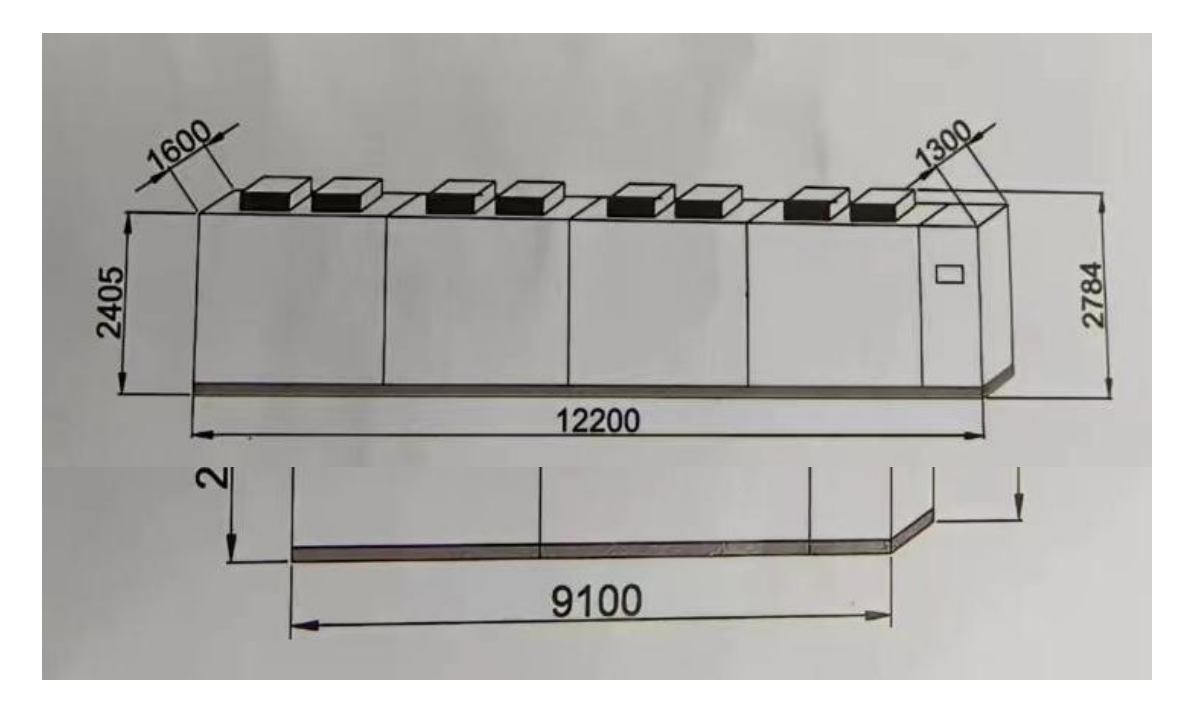

Illustrate:

- (1) Including fan height 3032;
- (2) Control cabinet depth 1300;
- (3) The total dimensions of the entire cabinet: width  $9100 \times \text{depth } 1650 \times \text{height } 2600$ .

6.The following figure shows the dimensions of the 10000kVA≤P≤11250kVA inverter (unit: mm):

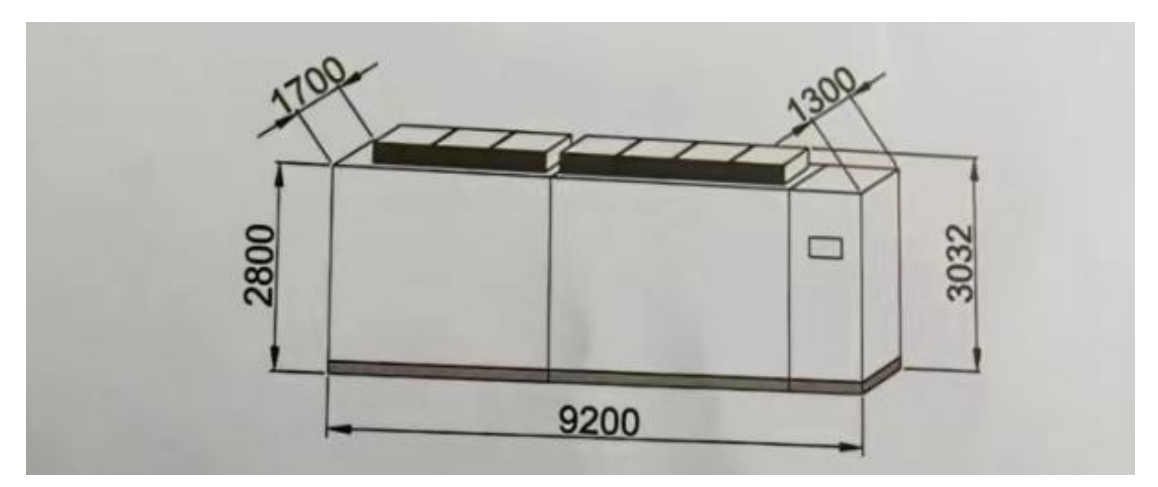

Illustrate:

- (1) Including fan height 3032;
- (2) Control cabinet depth 1300;
- (3) The total dimensions of the entire cabinet: width  $9200 \times \text{depth } 1700 \times \text{height } 2800$ .

7. The following figure shows the dimensions of the 12500kVA≤P≤13750kVA inverter (unit: mm):

Illustrate:

- (1) Including fan height 2784;
- (2) Control cabinet depth 1300;
- (3) The total dimensions of the entire cabinet: width  $12200 \times \text{depth } 1600 \times \text{height } 2405$ .

For any of the above models of CF80 series high-voltage inverters, the transformer cabinet, power unit cabinet, and control cabinet can be disassembled, transported, and assembled during transportation. During installation, the fan cover must be extended to the outdoors to form indoor and outdoor circulation ventilation.

### 4. Technical Indicators

| No. | Item                                               | Note                                                                                                    |                                      |
|-----|----------------------------------------------------|----------------------------------------------------------------------------------------------------|--------------------------------------|
| 1   | standard                                           | "Electricity Industry Standard of the<br>People's Republic of China<br>DL/T994-2006 High Voltage inverter<br>for Fans and Water Pumps in Thermal<br>Power Plants" |                                      |
| 2   | Type and model                                     |                                                                                                    | Depend on<br>user needs              |
| 3   | Installation Location                              | In door                                                                                                    |                                      |
| 4   | Technical solutions                                | direct high-high mode                                                                                                    |                                      |
| 5   | Requirements for electric motors                   | Ordinary three-phase asynchronous motor                                                                                                    |                                      |
| 6   | Is there a fuse on the input side of the inverter? | Yes                                                                                                    |                                      |
| 7   | Rated input voltage/allowable variation range      | $6kV/10kV \pm 10\%$                                                                                                    |                                      |
| 8   | System input voltage                               | 6kV/10kV                                                                                                    |                                      |
| 9   | System output voltage                              | 0~6kV, 0~10kV                                                                                                    |                                      |
| 10  | System output current                              | Depends on power and on-site working conditions                                                                                                    |                                      |
| 11  | Maximum output voltage on inverter side            | 6.3kV/11kV                                                                                                    |                                      |
| 12  | Rated Capacity                                     | Depend on user needs                                                                                                    |                                      |
| 13  | Rated input frequency/allowable variation range    | 50Hz±10%                                                                                                    |                                      |
| 14  | Sensitivity to grid voltage fluctuations           | Not sensitive                                                                                                    |                                      |
| 15  | Inverter efficiency                                | ≥98%                                                                                                    | Different<br>models have             |
| 16  | harmonic                                           | <2%                                                                                                    | slightly<br>different<br>parameters. |
| 17  | Reliability index (mean time between failures)     | 50000h                                                                                                    |                                      |

| 18 | Input side power factor                                                                                       | ≥95%                                                                           | Different<br>models have<br>slightly<br>different<br>parameters. |
|----|----------------------------------------------------------------------------------------------------|--------------------------------------------------------------------------------|------------------------------------------------------------------|
| 20 | control method                                                                                                | Universal vector, without/with speed sensor control method (SVC/FVC)           |                                                                  |
| 21 | Control power                                                                                                 | 380±10%VAC three-phase four-wire                                               |                                                                  |
| 22 | Rectification form and component parameters                                                                   | 3-phase uncontrollable rectification                                           |                                                                  |
| 23 | Inverter unit form                                                                                            | H-bridge inverter                                                              |                                                                  |
| 24 | transmission quadrant                                                                                         | Two quadrants                                                                  |                                                                  |
| 25 | Whether optical fiber cables are used for electrical isolation parts                                          | Optical fiber communication<br>Model: HFBR—EUS100<br>Manufacturer: Agilent USA |                                                                  |
| 26 | Noise level                                                                                                   | ≤60dB                                                                          |                                                                  |
| 27 | cooling method                                                                                                | Forced air cooling                                                             |                                                                  |
| 28 | Effect of cooling system failure on inverter                                                                  | Within the allowed range, the alarm will not trip.                             |                                                                  |
| 29 | Overload capacity                                                                                             | 120% rated current, 1 minute                                                   |                                                                  |
| 30 | Transformer losses                                                                                            |                                                                                | Different<br>models have                                         |
| 31 | total system loss                                                                                             |                                                                                | slightly<br>different<br>parameters.                             |
| 32 | Standard control connection                                                                                   | Hardwired                                                                      |                                                                  |
| 33 | Analog signal (input)<br>specifications and quantity                                                          | 4-20mA or 0-10V, 4 channels                                                    |                                                                  |
| 34 | Analog signal (output)<br>specifications and quantity                                                         | 4-20mA or 0-10V, 5 channels                                                    | Expand<br>according to                                           |
| 35 | Switching signal (input) specifications and quantity                                                          | 10 (relay dry node)                                                            | user needs                                                       |
| 36 | Switching signal (output) specifications and quantity                                                         | 16 (relay dry node)                                                            |                                                                  |
| 37 | operating keyboard                                                                                            | touchscreen                                                                    |                                                                  |
| 38 | interface language                                                                                            | Chinese, English, Espanol                                                      | Depends on<br>user<br>requirements                               |
| 39 | Dimensions of frequency<br>conversion device (taking<br>280kVA≤P≤1250kVA all-in-one<br>machine as an example) | Width 2700mm × Depth 1500mm ×<br>Height 2000mm                                 |                                                                  |
| 40 | Weight of frequency conversion<br>device (taking the all-in-one<br>machine 280kVA as an example)              | About 2620Kg                                                                   |                                                                  |
| 41 | Pre-opening maintenance or after-opening maintenance                                                          | Pre-market maintenance (reliable wall)                                         |                                                                  |
| 42 | Is an output filter required?                                                                                 | No                                                                             |                                                                  |
| 43 | Whether to provide an output filter                                                                           | No                                                                             |                                                                  |

| 44 | After-sales service commitment | Respond within 24 hours |  |
|----|--------------------------------|-------------------------|--|
|----|--------------------------------|-------------------------|--|

# **Chapter 2 Hardware Part**

### 1.Main circuit part

For different voltage levels (6kV/10kV) and power sizes of high-voltage inverters, the voltage and number of units will be different, but the basic principles are the same.

Note: The following takes a 3KV three-unit series high-voltage inverter as an example. The main circuit diagram is shown in Figure 2-1 below, which mainly includes the following parts:

#### 1.1 Phase-Shifting Isolation Transformer

The secondary windings of the transformer that provide power to the power unit have a certain phase difference between them when wound, which not only greatly reduces the input harmonic current, but also allows the power factor to reach more than 95% at high or full load. Taking 3KV as an example, the phase-shifting isolation transformer in Figure 2-1 uses 18-pulse rectification, and the input current harmonics meet the regulations and requirements of corporate standards and IEEE519. In actual manufacturing, the number of pulse rectifiers can be larger, such as using a 30-or 36-pulse rectifier circuit structure. Of course, that will increase the difficulty of the transformer winding process.

#### 1.2 Power Unit

The input voltage of the unit depends on the inverter model and the number of units; in Figure 2-1, there are 3 units for each phase, and there are 9 units in total for the 3 phases. Each unit is exactly the same and can be used interchangeably, which greatly improves system maintenance. performance and mass production.

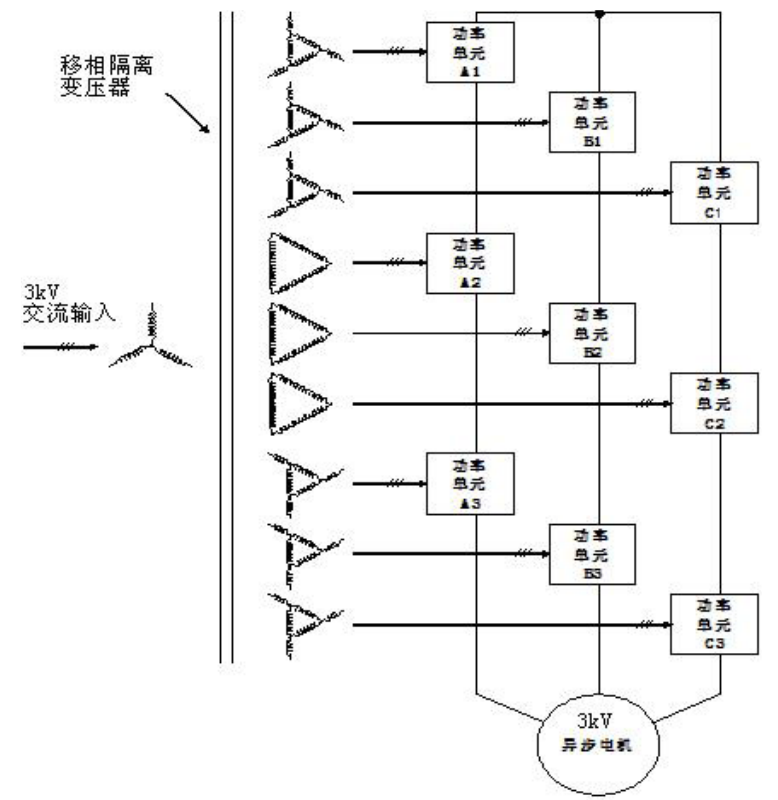

Figure 2-1 Main circuit diagram of series 3KV high-voltage inverter

Table 2-1 Power Unit Parameter Table

| Line<br>Voltage | Unit input voltage<br>(VAC) | Number of power units | Power     |  |
|-----------------|-----------------------------|-----------------------|-----------|--|
| (KVAC)          | Xx Model                    | Xx Model              | (kVA)     |  |
| 6               | (00)/                       | 3*5                   | Max.7000  |  |
| 10              | 090 V                       | 3*8                   | Max.12500 |  |

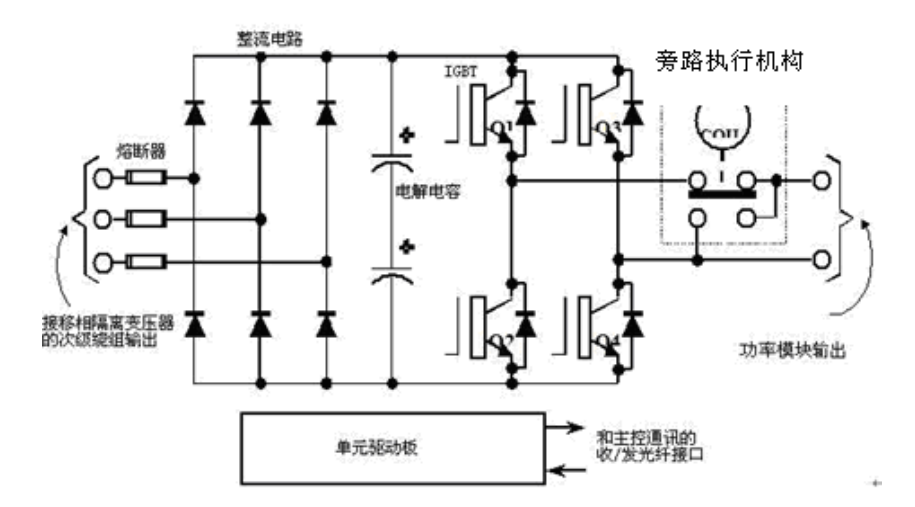

Figure 2-2 Schematic diagram of power unit

As can be seen from Figure 2-2, a complete power unit mainly consists of several parts such as fuses, rectifier bridges, film capacitors, IGBTs, unit driver boards, and bypass actuators. in:

(1) Fuse: mainly plays the role of over-current protection;

(2) Rectifier bridge: rectifies three-phase AC into DC.

(3) Thin film capacitor: plays the role of storing energy and filtering and smoothing waveforms;

(4) IGBT: Power switching device, which obtains the required PWM waveform (DC-AC inversion process) by controlling the switching of IGBT;

(5) Bypass actuator: When a unit fails, the faulty unit can be electrically bypassed through the bypass actuator, so that the entire high-voltage inverter can still continue to work;

(6) Unit driver board: Responsible for communicating with the main control, accepting the IGBT switch control signal sent by the main control and reporting fault information to the main control (such as over-voltage/under-voltage/IGBT damage/communication abnormality, etc.); control at the same time /Driving 4 IGBT switches.

### 2.Main control part

#### 2.1 Hardware structure

The main control box is powered by an independent power supply. The core part of the control is the main control board. The main control board controls the work of each board in the system. There is a flash memory card on it, which can be removed from the microcomputer board when the main control board is replaced. The flash memory card contains all parameter information and the system program of the inverter, so the main control board can be replaced without reprogramming the main control board.

2.2 The main functions responsible for the main control part

(1) Two-way communication with PLC, receiving information such as target frequency/target voltage from PLC; at the same time, feedback fault information/current frequency/current voltage, etc. to PLC.

(2) Based on the target frequency, generate the switching waveform of each unit that conforms to the frequency/voltage/phase, and send it to the driver board of each unit through optical fiber.

(3) Receive the fault signal from the unit driver board and perform unit bypass and other processing.

(4) Communicate with the bypass control board and notify the faulty unit number that should be bypassed.

### 3. The working process of the main control part

The logical functions of the main control part are mainly completed by the sampling board, main control board, and optical fiber interface board. Its working process is as follows:

(1) The user tells the PLC the required operating frequency (or speed) through the touch screen or remote analog signal;

(2) The main control board and PLC communicate through the serial port to obtain the current operating frequency and voltage;

(3) The main control board generates PWM waveforms for all units in real time according to the required frequency and voltage;

(4) The main control board communicates with all unit driver boards at the same time (through the receiving and transmitting light module on the optical fiber interface board), sends the switch status of each unit to each driver board, and obtains the status of each unit at the same time;

(5) According to the fault condition of the unit (if any), make corresponding processing and report the working mode and fault condition to the PLC;

(6) The main control board sends a bypass command (if any unit needs to be bypassed), and at the same time receives and checks the status of the bypass actuators to verify whether they are in the required state.

The main control part of the CF80 series high-voltage inverter is between the PLC and the power unit, as shown in Figure 2-4 below.

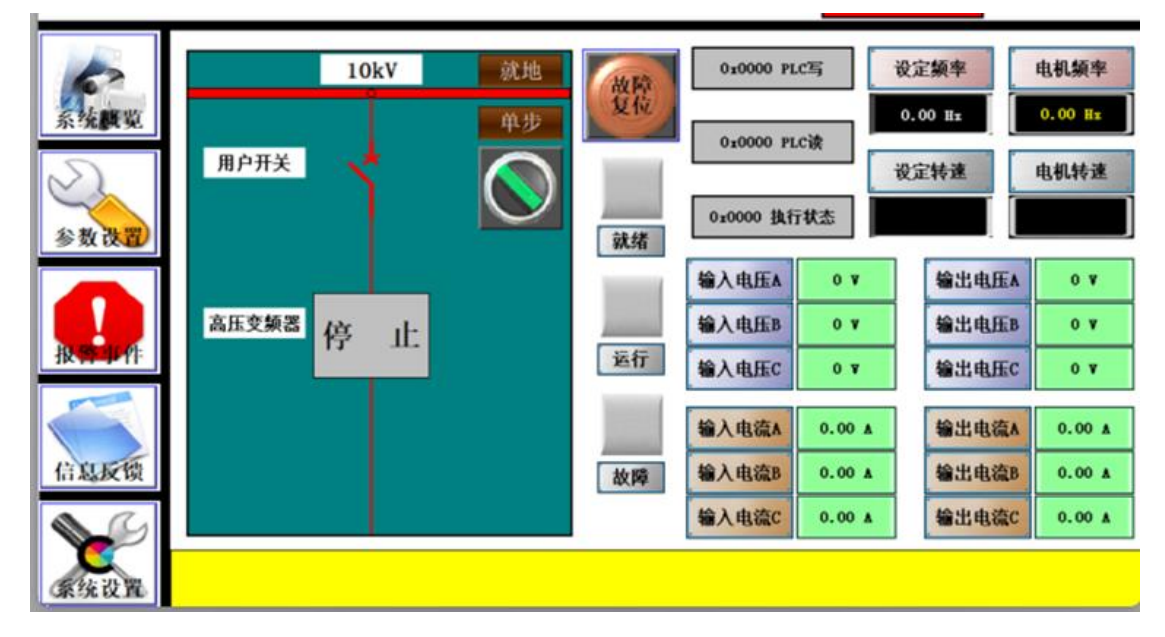

Figure 2-4 Schematic diagram of the control part of the high-voltage inverter

# **Chapter 3 Introduction to touch screen operation interface**

### **1.Start Screen**

After the touch screen is powered on, the start screen displays the system overview by default, with the following content:

| 62   |       | 10kV | 就地         | 故陵  | 0x0000 PL      | ciij       | 设定频率    | 电机频率    |
|------|-------|------|------------|-----|----------------|------------|---------|---------|
| 系统職覧 | 用户开关  |      | 单步         | 复位  | 0x0000 PL      | cig 🔤      | 0.00 Hz | 0.00 Rz |
| 参数改置 | MINX  |      | $\bigcirc$ | 就绪  | 0x0000 执行      | 状态         | 父正特理    | 电机转速    |
| 9    |       |      |            |     | 输入电压A          | 0 ¥        | 输出电压A   | 0 7     |
| 报常事件 | 高压变额器 | 亭 止  |            | 运行  | 输入电压B<br>输入电压C | 0 V<br>0 V | 输出电压B   | 0 7     |
|      |       |      |            | 100 | 输入电流A          | 0.00 A     | 输出电流A   | 0.00 A  |
| 信息反馈 |       |      |            | 故障  | 输入电流B          | 0.00 🛦     | 输出电流B   | 0.00 A  |
|      |       |      |            |     | 输入电流C          | 0.00 🛦     | 输出电流C   | 0.00 🛦  |
| 秦统设置 |       |      |            |     |                |            |         |         |

### Figure 3-1 Start screen

| Name                        | Character          | Illustrate                                                                                              |  |  |
|-----------------------------|--------------------|----------------------------------------------------------------------------------------------------|--|--|
| Company name                |                    | Show company logo                                                                                       |  |  |
| Product model               |                    | Show product detailed model                                                                             |  |  |
| Inverter working<br>process |                    | Display the working process status of the inverter                                                      |  |  |
| Time Display Bar            |                    | Display PLC system time                                                                                 |  |  |
| System overview             | button             | Click to enter the system overview interface                                                            |  |  |
| parameter settings          | button             | Click to enter the parameter setting interface                                                          |  |  |
| Alarm event                 | button             | Click to enter the alarm event interface                                                                |  |  |
| information<br>feedback     | button             | Click to enter the information feedback interface                                                       |  |  |
| System settings             | button             | Click to enter the system setting interface                                                             |  |  |
| user switch                 | display            | Indicates the switch status of the main circuit of the inverter.                                        |  |  |
| running/stop<br>status      | display            | Displays the "Running" or "Stop" status of the inverter.                                                |  |  |
| local/far away              | display            | Display whether the inverter is under local or remote<br>control                                        |  |  |
| Single<br>step/automatic    | Knob               | Shows whether the inverter is in single-step or automatic mode                                          |  |  |
| Fault reset                 | button             | When an alarm or fault message is triggered, click the "Alarm Reset" button to reset the alarm message. |  |  |
| ready                       | indicator<br>light | Indicates that the inverter is in ready state                                                           |  |  |
| run                         | indicator<br>light | Indicates that the inverter is running                                                                  |  |  |
| Fault                       | indicator<br>light | . Indicates a fault in the inverter                                                                     |  |  |
| PLC issues command          | display            | Display the content of instructions issued by PLC to<br>the main control                                |  |  |
| Master upload command       | display            | Display the command content being executed by the main control                                          |  |  |
| Master control              | display            | Display master control execution result feedback                                                        |  |  |

| execution        |             |                                                                  |       |
|------------------|-------------|------------------------------------------------------------------|-------|
| command          |             |                                                                  |       |
| feedback         |             |                                                                  |       |
| Set frequency    | Input box   | In the running state, the inverter sets the operating frequency. | Hz    |
| Motor frequency  | display box | In running state, the inverter outputs frequency.                | Hz    |
| Set speed        | display box | In the running state, the motor is given a running speed.        | r/min |
| Motor speed      | display box | In running state, the actual speed of the motor.                 | r/min |
| Input voltage A  | display box | Display system phase A input voltage                             | V     |
| Input voltage B  | display box | Display system B phase input voltage                             | V     |
| Input voltage C  | display box | Display system phase C input voltage                             | V     |
| Input current A  | display box | Display system phase A input current                             | А     |
| Input current B  | display box | Display system B phase input current                             | А     |
| Input current C  | display box | Display system phase C input current                             | А     |
| Output voltage A | display box | Display the inverter output phase A voltage                      | V     |
| Output voltage B | display box | Display the inverter output B-phase voltage                      | V     |
| Output voltage C | display box | Display the inverter output C phase voltage                      | V     |
| Output current A | display box | Display the inverter output phase A current                      | А     |
| Output current B | display box | Display the inverter output phase B current                      | А     |
| Output current C | display box | Display the inverter output C phase current                      | А     |
| Alarm strip      | display     | Real-time display of system alarm details                        |       |

### 2. "Parameter Settings" Interface

In the start screen, press the "Parameter Settings" button to enter the "Parameter Settings" interface as shown below, which displays the basic parameter settings of the high-voltage inverter. This interface defaults to the motor startup parameter page, in which "Setting Input" is listed as the parameter setting area. "Master Control Stored" is listed as the actual storage result of the master control. Enter the parameters and click the write button in the upper right corner to save the change results.

|                  | 电机启动参数  | ~                   | 电机启     | ij | 力参数           |            | 写入       |
|------------------|---------|---------------------|---------|----|---------------|------------|----------|
| C. Main Wi       | 设定输入    |                     | 主控已存储   |    | 设定输入          |            | 主控己存储    |
| ж: <b>др</b> узс | 0.00 Hz | 参考静止启动频率            | 0.00 Hz |    |               | 备用         |          |
| $\leq$           | 0.00 Hz | 参考静止启动电压            | 0.00 Hz |    | 0.00          | ▲相修正系数(备用) | 0.00     |
| 参数设置)            | 0.00 Hz | 参考飞车启动频率            | 0.00 Hz |    | 0.00          | B相修正系数(备用) | 0.00     |
|                  | ~       | 参考启动方式选择            | 0       |    | 0.00          | c相修正系数(备用) | 0.00     |
| 报告单件             | 0       | 可达到频率值低于f<br>不启动    | 0       |    | 0.00          | 単元电压系数▲    | 0.00     |
|                  | 0       | 故障后自行重<br>启动间隔时间    | 0 ms    |    | 0.00          | 单元电压系数B    | 0.00     |
| 信息反馈             | ~       | 故障后自行<br>重启动方式      | 0       |    |               | 备用         |          |
|                  | 0       | 主控故障后自行<br>恢复运行允许次数 | 0       |    |               | 备用         |          |
| 系统设置             |         |                     | 20      | 24 | 1/03/02 15:48 | 5:17 触摸屏与) | PLCALINA |

#### Figure 3-2 Parameter setting interface

| No. | Illustrate                                                                  | Character                                |  |  |
|-----|-----------------------------------------------------------------------------|------------------------------------------|--|--|
| 1   | Reference static starting frequency                                         | Enter on the left, display on the right  |  |  |
| 2   | Reference static starting voltage                                           | Enter on the left, display on the right  |  |  |
| 3   | Reference speed start frequency                                             | Enter on the left, display on the right  |  |  |
| 4   | Refer to startup method selection                                           | Select on the left, display on the right |  |  |
| 5   | Does not start below the minimum frequency<br>threshold                     | Enter on the left, display on the right  |  |  |
| 6   | Restart time interval after inverter failure                                | Enter on the left, display on the right  |  |  |
| 7   | Self-restart mode after inverter failure                                    | Select on the left, display on the right |  |  |
| 8   | Allowed number of times to resume operation<br>after master control failure | Enter on the left, display on the right  |  |  |
| 9   | spare                                                                       | Enter on the left, display on the right  |  |  |
| 10  | A phase correction coefficient (standby)                                    | Enter on the left, display on the right  |  |  |
| 11  | B phase correction coefficient (standby)                                    | Enter on the left, display on the right  |  |  |
| 12  | C phase correction coefficient (standby)                                    | Enter on the left, display on the right  |  |  |
| 13  | Unit voltage coefficient A                                                  | Enter on the left, display on the right  |  |  |
| 14  | Unit voltage coefficient B                                                  | Enter on the left, display on the right  |  |  |
| 15  | Spare                                                                       | Enter on the left, display on the right  |  |  |
| 16  | Spare                                                                       | Enter on the left, display on the right  |  |  |

### 3. "Basic Parameters Of Motor And Equipment" Interface

In the "Parameter Settings" interface, click the "Motor Startup Parameters" drop-down menu, and then click "Motor and Equipment Basic Parameters" to enter the "Motor and Equipment Basic Parameters" interface as shown in Figure 3-3. The user completes the high-voltage Set the basic parameters of the inverter motor and equipment, and then click the write button in the upper right corner to save the changes.

|                 | 电机及设备基本  | 本参数 🗸        | 电机及设       | 备                               | 基本参数。  |                 | 写入        |  |  |  |
|-----------------|----------|--------------|------------|---------------------------------|--------|-----------------|-----------|--|--|--|
| S MARKEN        | 设定输入     |              | 主控已存储      |                                 | 设定输入   |                 | 主控已存储     |  |  |  |
| <b>永:兆</b> 9492 | 00.00 Hz | 电机额定频率       | 00.00 Hz   |                                 | ~      | 有无单元旁路功能        | 0         |  |  |  |
| $\leq$          | 0.00 Hz  | 电机运行最低频率     | 0.00 Hz    |                                 | 0 V    | 设备进线额定电压        | 0 V       |  |  |  |
| 参数读置)           | 0 V      | 电机额定电压       | 0 V        |                                 | 0      | 单元进线额定电压        | 0 V       |  |  |  |
|                 | 0 转/分    | 额定转速         | 0 转/分      |                                 | ~      | 电机输出接线相序        | 0         |  |  |  |
| 报警卫们            | 0.00 Hz  | 額定转差         | 0.00 Hz    |                                 | 0 16us | 采样测量延时          | 0 16us    |  |  |  |
|                 | 0.000 欧  | 定子电阻         | 0.000 欧    |                                 | 0.00   | 电机高速时<br>自由降速速度 | 0.00 Hz/分 |  |  |  |
| 信息反馈            | 0 个      | 单元数量         | 0 个        |                                 | 0      | 单元静态<br>额定电压    | 0 V       |  |  |  |
|                 | 0 个      | 最少运行单元       | 0 个        |                                 | 0      | 单元758负载<br>额定电压 | 0 V       |  |  |  |
| 系统设置            | 2        | 024/03/02 15 | :45:17 触摸屏 | 2024/03/02 15:45:17 触摸屏与PLC通讯中断 |        |                 |           |  |  |  |

Figure 3-3 Motor and equipment basic parameter interface

| No. | Instructions                                 | Features                          |
|-----|----------------------------------------------|-----------------------------------|
| 1   | Rated frequency of motor                     | Enter on the left, Right display  |
| 2   | Minimum motor operating frequency            | Enter on the left,Right display   |
| 3   | Rated voltage of motor                       | Enter on the left, Right display  |
| 4   | Rated motor speed                            | Enter on the left, Right display  |
| 5   | Motor rated slip                             | Enter on the left,Right display   |
| 6   | Motor stator resistance                      | Enter on the left,Right display   |
| 7   | Number of units                              | Enter on the left, Right display  |
| 8   | Minimum operating unit                       | Enter on the left, Right display  |
| 9   | No unit bypass function                      | Select on the left, Right display |
| 10  | Rated incoming voltage of the device         | Enter on the left,Right display   |
| 11  | Rated incoming voltage of the unit           | Enter on the left, Right display  |
| 12  | Motor output wiring phase sequence           | Select on the left, Right display |
| 13  | Sampling measurement delay                   | Enter on the left,Right display   |
| 14  | The motor is free to slow down at high speed | Enter on the left, Right display  |
| 15  | Static rated voltage of the unit             | Enter on the left,Right display   |
| 16  | Unit 75% load rated voltage                  | Enter on the left,Right display   |

#### 4 "Motor acceleration and deceleration" Interface

In the "Parameter Setting" interface, click the "Motor start parameter" drop-down menu, and then click the "Motor increase and deceleration" sub-menu to enter the "Motor increase and deceleration" interface as shown in Figure 3-4. The user completes the setting of the motor increase and deceleration parameter on this interface, and then click the "Write" button in the upper right corner to save the change result.

|                 | 电机增减速     | *          | 电机力        | 增减速         |           | 写入        |
|-----------------|-----------|------------|------------|-------------|-----------|-----------|
| S. MARRIE       | 设定输入      |            | 主控已存储      | 设定输入        |           | 主控已存储     |
| <b>水:兆</b> 9592 | 0.00 Hz/5 | <1/32段贈預速度 | 0.00 Hz/分  | 0.00 Hz/5   | <4/8段增頻速度 | 0.00 Hz/分 |
| $\leq$          | 0.00 Hz/分 | <1/32段降頻速度 | 0.00 Hz/分  | 0.00 Hz/分   | <4/8段降頻速度 | 0.00 Hz/分 |
| 参数设置            | 0.00 Hz/分 | 〈1/8段贈頻速度  | 0.00 Hz/分  | 0.00 Hz/分   | <5/8段增頻速度 | 0.00 Hz/分 |
|                 | 0.00 Hz/分 | 〈1/8段降頻速度  | 0.00 Hz/分  | 0.00 Hz/分   | <5/8段降頻速度 | 0.00 Hz/分 |
| 报告事件            | 0.00 Hz/分 | 〈2/8段着頻速度  | 0.00 Hz/分  | 0.00 Hz/3   | <6/8段增頻速度 | 0.00 Hz/分 |
|                 | 0.00 Hz/分 | 〈2/8段降頻速度  | 0.00 Hz/分  | 0.00 Hz/分   | <6/8段降頻速度 | 0.00 Hz/分 |
| 信息反馈            | 0.00 Hz/分 | 〈3/8段贈頻速度  | 0.00 Hz/分  | 0.00 Hz/分   | >6/8段增頻速度 | 0.00 Hz/分 |
|                 | 0.00 Hz/分 | <3/8段降頻速度  | 0.00 Hz/分  | 0.00 Hz/分   | >6/8段降頻速度 | 0.00 Hz/分 |
| 系统设置            |           |            | 2024/03/02 | 15:45:17 触摸 | 屏与PLC通讯中  | · 助ī      |

| Figure 3-4  | Motor a   | cceleration | and dece | eleration | interface |
|-------------|-----------|-------------|----------|-----------|-----------|
| I Iguie J I | 1010101 4 | cooloration | und deee | refution  | muutuue   |

| No. | Instructions                           | Features                        |
|-----|----------------------------------------|---------------------------------|
| 1   | <1/32 segment increase frequency speed | Enter on the left,Right display |
| 2   | <1/32 segment drop frequency speed     | Enter on the left,Right display |
| 3   | <1/8 segment increase frequency speed  | Enter on the left,Right display |
| 4   | <1/8 segment drop frequency speed      | Enter on the left,Right display |
| 5   | <2/8 segment increase frequency speed  | Enter on the left,Right display |
| 6   | <2/8 segment drop frequency speed      | Enter on the left,Right display |
| 7   | <3/8 segment increase frequency speed  | Enter on the left,Right display |
| 8   | <3/8 segment drop frequency speed      | Enter on the left,Right display |
| 9   | <4/8 segment increase frequency speed  | Enter on the left,Right display |
| 10  | <4/8 segment drop frequency speed      | Enter on the left,Right display |
| 11  | < 5/8 segment increase frequency speed | Enter on the left,Right display |
| 12  | <5/8 segment drop frequency speed      | Enter on the left,Right display |
| 13  | <6/8 segment increase frequency speed  | Enter on the left,Right display |
| 14  | <6/8 segment drop frequency speed      | Enter on the left,Right         |

|    |                                       | display                         |
|----|---------------------------------------|---------------------------------|
| 15 | >6/8 segment increase frequency speed | Enter on the left,Right display |
| 16 | >6/8 segment drop frequency speed     | Enter on the left,Right display |

#### **5** "Motor Resonance Point" Interface

In the "Parameter Setting" interface, click the "Motor starting parameter" drop-down menu, and then click the "motor resonance point" sub-menu to enter the "motor resonance point" interface as shown in Figure 3-5. On this interface, the user completes the setting of the motor resonance point parameter of the HV inverter, and then click the "write" button in the upper right corner to save the change result

|               | 电机谐振点   | v     | 电机      | 谐振   | 点          |           | 写入             |
|---------------|---------|-------|---------|------|------------|-----------|----------------|
| <b>经按照</b> 数  | 设定输入    |       | 主控己存储   | j    | 设定输入       |           | 主控己存储          |
| <b>X:3655</b> | 0.00 Hz | 谐振点宽度 | 0.00 Hz |      |            | 备用        |                |
| $\leq$        | 0.00 Hz | 第0谐振点 | 0.00 Hz |      |            | 备用        |                |
| 参数读置)         | 0.00 Hz | 第1谐振点 | 0.00 Hz |      |            | 备用        |                |
|               | 0.00 Hz | 第2谐振点 | 0.00 Hz |      |            | 备用        |                |
| 报警卫作          | 0.00 Hz | 第3谐振点 | 0.00 Hz |      |            | 备用        |                |
|               |         | 备用    |         |      |            | 备用        |                |
| 信息反馈          |         | 备用    |         |      |            | 备用        |                |
|               |         | 备用    |         |      |            | 备用        |                |
| 豪统设置          |         |       | 20      | 24/0 | 3/02 16:15 | -42 触摸屏与1 | PLCIÓ IR († 16 |

Figure 3-5 Motor resonance point setting interface

| No. | Instructions          | Features                         |
|-----|-----------------------|----------------------------------|
| 1   | Resonance point width | Enter on the left,Right display  |
| 2   | 0 resonance point     | Enter on the left, Right display |
| 3   | 1 resonance point     | Enter on the left, Right display |
| 4   | 2 resonance point     | Enter on the left, Right display |
| 5   | 3 resonance point     | Enter on the left, Right display |
| 6   | Standby               | Enter on the left, Right display |
| 7   | Standby               | Enter on the left, Right display |
| 8   | Standby               | Enter on the left, Right display |
| 9   | Standby               | Enter on the left, Right display |
| 10  | Standby               | Enter on the left, Right display |
| 11  | Standby               | Enter on the left, Right display |
| 12  | Standby               | Enter on the left, Right display |
| 13  | Standby               | Enter on the left,Right display  |
| 14  | Standby               | Enter on the left,Right display  |

| 15 | Standby | Enter on the left, Right display |
|----|---------|----------------------------------|
| 16 | Standby | Enter on the left,Right display  |

### 6 "Motor Running Curve" Interface

In the "Parameter Setting" interface, click the "Motor Starting parameter" drop-down menu, and then click the "Motor Running curve" submenu to enter the "Motor Running curve" interface as shown in Figure 3-6. On this interface, the user completes the parameter setting of the motor running curve of the HV inverter, and then click the "Write" button in the upper right corner to save the change result.

|              | 电机运行曲线  | *                 | 电机运     | 运行 | <b>亍曲线</b> |          | 写入      |
|--------------|---------|-------------------|---------|----|------------|----------|---------|
| <b>经按照</b> 数 | 设定输入    |                   | 主控己存储   |    | 设定输入       |          | 主控已存储   |
| 示洗涤兜         | 0.00 Hz | 最低領率的F▼           | 0.00 Hz |    | 0.00 Hz    | 6/8類率的F▼ | 0.00 Hz |
| $\leq$       | 0.00 Hz | 1/32類準的F▼         | 0.00 Hz |    | 0.00 Hz    | 7/8頻率的F▼ | 0.00 Hz |
| 参数改置         | 0.00 Hz | 1/16類率的F▼         | 0.00 Hz |    | 0.00 Hz    | 8/8類率的F▼ | 0.00 Hz |
|              | 0.00 Hz | 1/8频率的F▼          | 0.00 Hz |    |            | 备用       |         |
| 报告工作         | 0.00 Hz | 2/8頻準的F▼          | 0.00 Hz |    |            | 备用       |         |
|              | 0.00 Hz | 3/8類率的F▼          | 0.00 Hz |    |            | 备用       |         |
| 信息反馈         | 0.00 Hz | 4/8频率的F▼          | 0.00 Hz |    |            | 备用       |         |
|              | 0.00 Hz | 5/8 <b>氛</b> 率的⊮▼ | 0.00 Hz |    |            | 备用       |         |
| 豪统设置         |         |                   |         |    |            |          |         |

Figure 3-6 Motor running curve interface

| No. | Instructions       | Features                         |
|-----|--------------------|----------------------------------|
| 1   | Lowest frequencyFv | Enter on the left, Right display |
| 2   | 1/32 frequency Fv  | Enter on the left, Right display |
| 3   | 1/16 frequency Fv  | Enter on the left,Right display  |
| 4   | 1/8 frequency Fv   | Enter on the left,Right display  |
| 5   | 2/8 frequency Fv   | Enter on the left, Right display |
| 6   | 3/8 frequency Fv   | Enter on the left,Right display  |
| 7   | 4/8frequency Fv    | Enter on the left, Right display |
| 8   | 5/8 frequency Fv   | Enter on the left,Right display  |
| 9   | 6/8 frequency Fv   | Enter on the left, Right display |
| 10  | 7/8 frequency Fv   | Enter on the left, Right display |
| 11  | 8/8 frequency Fv   | Enter on the left,Right display  |
| 12  | Standby            | Enter on the left, Right display |
| 13  | Standby            | Enter on the left, Right display |
| 14  | Standby            | Enter on the left,Right display  |
| 15  | Standby            | Enter on the left, Right display |
| 16  | Standby            | Enter on the left,Right display  |

#### 7 "Protection Parameter" Interface

In the "Parameter Setting" interface, click the "Motor starting parameter" drop-down menu, and then click the "Protection parameter" submenu to enter the "Protection parameter" interface as shown in Figure 3-7. On this interface, the user completes the setting of the protection parameter of the high voltage inverter, and then click the "Write" button in the upper right corner to save the change result.

|               | 保护参数   | ۷               | 保护           | 参数                |                 | 写入    |
|---------------|--------|-----------------|--------------|-------------------|-----------------|-------|
| <b>长端</b> 期期  | 设定输入   |                 | 主控已存储        | 设定输入              |                 | 主控己存储 |
| <b>水:九四 光</b> | 0.00 A | 电机额定电流          | 0.00 A       | 0 V               | 输入电压速断瞬时<br>最大值 | 0 V   |
| $\leq$        | 0.00 A | 保护电流有效值         | 0.00 A       | 0 V               | 感应电压模值最低值       | 0 V   |
| 参数改置          | 0.00 A | 速新电流瞬时最大值       | 0.00 A       | 0/32              | 输出电流最大不平衡       | 0/32  |
|               | 0.00 A | 经过载电流           | 0.00 A       | 0/32              | 输出电压最大不平衡       | 0/32  |
| 报警事件          | 0.00 A | 重过载电流           | 0.00 A       | 0/32              | 输入电压最大不平衡       | 0/32  |
|               | 0秒     | 轻过载允许时间         | 0秒           |                   | 备用              |       |
| 信息反馈          | 0秒     | 重过载允许时间         | 0秒           |                   | 备用              |       |
|               | 0 V    | 输出电压速断瞬时<br>最大值 | 0 V          |                   | 备用              |       |
| 条统设置          |        | 2024/0          | 3/02 16:15:4 | 2 Mithill Service | <b>化出生</b> 糖    |       |

#### Figure 3-7 Protection Parameter Interface

|     | 0                                                        |                                  |
|-----|----------------------------------------------------------|----------------------------------|
| No. | Instructions                                             | Features                         |
| 1   | Rated current of motor                                   | Enter on the left, Right display |
| 2   | Effective value of protection current                    | Enter on the left, Right display |
| 3   | Instantaneous maximum value of quick-break current       | Enter on the left, Right display |
| 4   | Light overload current                                   | Enter on the left, Right display |
| 5   | Heavy overload current                                   | Enter on the left, Right display |
| 6   | Light overload allowable time                            | Enter on the left, Right display |
| 7   | Allowable time for heavy overload                        | Enter on the left, Right display |
| 8   | Output voltage quick break instantaneous maximum         | Enter on the left, Right display |
| 9   | Instantaneous maximum value of input voltage quick break | Enter on the left, Right display |
| 10  | Minimum mode value of induced voltage                    | Enter on the left, Right display |
| 11  | Maximum output current imbalance                         | Enter on the left, Right display |
| 12  | Maximum output voltage unbalance                         | Enter on the left, Right display |
| 13  | Maximum input voltage imbalance                          | Enter on the left, Right display |
| 14  | Standby                                                  | Enter on the left, Right display |
| 15  | Standby                                                  | Enter on the left, Right display |
| 16  | Standby                                                  | Enter on the left, Right display |

#### **8** "Protection Enable"Interface

In the "Parameter Setting" interface, click the "Motor Start Parameter" drop-down menu, and then click the "Protection Enable" submenu to enter the "Protection Enable" interface as shown in Figure 3-7. On this interface, the user completes the setting of the protection of the HV inverter, and then click the "Write" button in the upper right corner to save the change result.

|              | 保护使能        | *                   | 保护                      | 户使能           |           | 写入    |
|--------------|-------------|---------------------|-------------------------|---------------|-----------|-------|
| <b>新林開</b> 期 | 设定输入        |                     | 主控已存储                   | 设定输入          |           | 主控己存储 |
| A - A BA 36  | 11111010110 | 通用保护使能1             | l1111101011C            |               | 备用        |       |
| $\leq$       | 11111010110 | 通用保护使能2             | l 1 1 1 1 1 0 1 0 1 1 C |               | 备用        |       |
| 参数设置)        | ~           | 自动调节载波使能            | 0                       |               | 备用        |       |
|              | ~           | 鞍形波使能               | 0                       |               | 备用        |       |
| 报常业件         | ~           | 直流电阻补偿              | 0                       |               | 备用        |       |
|              | ~           | 启动前是否自动<br>测试旁路能否合上 | 0                       |               | 备用        |       |
| 信息反馈         | ~           | 运行中是否<br>可以投切单元     | 0                       |               | 备用        |       |
|              |             | 备用                  |                         |               | 备用        |       |
| 豪统设置         |             |                     | 2024/03/02              | 2 16:46:36 触扬 | 专用与PLC通讯中 | 断     |

#### Figure 3-7 Protection enable Interface

| No. | Instructions                                                    | Features                         |
|-----|-----------------------------------------------------------------|----------------------------------|
| 1   | Universal protection enabled 1                                  | Enter on the left,Right display  |
| 2   | Universal protection enabled 2                                  | Enter on the left,Right display  |
| 3   | Enable automatic carrier adjustment                             | Select on the left,Right display |
| 4   | Saddle wave is enabled                                          | Select on the left,Right display |
| 5   | DC resistance compensation                                      | Select on the left,Right display |
| 6   | Check whether the bypass operation is normal before the startup | Select on the left,Right display |
| 7   | Whether the unit can be switched during operation               | Select on the left,Right display |
| 8   | Standby                                                         | Enter on the left,Right display  |
| 9   | Standby                                                         | Enter on the left,Right display  |
| 10  | Standby                                                         | Enter on the left,Right display  |
| 11  | Standby                                                         | Enter on the left,Right display  |
| 12  | Standby                                                         | Enter on the left,Right display  |
| 13  | Standby                                                         | Enter on the left,Right display  |
| 14  | Standby                                                         | Enter on the left,Right display  |
| 15  | Standby                                                         | Enter on the left,Right display  |
| 16  | Standby                                                         | Enter on the left,Right display  |

#### 9 "Sampling zero setting" Interface

In the "Parameter Setting" interface, click the "Motor Starting Parameter" drop-down menu, and then click the "Sampling zero setting" submenu to enter the "Sampling zero setting" interface as shown in Figure 3-7. On this interface, the user completes the setting of sampling zero of the HV inverter, and then clicks the "Write" button in the upper right corner to save the change result.

|                  | 采样零点设置 | ۷        | 采样零   | Ş,  | 点设置           |           | 写入        |
|------------------|--------|----------|-------|-----|---------------|-----------|-----------|
| S. State Bar     | 设定输入   |          | 主控己存储 |     | 设定输入          |           | 主控己存储     |
| ж: <b>жр</b> сус | 0      | 采样通道0零点值 | 0     |     | 0             | 采样通道8零点值  | 0         |
| $\leq$           | 0      | 采样通道1零点值 | 0     |     | 0             | 采样通道9零点值  | 0         |
| 参数设置)            | 0      | 采样通道2零点值 | 0     |     | 0             | 采样通道10零点值 | 0         |
|                  | 0      | 采样通道3零点值 | 0     |     | 0             | 采样通道11零点值 | 0         |
| 报告工作             | 0      | 采样通道4零点值 | 0     |     | 0             | 采样通道12零点值 | 0         |
|                  | 0      | 采样通道5零点值 | 0     |     | 0             | 采样通道13零点值 | 0         |
| 信息反馈             | 0      | 采样通道6零点值 | 0     |     | 0             | 采样通道14零点值 | 0         |
|                  | 0      | 采样通道7零点值 | 0     |     | 0             | 采样通道15零点值 | 0         |
| 豪统设置             |        |          | 20    | 024 | 1/03/02 16:46 | :36 触摸屏与1 | PLCIDIR中間 |

Figure 3-8 Sampling zero setting Interface

| No. | Instructions                   | Features                         |
|-----|--------------------------------|----------------------------------|
| 1   | Sampling channel 0 Zero value  | Enter on the left,Right display  |
| 2   | Sampling channel 1 Zero value  | Enter on the left,Right display  |
| 3   | Sampling channel 2 Zero value  | Enter on the left,Right display  |
| 4   | Sampling channel 3 Zero value  | Enter on the left,Right display  |
| 5   | Sampling channel 4 Zero value  | Enter on the left,Right display  |
| 6   | Sampling channel 5 Zero value  | Enter on the left,Right display  |
| 7   | Sampling channel 6 Zero value  | Enter on the left,Right display  |
| 8   | Sampling channel 7 Zero value  | Enter on the left,Right display  |
| 9   | Sampling channel 8 Zero value  | Enter on the left,Right display  |
| 10  | Sampling channel 9 Zero value  | Enter on the left,Right display  |
| 11  | Sampling channel 10 Zero value | Enter on the left,Right display  |
| 12  | Sampling channel 11 Zero value | Enter on the left,Right display  |
| 13  | Sampling channel 12 Zero value | Enter on the left,Right display  |
| 14  | Sampling channel 13 Zero value | Enter on the left,Right display  |
| 15  | Sampling channel 14 Zero value | Enter on the left,Right display  |
| 16  | Sampling channel 15 Zero value | Enter on the left, Right display |

#### 10 "Motor Parameters" Interface

In the "Parameter Settings" interface, click the "Motor Starting Parameters" drop-down menu, and then click the "Sampling Coefficient" submenu to enter the "Sampling Coefficient" interface as shown in Figure 3-8. The user completes the high-voltage inverter sampling coefficient on this interface. settings, and then click the write button in the upper right corner to save the changes.

|            | 采样系数   | *        | 采样     | 系数     |                  | 写入         |
|------------|--------|----------|--------|--------|------------------|------------|
| a share sh | 设定输入   |          | 主控己存储  | 设定输入   |                  | 主控己存储      |
| жэдрэж     | 0.0000 | 采样通道0系数K | 0.0000 | 0.0000 | 采样通道8系数K         | 0.0000     |
| $\leq$     | 0.0000 | 采样通道1系数K | 0.0000 | 0.0000 | 采祥通道9系数 <b>K</b> | 0.0000     |
| 参数设置)      | 0.0000 | 采样通道2系数K | 0.0000 | 0.0000 | 采样通道10系数K        | 0.0000     |
|            | 0.0000 | 采样通道3系数K | 0.0000 | 0.0000 | 采样通道11系数K        | 0.0000     |
| 报告工作       | 0.0000 | 采样通道4系数K | 0.0000 | 0.0000 | 采样通道12系数K        | 0.0000     |
|            | 0.0000 | 采样通道5系数x | 0.0000 | 0.0000 | 采样通道13系数K        | 0.0000     |
| 信息反馈       | 0.0000 | 采样通道6系数K | 0.0000 | 0.0000 | 采样通道14系数K        | 0.0000     |
|            | 0.0000 | 采样通道7系数K | 0.0000 | 0.0000 | 采样通道15系数K        | 0.0000     |
| 豪统设置       |        |          |        |        | 2024/03/04 0     | 8:12:01 触损 |

Figure 3-8 Sampling coefficient interface

| No. | Instructions                      | Features                         |
|-----|-----------------------------------|----------------------------------|
| 1   | Sampling channel 0 coefficient K  | Enter on the left,Right display  |
| 2   | Sampling channel 1 coefficient K  | Enter on the left,Right display  |
| 3   | Sampling channel 2 coefficient K  | Enter on the left,Right display  |
| 4   | Sampling channel 3 coefficient K  | Enter on the left,Right display  |
| 5   | Sampling channel 4 coefficient K  | Enter on the left,Right display  |
| 6   | Sampling channel 5 coefficient K  | Enter on the left,Right display  |
| 7   | Sampling channel 6 coefficient K  | Enter on the left,Right display  |
| 8   | Sampling channel 7 coefficient K  | Enter on the left,Right display  |
| 9   | Sampling channel 8 coefficient K  | Enter on the left,Right display  |
| 10  | Sampling channel 9 coefficient K  | Enter on the left,Right display  |
| 11  | Sampling channel 10 coefficient K | Enter on the left,Right display  |
| 12  | Sampling channel 11 coefficient K | Enter on the left,Right display  |
| 13  | Sampling channel 12 coefficient K | Enter on the left,Right display  |
| 14  | Sampling channel 13 coefficient K | Enter on the left, Right display |
| 15  | Sampling channel 14 coefficient K | Enter on the left,Right display  |
| 16  | Sampling channel 15 coefficient K | Enter on the left, Right display |

### 11 "PLC Retained Parameter Settings" Interface

In the "Parameter Settings" interface, click the "Motor Startup Parameters" drop-down menu, and then click the "PLC Retained Parameter Settings" submenu to enter the "PLC Retained Parameter Settings" interface as shown in Figure 3-9. The user completes the high-voltage The inverter PLC retains the parameter settings, and then click the write button in the upper right corner to save the changes.

|          | PLC保留参数设置         | *         | PLC保留 | 参数设置             | _2   | 写入    |
|----------|-------------------|-----------|-------|------------------|------|-------|
| al areas |                   | 设定输入      | 主控已存储 |                  | 设定输入 | 主控已存储 |
| 杀乳胰兒     | 输出开关有或无           | v         | 0     | 停止转<br>静止停止时间    | 0 S  |       |
| $\sim$   | 目标频率来源            | ~         | 0     | 高压输入<br>电压来源     | ~    | 0     |
| 参数改置     | 预充电时间             | 0 S       |       | 故障清除类型           | ~    | 0     |
|          | 停机后<br>手动重启间隔     | 0 S       |       | 备用               |      |       |
| 报警卫们     | 故障清除后<br>允许自动重启次数 | 0         |       | 备用               |      |       |
|          | 自动模式停机后<br>重启等待间隔 | 0 S       |       | 备用               |      |       |
| ETTER    | 预充电刀闸<br>有或无      | Ý         | 0     | 备用               |      |       |
|          | 自由或降频停机           | Ý         | 0     | PLC与主控通讯<br>超时次数 | 0    |       |
|          |                   |           |       |                  |      |       |
| 豪统设置     | 04 08:12:01 触惑    | 使用与PLC通讯中 | 1×86  |                  |      |       |

Figure 3-9 PLC retains parameter setting interface

| No. | Instructions                                                       | Features                                                |
|-----|--------------------------------------------------------------------|---------------------------------------------------------|
| 1   | Output switch with or without                                      | 1 on the right is selected, 2 on the right is displayed |
| 2   | Target frequency source                                            | 1 on the right is selected, 2 on the right is displayed |
| 3   | Precharge time                                                     | Enter on the right                                      |
| 4   | Manual restart interval after shutdown                             | Enter on the right                                      |
| 5   | Number of automatic restarts allowed after<br>the fault is cleared | Enter on the right                                      |
| 6   | Waiting interval for restart after shutdown<br>in automatic mode   | Enter on the right                                      |
| 7   | Pre-charged knife switch with or without                           | 1 on the right is selected, 2 on the right is displayed |
| 8   | Free or reduced frequency shutdown                                 | 1 on the right is selected, 2 on the right is displayed |
| 9   | Stop to static stop waiting time interval                          | Enter on the right                                      |
| 10  | High voltage input voltage signal source                           | 1 on the right is selected, 2 on the right is displayed |
| 11  | Fault clearing type                                                | 1 on the right is selected, 2 on the right is displayed |
| 12  | Standby                                                            | Enter on the right                                      |
| 13  | Standby                                                            | Enter on the right                                      |
| 14  | Standby                                                            | Enter on the right                                      |
| 15  | Standby                                                            | Enter on the right                                      |
| 16  | Number of communication timeouts<br>between PLC and main control   | Display on the right                                    |

### 12 "Unit Hardware Fault Settings" Parameter Interface

In the "Parameter Settings" interface, click the "Motor Startup Parameters" drop-down menu, and then click the "Unit Hardware Fault Settings" submenu to enter the "" interface as shown in Figure 3-10 and Figure 3-11. The user completes the steps on this interface. Set the hardware fault of the high-voltage inverter unit, and then click the write button in the upper right corner to save the change results to simulate unit faults and test the protection action of the main controller.

| 系统觀览        | 单元硬件 |
|-------------|------|
| 2           | AO   |
| 参数改置        | A16  |
|             | A2例  |
| B. 78 11.01 | A34  |
| 信息反馈        | A4個  |
| 家统设置        |      |

| 单元硬 | 件故障设置 | Y        | A相 B林    | 目 C相   |          | 写,       | λ          |
|-----|-------|----------|----------|--------|----------|----------|------------|
|     |       | 设定输入     | 主控已存储    |        | 设定输入     | 主控已存储    |            |
| A   | 0硬件故障 | 00000000 | 00000000 | A5硬件故障 | 00000000 | 00000000 |            |
| A   | 1硬件故障 | 00000000 | 00000000 | A6硬件故障 | 00000000 | 00000000 |            |
| A   | 2硬件故障 | 00000000 | 00000000 | A7硬件故障 | 00000000 | 00000000 |            |
| A   | 3硬件故障 | 00000000 | 00000000 | A8硬件故障 | 00000000 | 00000000 | <b>岱</b> ( |
| A   | 4硬件故障 | 00000000 | 00000000 | A9硬件故障 | 00000000 | 00000000 |            |
|     |       |          |          |        |          |          |            |
|     |       |          |          |        |          |          |            |
|     |       |          |          |        |          |          |            |

### 2024/03/04 08:12:01 触摸屏与PLC通讯中断

| No. | Instructions              | Features                                     |
|-----|---------------------------|----------------------------------------------|
| 1   | A0 unit hardware failure  | 1 on the right input, 2 on the right display |
| 2   | A1 unit hardware failure  | 1 on the right input, 2 on the right display |
| 3   | A2 unit hardware failure  | 1 on the right input, 2 on the right display |
| 4   | A3 unit hardware failure  | 1 on the right input, 2 on the right display |
| 5   | A4 unit hardware failure  | 1 on the right input, 2 on the right display |
| 6   | A5 unit hardware failure  | 1 on the right input, 2 on the right display |
| 7   | A6 unit hardware failure  | 1 on the right input, 2 on the right display |
| 8   | A7 unit hardware failure  | 1 on the right input, 2 on the right display |
| 9   | A8 unit hardware failure  | 1 on the right input, 2 on the right display |
| 10  | A9 unit hardware failure  | 1 on the right input, 2 on the right display |
| 11  | A10 unit hardware failure | 1 on the right input, 2 on the right display |
| 12  | A11 unit hardware failure | 1 on the right input, 2 on the right display |
| 13  | A12 unit hardware failure | 1 on the right input, 2 on the right display |
| 14  | A13 unit hardware failure | 1 on the right input, 2 on the right display |
| 15  | A14 unit hardware failure | 1 on the right input, 2 on the right display |
| 16  | A15 unit hardware failure | 1 on the right input, 2 on the right display |

| i iguie 5 10 onne maravare i aute Setting internace |
|-----------------------------------------------------|
|-----------------------------------------------------|

Click 1 to set the input on the right side of the A0 unit hardware fault. You can set the unit hardware fault type as shown in Figure 3-11. Normal means that the fault is not enabled, and fault means that the fault is enabled. The same is true for A-phase, B-phase and C-phase units.

| 1            | 单元硬件故障设置     | ×        | A相 B相                 | C相   |          | 写入       |
|--------------|--------------|----------|-----------------------|------|----------|----------|
| 系统概题         |              | 设定输入     | 主控已存储                 |      | 设定输入     | 主控已存储    |
| 2            | A0硬件故障       | 00000000 | ▲0功率单元                | 更件故障 | 00000000 | 00000000 |
| 参数改置         | A1硬件故障       | 00000000 | 通讯故障 正常<br>旁路故障 正常    | 更件故障 | 00000000 | 00000000 |
|              | A2硬件故障       | 00000000 | IGBT故障 正常 硬件故障 正常     | 更件故障 | 00000000 | 0000000  |
| 19.55 11.01: | A3硬件故障       | 00000000 | DC电压故障 正常             | 更件故障 | 00000000 | 0000000  |
|              | A4硬件故障       | 00000000 | IGBT异常 正常<br>温度A异常 正常 | 更件故障 | 00000000 | 00000000 |
| 信息反馈         |              |          | 温度明常                  |      |          |          |
|              |              |          |                       |      |          |          |
| 豪统设置         | :13 触摸屏与PLCi | 重讯中断     |                       |      |          |          |

Figure 3-11 A phase power unit fault type setting

### 13 "Alarm Event" Interface

Click the alarm event button on the start interface of the touch screen, and the screen will jump to the real-time recording and historical recording screens. Click the real-time recording drop-down menu to switch the interface back and forth between real-time recording and historical recording. The screen content is as shown in Figure 3-12 and Figure 3- 13.

|              | 实时记录 ~ 实时记录                                                                                                    |   |
|--------------|----------------------------------------------------------------------------------------------------|---|
| 系统概览         |                                                                                                    | ^ |
| 参数改置         | 2024/03/04 08:42:13 數投第与PLC適執中断                                                                                 |   |
| 12 Martin Pr |                                                                                                    |   |
| 信息反馈         |                                                                                                    |   |
|              |                                                                                                    | ~ |
| 豪统设置         | Di seconda de la constante de la constante de la constante de la constante de la constante de la constante de l |   |

Figure 3-12 Real Time Recording

|               | 历史记录 ~                          | 历史记录                   |
|---------------|---------------------------------|------------------------|
| 系统職業          | 日期 时间                           | 报警描述                   |
|               | 2024/03/04 08:42:13 触摸屏与PLC通讯中断 |                        |
| S             | 2024/03/04 08:12:01 触摸屏与PLC通讯中断 |                        |
|               | 2024/03/02 16:46:36 触摸屏与PLC通讯中新 |                        |
| 参数改置          | 2024/03/02 16:15:42 触摸屏与PLC通讯中断 |                        |
| 2             | 2024/03/02 15:45:17 触摸屏与PLC通讯中断 |                        |
|               | 2024/03/02 14:28:47 触摸屏与PLC通讯中断 |                        |
|               | 2024/03/02 13:58:30 触摸屏与PLC通讯中断 |                        |
| 18.55-16.41   | 2024/03/02 11:57:13 触摸屏与PLC通讯中断 |                        |
|               | 2024/03/01 15:38:12 触摸屏与PLC通讯中断 |                        |
| - Contraction | 2024/03/01 15:37:58 移相变高温报警     |                        |
|               | 2024/03/01 15:37:58 移相变超温跳闸     |                        |
| 信息拆馏          | 2024/03/01 15:37:28 移相变高温报警     |                        |
| 117482414     | 2024/03/01 15:37:28 移相变超温跳闸     |                        |
|               | 2024/02/29 10:48:53 触摸屏与PLC通讯中新 | <b>~</b>               |
|               |                                 |                        |
| 系统设置          |                                 | 2024/03/04_08:42:13 触摸 |

Figure 3-13 History Record

### 14 Information Feedback Interface

Click the information feedback button on the start interface of the touch screen. The screen jumps to the information feedback screen. The unit fault status interface is displayed by default. Click the unit lock fault observation page and unit fault status to go back and forth between the unit fault status and the unit lock fault observation page. Switch interface display, the screen content is as shown in Figure 3-14 and Figure 3-15.

| を焼戦  | 单元故障状态 、 |        | 单元故        | <b>故障状态</b> | 单元锁定故    | 障观察页   |  |
|------|----------|--------|------------|-------------|----------|--------|--|
| R    | 单元a0     | 0x0000 | 单元b0       | 0x0000      | 单元c0     | 0x0000 |  |
| 4    | 单元a1     | 0x0000 | 单元b1       | 0x0000      | 单元c1     | 0x0000 |  |
| 参数改置 | 単元a2     | 0x0000 | 单元b2       | 0x0000      | 単元c2     | 0x0000 |  |
|      | 单元a3     | 0x0000 | 单元b3       | 0x0000      | 单元c3     | 0x0000 |  |
|      | 单元a4     | 0x0000 | 单元b4       | 0x0000      | 单元c4     | 0x0000 |  |
|      | 单元a5     | 0x0000 | 单元b5       | 0x0000      | 单元c5     | 0x0000 |  |
| 报告中件 | 单元a6     | 0x0000 | 单元b6       | 0x0000      | 单元c6     | 0x0000 |  |
|      | 单元a7     | 0x0000 | 单元b7       | 0x0000      | 单元c7     | 0x0000 |  |
|      | 单元a8     | 0x0000 | 单元b8       | 0x0000      | 单元c8     | 0x0000 |  |
| GUER | 单元a9     | 0x0000 | 单元b9       | 0x0000      | 单元c9     | 0x0000 |  |
|      |          |        | 2024/03/04 | 09:13:14    | 触摸屏与PLC通 | 讯中断    |  |

Figure 3-14 Unit Fault Status

| 系统膜炎 |                                                                                                    | 单元锁定故障观察页                                                                                                    | 单元故障状态                                                                                                    |
|------|----------------------------------------------------------------------------------------------------|----------------------------------------------------------------------------------------------------|----------------------------------------------------------------------------------------------------|
|      | 単元a00x0000単元a10x0000単元a20x0000単元a30x0000単元a40x0000単元a50x0000単元a60x0000単元a80x0000単元a80x0000単元a90x0000 | <ul> <li>単元b0</li> <li>0x0000</li> <li>単元b1</li> <li>0x0000</li> <li>単元b2</li> <li>0x0000</li> <li>単元b3</li> <li>0x0000</li> <li>単元b4</li> <li>0x0000</li> <li>単元b5</li> <li>0x0000</li> <li>単元b6</li> <li>0x0000</li> <li>単元b7</li> <li>0x0000</li> <li>単元b8</li> <li>0x0000</li> <li>単元b9</li> <li>0x0000</li> </ul> | 単元c0       0x0000         単元c1       0x0000         単元c2       0x0000         単元c3       0x0000         単元c4       0x0000         単元c5       0x0000         単元c6       0x0000         単元c7       0x0000         単元c8       0x0000         単元c9       0x0000 |
| 家族设置 | 2024/03/04 09:13                                                                                     | :14 触摸屏与PLC通讯中断                                                                                                    |                                                                                                    |

Figure 3-15 Unit Lock Fault Observation Page

### 15 Unit DC Voltage

In the information feedback interface, click the unit fault status drop-down menu and click unit DC voltage. The screen jumps to the unit DC voltage screen. The screen content is as shown in Figure 3-16.

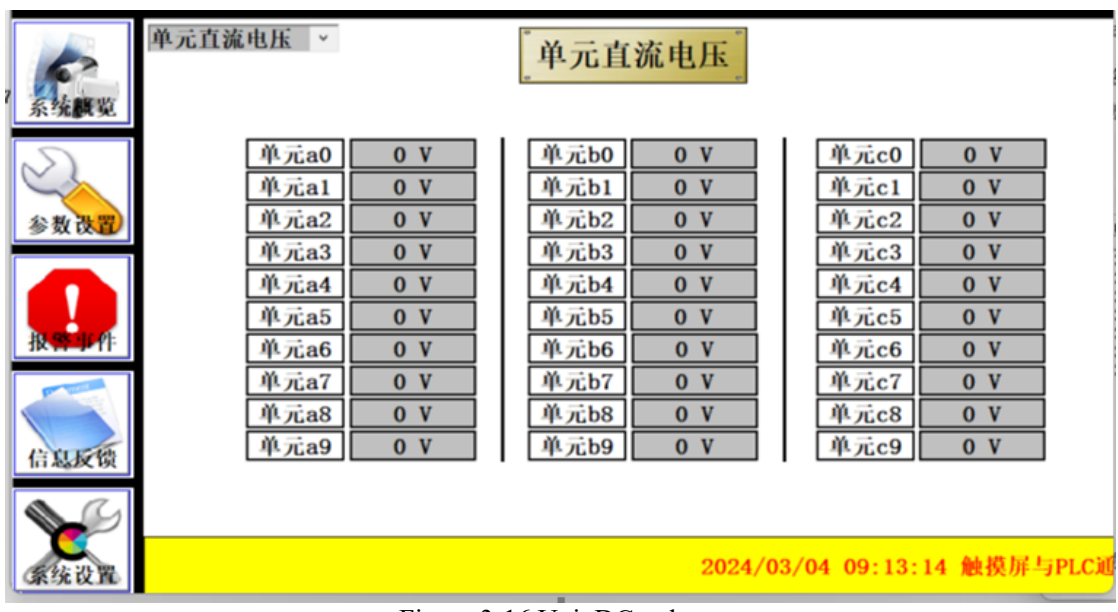

Figure 3-16 Unit DC voltage

### 16 Unit 5V Power Supply

In the information feedback interface, click the unit fault status drop-down menu and click the unit 5V power supply. The screen will jump to the unit 5V power supply screen. The screen content is as shown in Figure 3-17.
| 系统實現                                | 单元5V电源 、                                                                     |                                                                    | 【单元5V                                                                                                    | 电源                                                                 |                                                                                                    |
|-------------------------------------|------------------------------------------------------------------------------|--------------------------------------------------------------------|----------------------------------------------------------------------------------------------------|--------------------------------------------------------------------|----------------------------------------------------------------------------------------------------|
| <u>多数改置</u><br><u>後</u> 期時件<br>信息反馈 | 单元a0<br>单元a1<br>单元a2<br>单元a3<br>单元a4<br>单元a5<br>单元a6<br>单元a6<br>单元a7<br>单元a8 | 0 V<br>0 V<br>0 V<br>0 V<br>0 V<br>0 V<br>0 V<br>0 V<br>0 V<br>0 V | 単元b0         単元b1         単元b2         単元b3         単元b4         単元b5         単元b6         単元b7         単元b8         単元b9 | 0 V<br>0 V<br>0 V<br>0 V<br>0 V<br>0 V<br>0 V<br>0 V<br>0 V<br>0 V | <ul> <li>単元c0</li> <li>0 V</li> <li>単元c1</li> <li>0 V</li> <li>単元c2</li> <li>0 V</li> <li>単元c3</li> <li>0 V</li> <li>単元c4</li> <li>0 V</li> <li>単元c5</li> <li>0 V</li> <li>単元c6</li> <li>0 V</li> <li>単元c7</li> <li>0 V</li> <li>単元c8</li> <li>0 V</li> <li>単元c9</li> <li>0 V</li> </ul> |
| 豪统设置                                |                                                                              |                                                                    |                                                                                                    |                                                                    | 2024/03/04 09:13:14 触病                                                                                                    |

Figure 3-17 Unit 5V Power Supply

# 17 Unit Temperature

In the information feedback interface, click the unit fault status drop-down menu and click unit temperature. The screen jumps to the unit temperature screen. The screen content is as shown in Figure 3-18.

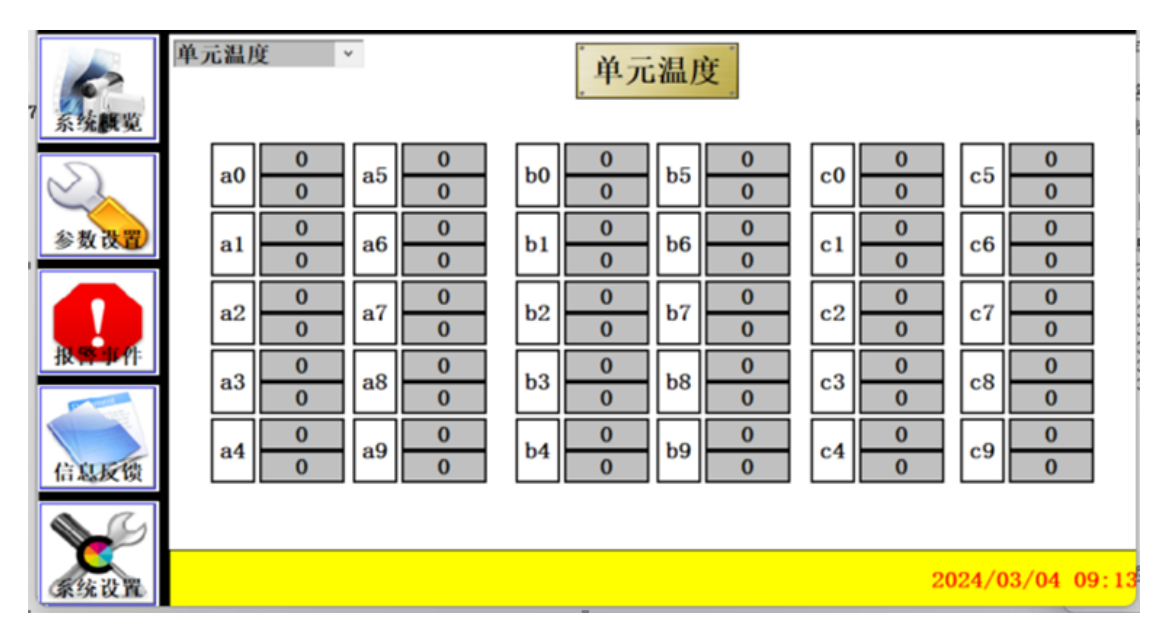

Figure 3-18 Unit Temperature

# 18 Sample Effective Value

In the information feedback interface, click the unit fault status drop-down menu and click the sampling effective value submenu. The screen jumps to the sampling effective value screen. The screen content is as shown in Figure 3-19.

| E.     | 采样有效值 | v     | 采样    | 有效值   |              |                     |
|--------|-------|-------|-------|-------|--------------|---------------------|
| 系统戰災   |       | 输出电流A | 0.0 A | 输入电压C | 0 V          |                     |
| $\leq$ |       | 输出电流B | 0.0 A | 输入电流A | 0.0 A        |                     |
| 参数改置   |       | 输出电流C | 0.0 A | 输入电流B | 0.0 A        |                     |
|        |       | 输出电压A | 0 V   | 输入电流C | 0.0 A        |                     |
| 报告事件   |       | 输出电压B | 0 V   | 备用通道0 |              |                     |
| T      |       | 输出电压C | 0 V   | 备用通道1 |              |                     |
| GRATE  |       | 输入电压A | 0 V   | 备用通道2 |              |                     |
| a a    |       | 输入电压B | 0 V   | 备用通道3 |              |                     |
| 家统设置   |       |       |       |       | 2024/03/04 0 | 1:13:14 <b>0</b> 10 |

Figure 3-19 Sample Effective Value

# 19 Sampling instantaneous value

In the information feedback interface, click the unit fault status drop-down menu and click the sampling instantaneous value submenu. The screen jumps to the sampling instantaneous value screen. The screen content is as shown in Figure 3-20.

| 采样瞬时值    | v     | 采样    | 瞬时值   |       |
|----------|-------|-------|-------|-------|
| 统概览      | 输出电流A | 0.0 A | 输入电压C | 0 V   |
|          | 输出电流B | 0.0 A | 输入电流A | 0.0 A |
| 数读置      | 输出电流C | 0.0 A | 输入电流B | 0.0 A |
|          | 输出电压A | 0 V   | 输入电流C | 0.0 A |
| STELL PE | 输出电压B | 0 V   | 备用通道0 |       |
|          | 输出电压C | 0 V   | 备用通道1 |       |
| a lores  | 输入电压A | 0 V   | 备用通道2 |       |
| ALL IN   | 输入电压B | 0 V   | 备用通道3 |       |

Figure 3-20 Sampling Instantaneous Value

# 20 Sampling Instantaneous Value

In the information feedback interface, click the unit fault status drop-down menu and click the sampling zero value submenu. The screen jumps to the sampling zero value screen. The screen content is as shown in Figure 3-21.

http://www.neitz.cn

| 采样零点值             | v     | 采样等 | 零点值    |              |            |
|-------------------|-------|-----|--------|--------------|------------|
| 永:如夏气见            | 采样通道0 | 0   | 采样通道8  | 0            | 5          |
| $\sim$            | 采样通道1 | 0   | 采样通道9  | 0            |            |
| 参数改置              | 采样通道2 | 0   | 采样通道10 | 0            |            |
|                   | 采样通道3 | 0   | 采样通道11 | 0            |            |
| 报 <del>帮加</del> 件 | 采样通道4 | 0   | 备用通道0  |              |            |
|                   | 采样通道5 | 0   | 备用通道1  |              | 1          |
| 信息折摄              | 采样通道6 | 0   | 备用通道2  |              |            |
|                   | 采样通道7 | 0   | 备用通道3  |              |            |
| 業统設置              |       |     |        | 2024/03/04 0 | 9:13:14 触探 |

Figure 3-21 Sample Zero Value

# 21 Sampling Waveform Period

In the information feedback interface, click the unit fault status drop-down menu and click the sampling waveform period submenu. The screen jumps to the sampling waveform period screen. The screen content is as shown in Figure 3-22.

| Charles and | 采样波形周期 | ×     | 采样波 | 形周期。  |      |              |
|-------------|--------|-------|-----|-------|------|--------------|
| 赤沉默現        |        | 输出电流A | 0 A | 输入电压C | 0 V  |              |
| $\leq$      |        | 输出电流B | 0 A | 输入电流A | 0 A  |              |
| 参数改置        |        | 输出电流C | 0 A | 输入电流B | 0 A  |              |
|             |        | 输出电压A | O V | 输入电流C | 0 A  |              |
| 报告业件        |        | 输出电压B | 0 V | 备用通道0 |      |              |
|             |        | 输出电压C | 0 V | 备用通道1 |      |              |
| 信息反馈        |        | 输入电压A | 0 V | 备用通道2 |      |              |
|             |        | 输入电压B | 0 V | 备用通道3 |      |              |
| 家统设置        |        |       |     |       | 2024 | /03/04_09:13 |

Figure 3-22 Sampling Waveform Period

# 22 Debug Data

In the information feedback interface, click the unit fault status drop-down menu and click the debugging data submenu. The screen jumps to the debugging data screen. The screen content is as shown in Figure 3-23. Enter the debugging page number to switch the debugging data page.

| <b>F</b> | 调试数据 | •      |   | 调试     | 数据   | 调试页     | 码 0       | 确定       |
|----------|------|--------|---|--------|------|---------|-----------|----------|
| 糸统機範     |      | 回传调试页码 | 0 | 0x0000 | 数据7  | 0       | 0x0000    |          |
| $\leq$   |      | 数据0    | 0 | 0x0000 | 数据8  | 0       | 0x0000    |          |
| 参数改置     |      | 数据1    | 0 | 0x0000 | 数据9  | 0       | 0x0000    |          |
| 0        |      | 数据2    | 0 | 0x0000 | 数据10 | 0       | 0x0000    |          |
| 报告单件     |      | 数据3    | 0 | 0x0000 | 数据11 | 0       | 0x0000    |          |
|          |      | 数据4    | 0 | 0x0000 | 数据12 | 0       | 0x0000    |          |
| GUER     |      | 数据5    | 0 | 0x0000 | 数据13 | 0       | 0x0000    |          |
|          |      | 数据6    | 0 | 0x0000 | 数据14 | 0       | 0x0000    |          |
| 豪绕设置     |      |        |   |        |      | 2024/03 | /04 09:13 | 14 60.00 |

Figure 3-23 Debug Data

# 23 Unit Working Status

In the information feedback interface, click the unit fault status drop-down menu and click the unit working status submenu. The screen jumps to the unit working status screen. The screen content is as shown in Figure 3-24.

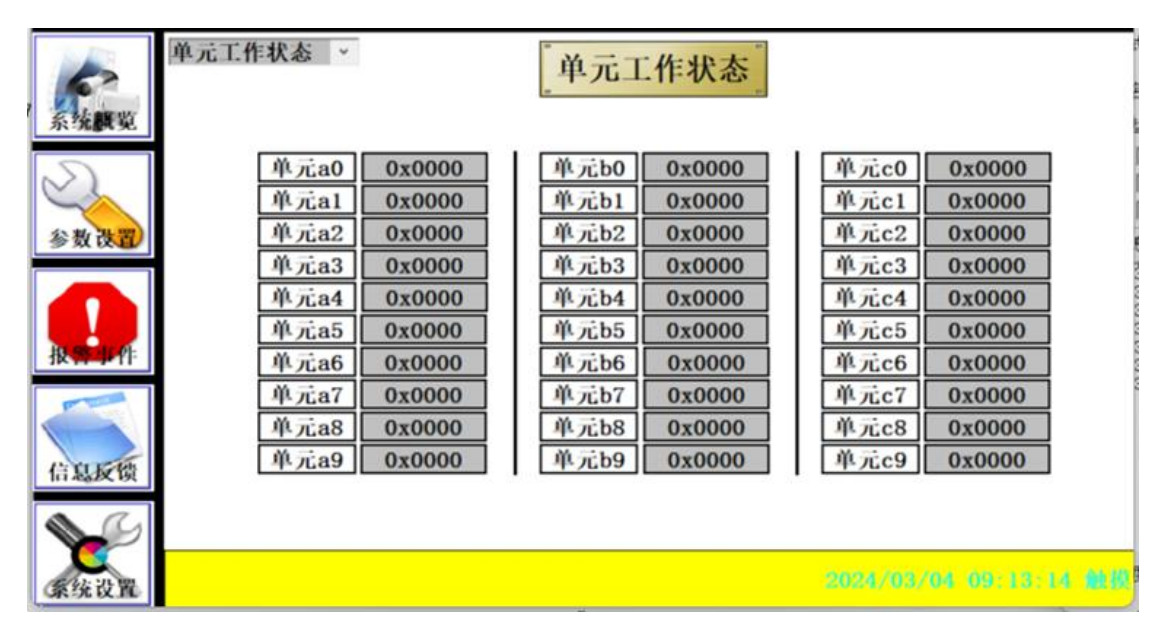

Figure 3-24 Unit Working Status

# Chapter 4 User Installation and Debugging Steps and Procedures

In order to better guide customers to install and debug the series of high-voltage inverters, this chapter mainly introduces the steps and procedures for installation and debugging, as well as safety issues that need to be paid attention to during operation.

## **1** Final Customer Basic Information

| user name      |              |      |        |  |
|----------------|--------------|------|--------|--|
| Address        |              |      |        |  |
| zip code       |              |      |        |  |
| Contact Person |              |      |        |  |
| Tele           | Office Tele: | Fax: | Phone: |  |

# 2 inverter and Motor Parameters

| inverter                     | Motor                        |
|------------------------------|------------------------------|
| Model                        | Model                        |
| Manufacturer                 | Manufacturer                 |
| Adaptation Power             | Motor Power                  |
| Input voltage                | Rated voltage                |
| Device ID                    | Power Factor                 |
| Is the center point grounded | Is the center point grounded |
| Date of Manufacture          | Date of Manufacture          |

## **3** Main Parameters of Load

(When dragging one to two, you need to fill in load two)

| Load One            | Load Two            |  |
|---------------------|---------------------|--|
| Load Name           | Load Name           |  |
| Load Function       | Load Function       |  |
| Model               | Model               |  |
| Manufacturer        | Manufacturer        |  |
| Adaptation Power    | Adaptation Power    |  |
| Application         | Application         |  |
| User ID             | User ID             |  |
| Date of Manufacture | Date of Manufacture |  |

## **4** Installation Environment

| Temperature                                                      |  |
|------------------------------------------------------------------|--|
| Corrosive gas nearby                                             |  |
| There are liquid/gas pipelines nearby                            |  |
| Humidity                                                         |  |
| Conductive dust nearby                                           |  |
| Are there rain/snow protection measures at the air inlet/outlet? |  |

## **5** Check and Confirm Before Powering On

| No.      |              | Content                                                                  |  |  |  |
|----------|--------------|--------------------------------------------------------------------------|--|--|--|
|          | Civil        | The house is well sealed and does not leak.                              |  |  |  |
| 1 C<br>I | Construction | The housing space meets the installation and commissioning requirements. |  |  |  |
|          | Inspection   | The doors and windows of the house are well installed.                   |  |  |  |

|   |                                  | The cable trenches or bridges in the house meet the specifications and there is<br>no water accumulation                                   |  |
|---|----------------------------------|----------------------------------------------------------------------------------------------------|--|
|   |                                  | The air duct installation is completed and there is no air leakage                                                                         |  |
|   |                                  | The house has adequate air inlets (air inlets are equipped with filters)                                                                   |  |
|   |                                  | The air duct outlet does not leak and can prevent rats, birds, etc.                                                                        |  |
|   |                                  | The cabinet fan is installed correctly and firmly                                                                                          |  |
|   |                                  | The cabinets are tight and there are no gaps                                                                                               |  |
|   | Cabinet                          | Cabinet and base are reliably connected                                                                                                    |  |
| 2 | Cabinet<br>Inspection            | The cabinet door can be opened and closed easily, and the filter can be easily                                                             |  |
|   | inspection                       | removed                                                                                                    |  |
|   |                                  | Each newer unit is in good contact with its upper part and the screws are fixed                                                            |  |
|   |                                  | correctly.                                                                                                    |  |
|   |                                  | Cabinet grounding                                                                                                    |  |
|   |                                  | Knife switch and vacuum contactor ground                                                                                                   |  |
|   |                                  | Control cabinet grounding                                                                                                    |  |
|   |                                  | Transformer grounding point grounded                                                                                                    |  |
| 3 | 3 Equipment                      | The third winding (auxiliary winding) on the secondary side of the transformer                                                             |  |
|   | Grounding Check                  | is grounded at XYZ                                                                                                    |  |
|   |                                  | Lightning arrester and live indicator grounding                                                                                            |  |
|   |                                  | incoming cabinet end;                                                                                                    |  |
|   |                                  | The shielding layer of the user interface incoming cable is grounded at the                                                                |  |
|   | High-voltage                     | Control cabinet end (single-ended grounding is required).<br>High-voltage cable from the user's high-voltage cabinet to the inverter entry |  |
|   | cable inspection                 | cabinet (confirm with a multimeter)                                                                                                    |  |
|   | (disconnect the user's grounding | High-voltage cable from the inverter entry cabinet to the inverter transformer (confirm with a multimeter)                                 |  |
|   | switch, the                      | The inverter outputs to the high-voltage cable of the incoming cabinet (confirm                                                            |  |
| 4 | high-voltage<br>cable ABC to the | with a multimeter)                                                                                                    |  |
|   | motor is                         | multimeter)                                                                                                    |  |
|   | the input cable                  | The distance between the outer sheath, shielding layer, armored layer of                                                                   |  |
|   | ABC is blocked)                  | high-voltage cable and the high-voltage live body is greater than 125mm                                                                    |  |
|   |                                  | Bypass control interface board (whether the optical fiber and power wiring are loose)                                                      |  |
|   |                                  | Main control system (whether the cover is tightly closed, whether fiber optic                                                              |  |
|   |                                  | wiring, etc. are completed)                                                                                                    |  |
|   | Is there any abnormality in      | l erminal adapter board (whether the wiring is secure)                                                                                     |  |
| 5 | the project on the               | Sampling resistor (whether the resistance value is $IM\Omega$ or $2M\Omega$ )                                                              |  |
|   | right                            | Voltage Hall sensor (TVS tube)                                                                                                    |  |
|   |                                  | Current Hall sensor (whether wiring is completed)                                                                                          |  |
|   |                                  | Vacuum contactor (clean or not)                                                                                                    |  |
|   |                                  | Knife gate (whether the contact is good)                                                                                                   |  |
|   | Is the fiber optic               | Sending and receiving optical fibers of each unit                                                                                          |  |
| 6 | connection                       | Optical fiber in the main control system                                                                                                   |  |
|   | renaute                          | Bypass control panel fiber optics                                                                                                    |  |
|   |                                  | The A/B/C phase high voltage output terminal to the A/B/C phase sampling resistor is connected correctly                                   |  |
| 7 | The voltage                      | The A/B/C phase sampling resistor output line to the A/B/C phase Hall sensor                                                               |  |
| / | is wired correctly               | detection terminal is connected correctly                                                                                                  |  |
|   |                                  | The A/B/C phase Hall sensor signal output end to the input end of the terminal adapter hoard (AD1-1/AD1-2/AD1-3) is connected correctly    |  |

|    |                                                           | Control power supply A is connected to the cabinet earth (take the incoming and outgoing sides of each 3P circuit breaker) >1M                                                                                                    |                                                |
|----|-----------------------------------------------------------|----------------------------------------------------------------------------------------------------|------------------------------------------------|
|    |                                                           | Control power supply B is connected to the cabinet earth (take the incoming and outgoing sides of each 3P circuit breaker) >1M                                                                                                    |                                                |
|    |                                                           | Control power supply C to cabinet earth (take the incoming and outgoing sides of each 3P circuit breaker) >1M                                                                                                    |                                                |
| 8  | check the<br>resistance to the                            | The control power supply L is connected to the cabinet earth (take the incominant and outgoing sides of the 2P circuit breaker)                                                                                                    |                                                |
| 0  | and record it in detail                                   | The control power supply N is connected to the cabinet earth (take the incoming and outgoing sides of the 2P circuit breaker)                                                                                                    |                                                |
|    |                                                           | 24V+ is blocked from the cabinet earth (measured on the switching power supply)                                                                                                    |                                                |
|    |                                                           | 24V - No connection to the cabinet earth (measured on the switching power supply)                                                                                                    |                                                |
|    |                                                           | $\pm 15V$ is blocked from the cabinet ground (measured on the switching power supply)                                                                                                    |                                                |
|    | Cooling fan<br>inspection<br>(Record<br>resistance value) | The fan blades are clean, rotate flexibly, and have no abnormal noise.                                                                                                    |                                                |
|    |                                                           | A to B resistance $(3-15\Omega)$                                                                                                    |                                                |
|    |                                                           | B to C resistance $(3-15\Omega)$                                                                                                    |                                                |
| 9  |                                                           | C to A resistance $(3-15\Omega)$                                                                                                    |                                                |
|    |                                                           | The three-phase resistance of the fan should be balanced (the deviation is less than 10%)                                                                                                    |                                                |
|    |                                                           | The resistance of A, B and C to the cabinet earth is $>1M\Omega$                                                                                                    |                                                |
| 10 | Power unit inspection                                     | It is necessary to complete the first two contents of the power unit inspection record                                                                                                    | See power<br>unit<br>inspection<br>record form |
| 11 |                                                           | The input side $\pm 5\%$ tap shorting piece of the phase-shifting transformer is connected correctly.                                                                                                    |                                                |
|    | Other Tests                                               | Tighten the wiring screws on the primary and secondary sides of the<br>phase-shifting transformer. Pay special attention to the direct connection<br>between the high-voltage cable nose from the secondary side to the power unit<br>and the copper plate of the phase-shifting transformer (there must be no nuts in<br>the middle) |                                                |

| No. | Instructions                                 | Features                          |
|-----|----------------------------------------------|-----------------------------------|
| 1   | Rated frequency of motor                     | Enter on the left, Right display  |
| 2   | Minimum motor operating frequency            | Enter on the left,Right display   |
| 3   | Rated voltage of motor                       | Enter on the left, Right display  |
| 4   | Rated motor speed                            | Enter on the left, Right display  |
| 5   | Motor rated slip                             | Enter on the left, Right display  |
| 6   | Motor stator resistance                      | Enter on the left, Right display  |
| 7   | Number of units                              | Enter on the left, Right display  |
| 8   | Minimum operating unit                       | Enter on the left,Right display   |
| 9   | No unit bypass function                      | Select on the left, Right display |
| 10  | Rated incoming voltage of the device         | Enter on the left, Right display  |
| 11  | Rated incoming voltage of the unit           | Enter on the left, Right display  |
| 12  | Motor output wiring phase sequence           | Select on the left, Right display |
| 13  | Sampling measurement delay                   | Enter on the left, Right display  |
| 14  | The motor is free to slow down at high speed | Enter on the left, Right display  |
| 15  | Static rated voltage of the unit             | Enter on the left, Right display  |

| 16 | Unit 75% load rated voltage | Enter on the left, Right display |  |
|----|-----------------------------|----------------------------------|--|
|----|-----------------------------|----------------------------------|--|

#### **4** "Motor acceleration and deceleration" Interface

In the "Parameter Setting" interface, click the "Motor start parameter" drop-down menu, and then click the "Motor increase and deceleration" sub-menu to enter the "Motor increase and deceleration" interface as shown in Figure 3-4. The user completes the setting of the motor increase and deceleration parameter on this interface, and then click the "Write" button in the upper right corner to save the change result.

|                | 电机增减速     | *          | 电机力        | 增减速         |           | 写入        |
|----------------|-----------|------------|------------|-------------|-----------|-----------|
| S. Main WY     | 设定输入      |            | 主控已存储      | 设定输入        |           | 主控已存储     |
| <b>水:兆</b> 992 | 0.00 Hz/分 | <1/32段贈預速度 | 0.00 Hz/分  | 0.00 Hz/5   | <4/8段增預速度 | 0.00 Hz/分 |
| $\leq$         | 0.00 Hz/分 | <1/32段降頻速度 | 0.00 Hz/分  | 0.00 Hz/分   | <4/8段降頻速度 | 0.00 Hz/分 |
| 参数读置           | 0.00 Hz/分 | <1/8段贈頻速度  | 0.00 Hz/分  | 0.00 Hz/分   | <5/8段增頻速度 | 0.00 Hz/分 |
|                | 0.00 Hz/分 | <1/8段降頻速度  | 0.00 Hz/分  | 0.00 Hz/分   | <5/8段降頻速度 | 0.00 Hz/分 |
| 报警师作           | 0.00 Hz/分 | <2/8段着頻速度  | 0.00 Hz/分  | 0.00 Hz/分   | <6/8段增頻速度 | 0.00 Hz/分 |
|                | 0.00 Hz/分 | <2/8段降頻速度  | 0.00 Hz/分  | 0.00 Hz/分   | <6/8段降頻速度 | 0.00 Hz/分 |
| 信息反馈           | 0.00 Hz/分 | <3/8段贈頻速度  | 0.00 Hz/分  | 0.00 Hz/分   | >6/8段增頻速度 | 0.00 Hz/分 |
|                | 0.00 Hz/分 | <3/8段降頻速度  | 0.00 Hz/分  | 0.00 Hz/分   | >6/8段降頻速度 | 0.00 Hz/分 |
| 条统设置           |           |            | 2024/03/02 | 15:45:17 触摸 | 屏与PLC通讯中  | -Wi       |

| No. | Instructions                           | Features                        |
|-----|----------------------------------------|---------------------------------|
| 1   | <1/32 segment increase frequency speed | Enter on the left,Right display |
| 2   | <1/32 segment drop frequency speed     | Enter on the left,Right display |
| 3   | <1/8 segment increase frequency speed  | Enter on the left,Right display |
| 4   | <1/8 segment drop frequency speed      | Enter on the left,Right display |
| 5   | <2/8 segment increase frequency speed  | Enter on the left,Right display |
| 6   | <2/8 segment drop frequency speed      | Enter on the left,Right display |
| 7   | <3/8 segment increase frequency speed  | Enter on the left,Right display |
| 8   | <3/8 segment drop frequency speed      | Enter on the left,Right display |
| 9   | <4/8 segment increase frequency speed  | Enter on the left,Right display |
| 10  | <4/8 segment drop frequency speed      | Enter on the left,Right display |
| 11  | < 5/8 segment increase frequency speed | Enter on the left,Right display |

Figure 3-4 Motor acceleration and deceleration interface

| 12 | <5/8 segment drop frequency speed     | Enter on the left,Right display |
|----|---------------------------------------|---------------------------------|
| 13 | <6/8 segment increase frequency speed | Enter on the left,Right display |
| 14 | <6/8 segment drop frequency speed     | Enter on the left,Right display |
| 15 | >6/8 segment increase frequency speed | Enter on the left,Right display |
| 16 | >6/8 segment drop frequency speed     | Enter on the left,Right display |

# 5 "Motor Resonance Point" Interface

In the "Parameter Setting" interface, click the "Motor starting parameter" drop-down menu, and then click the "motor resonance point" sub-menu to enter the "motor resonance point" interface as shown in Figure 3-5. On this interface, the user completes the setting of the motor resonance point parameter of the HV inverter, and then click the "write" button in the upper right corner to save the change result

|              | 电机谐振点   | 电机谐振点 * 【电机 |         | 谐抚   | <b>辰点</b>                  |           | 写入               |
|--------------|---------|-------------|---------|------|----------------------------|-----------|------------------|
| <b>长林前</b> 期 | 设定输入    |             | 主控已存储   |      | 设定输入                       |           | 主控己存储            |
| 7.7.884.92   | 0.00 Hz | 谐振点宽度       | 0.00 Hz |      |                            | 备用        |                  |
| $\leq$       | 0.00 Hz | 第0谐振点       | 0.00 Hz |      |                            | 备用        |                  |
| 参数读置)        | 0.00 Hz | 第1谐振点       | 0.00 Hz |      |                            | 备用        |                  |
|              | 0.00 Hz | 第2谐振点       | 0.00 Hz |      |                            | 备用        |                  |
| 报告单件         | 0.00 Hz | 第3谐振点       | 0.00 Hz |      |                            | 备用        |                  |
|              |         | 备用          |         |      |                            | 备用        |                  |
| 信息反馈         |         | 备用          |         |      |                            | 备用        |                  |
|              |         | 备用          |         |      |                            | 备用        |                  |
| 系统设置         |         |             |         | 24/0 | 0 <mark>3/02 16:1</mark> 5 | :42 触摸屏与1 | PLCIII IR (P. UI |

#### Figure 3-5 Motor resonance point setting interface

| No. | Instructions          | Features                         |
|-----|-----------------------|----------------------------------|
| 1   | Resonance point width | Enter on the left, Right display |
| 2   | 0 resonance point     | Enter on the left, Right display |
| 3   | 1 resonance point     | Enter on the left, Right display |
| 4   | 2 resonance point     | Enter on the left, Right display |
| 5   | 3 resonance point     | Enter on the left, Right display |
| 6   | Standby               | Enter on the left, Right display |
| 7   | Standby               | Enter on the left, Right display |
| 8   | Standby               | Enter on the left, Right display |
| 9   | Standby               | Enter on the left, Right display |
| 10  | Standby               | Enter on the left, Right display |
| 11  | Standby               | Enter on the left, Right display |
| 12  | Standby               | Enter on the left, Right display |

| 13 | Standby | Enter on the left, Right display |
|----|---------|----------------------------------|
| 14 | Standby | Enter on the left, Right display |
| 15 | Standby | Enter on the left, Right display |
| 16 | Standby | Enter on the left,Right display  |

# 6 "Motor Running Curve" Interface

In the "Parameter Setting" interface, click the "Motor Starting parameter" drop-down menu, and then click the "Motor Running curve" submenu to enter the "Motor Running curve" interface as shown in Figure 3-6. On this interface, the user completes the parameter setting of the motor running curve of the HV inverter, and then click the "Write" button in the upper right corner to save the change result.

|              | 电机运行曲线  | ~         | 电机运     | Z1 | <b>亍曲线</b> |          | 写入      |
|--------------|---------|-----------|---------|----|------------|----------|---------|
| <b>新林市</b> 町 | 设定输入    |           | 主控己存储   |    | 设定输入       |          | 主控已存储   |
| <b>永況開発</b>  | 0.00 Hz | 最低頻率的F▼   | 0.00 Hz |    | 0.00 Hz    | 6/8類率的F▼ | 0.00 Hz |
|              | 0.00 Hz | 1/32類準的F▼ | 0.00 Hz |    | 0.00 Hz    | 7/8類準的F▼ | 0.00 Hz |
| 参数改置)        | 0.00 Hz | 1/16類率的F▼ | 0.00 Hz |    | 0.00 Hz    | 8/8類率的F▼ | 0.00 Hz |
|              | 0.00 Hz | 1/8频率的Fv  | 0.00 Hz |    |            | 备用       |         |
| 报告业件         | 0.00 Hz | 2/8類準的F▼  | 0.00 Hz |    |            | 备用       |         |
|              | 0.00 Hz | 3/8類率的F▼  | 0.00 Hz |    |            | 备用       |         |
| 信息反馈         | 0.00 Hz | 4/8频率的Fv  | 0.00 Hz |    |            | 备用       |         |
|              | 0.00 Hz | 5/8頻準的F▼  | 0.00 Hz |    |            | 备用       |         |
| 豪统设置         |         |           |         |    |            |          |         |

#### Figure 3-6 Motor running curve interface

| No. | Instructions       | Features                         |
|-----|--------------------|----------------------------------|
| 1   | Lowest frequencyFv | Enter on the left,Right display  |
| 2   | 1/32 frequency Fv  | Enter on the left,Right display  |
| 3   | 1/16 frequency Fv  | Enter on the left,Right display  |
| 4   | 1/8 frequency Fv   | Enter on the left,Right display  |
| 5   | 2/8 frequency Fv   | Enter on the left,Right display  |
| 6   | 3/8 frequency Fv   | Enter on the left, Right display |
| 7   | 4/8frequency Fv    | Enter on the left, Right display |
| 8   | 5/8 frequency Fv   | Enter on the left, Right display |
| 9   | 6/8 frequency Fv   | Enter on the left, Right display |
| 10  | 7/8 frequency Fv   | Enter on the left, Right display |
| 11  | 8/8 frequency Fv   | Enter on the left,Right display  |
| 12  | Standby            | Enter on the left, Right display |
| 13  | Standby            | Enter on the left,Right display  |
| 14  | Standby            | Enter on the left, Right display |

| 15 | Standby | Enter on the left, Right display |
|----|---------|----------------------------------|
| 16 | Standby | Enter on the left, Right display |

## 7 "Protection Parameter" Interface

In the "Parameter Setting" interface, click the "Motor starting parameter" drop-down menu, and then click the "Protection parameter" submenu to enter the "Protection parameter" interface as shown in Figure 3-7. On this interface, the user completes the setting of the protection parameter of the high voltage inverter, and then click the "Write" button in the upper right corner to save the change result.

|               | 保护参数   | ¥               | 保护            | 参数        |                 | 写入    |
|---------------|--------|-----------------|---------------|-----------|-----------------|-------|
| 2. 14 Mar 197 | 设定输入   |                 | 主控己存储         | 设定输入      |                 | 主控已存储 |
| <b>水:兆</b> 酮死 | 0.00 A | 电机额定电流          | 0.00 A        | 0 V       | 输入电压速新瞬时<br>最大值 | 0 V   |
| $\leq$        | 0.00 A | 保护电流有效值         | 0.00 A        | 0 V       | 感应电压模值最低值       | 0 V   |
| 参数改置          | 0.00 A | 速新电流瞬时最大值       | 0.00 A        | 0/32      | 输出电流最大不平衡       | 0/32  |
|               | 0.00 A | 经过载电流           | 0.00 A        | 0/32      | 输出电压最大不平衡       | 0/32  |
| 报警事件          | 0.00 A | 重过载电流           | 0.00 A        | 0/32      | 输入电压最大不平衡       | 0/32  |
|               | 0秒     | 轻过载允许时间         | 0秒            |           | 备用              |       |
| 信息反馈          | 0秒     | 重过载允许时间         | 0 秒           |           | 备用              |       |
|               | 0 V    | 输出电压速断瞬时<br>最大值 | 0 V           |           | 备用              |       |
| 系统设置          |        | 2024/0          | 3/02 16:15:42 | · 触线加与PLC | 通讯中期            |       |

## Figure 3-7 Protection Parameter Interface

| No. | Instructions                                             | Features                         |
|-----|----------------------------------------------------------|----------------------------------|
| 1   | Rated current of motor                                   | Enter on the left, Right display |
| 2   | Effective value of protection current                    | Enter on the left, Right display |
| 3   | Instantaneous maximum value of quick-break current       | Enter on the left, Right display |
| 4   | Light overload current                                   | Enter on the left, Right display |
| 5   | Heavy overload current                                   | Enter on the left, Right display |
| 6   | Light overload allowable time                            | Enter on the left, Right display |
| 7   | Allowable time for heavy overload                        | Enter on the left, Right display |
| 8   | Output voltage quick break instantaneous maximum         | Enter on the left, Right display |
| 9   | Instantaneous maximum value of input voltage quick break | Enter on the left, Right display |
| 10  | Minimum mode value of induced voltage                    | Enter on the left, Right display |
| 11  | Maximum output current imbalance                         | Enter on the left, Right display |
| 12  | Maximum output voltage unbalance                         | Enter on the left, Right display |
| 13  | Maximum input voltage imbalance                          | Enter on the left, Right display |
| 14  | Standby                                                  | Enter on the left, Right display |
| 15  | Standby                                                  | Enter on the left, Right display |
| 16  | Standby                                                  | Enter on the left, Right display |

## **8** "Protection Enable"Interface

In the "Parameter Setting" interface, click the "Motor Start Parameter" drop-down menu, and then click the "Protection Enable" submenu to enter the "Protection Enable" interface as shown in Figure 3-7. On this interface, the user completes the setting of the protection of the HV inverter, and then click the "Write" button in the upper right corner to save the change result.

|               | 保护使能         | *                   | 保护           | 中使能          |           | 写入    |
|---------------|--------------|---------------------|--------------|--------------|-----------|-------|
| <b>新林開</b> 期  | 设定输入         |                     | 主控己存储        | 设定输入         |           | 主控已存储 |
| <u>ж-лаго</u> | 111111010110 | 通用保护使能1             | 111111010110 |              | 备用        |       |
| $\leq$        | 111111010110 | 通用保护使能2             | 111111010110 |              | 备用        |       |
| 参数设置          | ~            | 自动调节载波使能            | 0            |              | 备用        |       |
|               | ~            | 鞍形波使能               | 0            |              | 备用        |       |
| 报常业件          | ~            | 直流电阻补偿              | 0            |              | 备用        |       |
|               | ~            | 启动前是否自动<br>测试旁路能否合上 | 0            |              | 备用        |       |
| 信息反馈          | ~            | 运行中是否可以投切单元         | 0            |              | 备用        |       |
|               |              | 备用                  |              |              | 备用        |       |
| 系统设置          |              |                     | 2024/03/02   | 2 16:46:36 触 | 莫屏与PLC通讯中 | 斯     |

#### Figure 3-7 Protection enable Interface

| No. | Instructions                                                    | Features                          |
|-----|-----------------------------------------------------------------|-----------------------------------|
| 1   | Universal protection enabled 1                                  | Enter on the left, Right display  |
| 2   | Universal protection enabled 2                                  | Enter on the left,Right display   |
| 3   | Enable automatic carrier adjustment                             | Select on the left, Right display |
| 4   | Saddle wave is enabled                                          | Select on the left,Right display  |
| 5   | DC resistance compensation                                      | Select on the left,Right display  |
| 6   | Check whether the bypass operation is normal before the startup | Select on the left,Right display  |
| 7   | Whether the unit can be switched during operation               | Select on the left,Right display  |
| 8   | Standby                                                         | Enter on the left,Right display   |
| 9   | Standby                                                         | Enter on the left, Right display  |
| 10  | Standby                                                         | Enter on the left,Right display   |
| 11  | Standby                                                         | Enter on the left,Right display   |
| 12  | Standby                                                         | Enter on the left,Right display   |
| 13  | Standby                                                         | Enter on the left,Right display   |
| 14  | Standby                                                         | Enter on the left,Right display   |
| 15  | Standby                                                         | Enter on the left,Right display   |
| 16  | Standby                                                         | Enter on the left,Right display   |

### 9 "Sampling zero setting" Interface

In the "Parameter Setting" interface, click the "Motor Starting Parameter" drop-down menu, and then click the "Sampling zero setting" submenu to enter the "Sampling zero setting" interface as shown in Figure 3-7. On this interface, the user completes the setting of sampling zero of the HV inverter, and then clicks the "Write" button in the upper right corner to save the change result.

|                  | 采样零点设置 | *        | 采样零   | Ş,  | 点设置           |           | 写入      |
|------------------|--------|----------|-------|-----|---------------|-----------|---------|
| <b>经济</b> 的      | 设定输入   |          | 主控己存储 |     | 设定输入          |           | 主控己存储   |
| <b>示:元(94.92</b> | 0      | 采样通道0零点值 | 0     |     | 0             | 采样通道8零点值  | 0       |
| $\leq$           | 0      | 采样通道1零点值 | 0     |     | 0             | 采样通道9零点值  | 0       |
| 参数读置)            | 0      | 采样通道2零点值 | 0     |     | 0             | 采样通道10零点值 | 0       |
|                  | 0      | 采样通道3零点值 | 0     |     | 0             | 采样通道11零点值 | 0       |
| 报常业件             | 0      | 采样通道4零点值 | 0     |     | 0             | 采样通道12零点值 | 0       |
|                  | 0      | 采样通道5零点值 | 0     |     | 0             | 采样通道13零点值 | 0       |
| 信息反馈             | 0      | 采样通道6零点值 | 0     |     | 0             | 采样通道14零点值 | 0       |
|                  | 0      | 采样通道7零点值 | 0     |     | 0             | 采样通道15零点值 | 0       |
| 豪统设置             |        |          | 20    | 024 | 1/03/02 16:46 | :36 触摸屏与I | PLC通讯中断 |

Figure 3-8 Sampling zero setting Interface

| No. | Instructions                   | Features                         |
|-----|--------------------------------|----------------------------------|
| 1   | Sampling channel 0 Zero value  | Enter on the left,Right display  |
| 2   | Sampling channel 1 Zero value  | Enter on the left,Right display  |
| 3   | Sampling channel 2 Zero value  | Enter on the left,Right display  |
| 4   | Sampling channel 3 Zero value  | Enter on the left, Right display |
| 5   | Sampling channel 4 Zero value  | Enter on the left,Right display  |
| 6   | Sampling channel 5 Zero value  | Enter on the left,Right display  |
| 7   | Sampling channel 6 Zero value  | Enter on the left, Right display |
| 8   | Sampling channel 7 Zero value  | Enter on the left,Right display  |
| 9   | Sampling channel 8 Zero value  | Enter on the left, Right display |
| 10  | Sampling channel 9 Zero value  | Enter on the left,Right display  |
| 11  | Sampling channel 10 Zero value | Enter on the left,Right display  |
| 12  | Sampling channel 11 Zero value | Enter on the left,Right display  |
| 13  | Sampling channel 12 Zero value | Enter on the left,Right display  |
| 14  | Sampling channel 13 Zero value | Enter on the left,Right display  |
| 15  | Sampling channel 14 Zero value | Enter on the left, Right display |
| 16  | Sampling channel 15 Zero value | Enter on the left, Right display |

# 10 "Motor Parameters" Interface

In the "Parameter Settings" interface, click the "Motor Starting Parameters" drop-down menu, and then click the "Sampling Coefficient" submenu to enter the "Sampling Coefficient" interface as shown in Figure 3-8. The user completes the high-voltage inverter sampling coefficient on this interface. settings, and then click the write button in the upper right corner to save the changes.

|              | 采样系数   | *                 | 采样     | 系数     |                  | 写入         |
|--------------|--------|-------------------|--------|--------|------------------|------------|
| <b>经按照</b> 期 | 设定输入   |                   | 主控己存储  | 设定输入   |                  | 主控己存储      |
| ж:даразе     | 0.0000 | 采 <b>样通道</b> 0系数K | 0.0000 | 0.0000 | 采样通道8系数K         | 0.0000     |
| $\leq$       | 0.0000 | 采样通道1系数K          | 0.0000 | 0.0000 | 采样通道9系数 <b>K</b> | 0.0000     |
| 参数设置)        | 0.0000 | 采样通道2系数x          | 0.0000 | 0.0000 | 采样通道10系数K        | 0.0000     |
|              | 0.0000 | 采样通道3系数 <b>K</b>  | 0.0000 | 0.0000 | 采样通道11系数K        | 0.0000     |
| 报告单件         | 0.0000 | 采样通道4系数x          | 0.0000 | 0.0000 | 采样通道12系数K        | 0.0000     |
|              | 0.0000 | 案样通道5系数x          | 0.0000 | 0.0000 | 采样通道13系数K        | 0.0000     |
| 信息反馈         | 0.0000 | 采样通道6系数 <b>K</b>  | 0.0000 | 0.0000 | 采样通道14系数K        | 0.0000     |
|              | 0.0000 | 采样通道7系数 <b>K</b>  | 0.0000 | 0.0000 | 采样通道15系数K        | 0.0000     |
| 家统设置         |        |                   |        |        | 2024/03/04 0     | 8:12:01 触摸 |

Figure 3-8 Sampling coefficient interface

| No. | Instructions                      | Features                         |
|-----|-----------------------------------|----------------------------------|
| 1   | Sampling channel 0 coefficient K  | Enter on the left, Right display |
| 2   | Sampling channel 1 coefficient K  | Enter on the left,Right display  |
| 3   | Sampling channel 2 coefficient K  | Enter on the left,Right display  |
| 4   | Sampling channel 3 coefficient K  | Enter on the left,Right display  |
| 5   | Sampling channel 4 coefficient K  | Enter on the left,Right display  |
| 6   | Sampling channel 5 coefficient K  | Enter on the left,Right display  |
| 7   | Sampling channel 6 coefficient K  | Enter on the left,Right display  |
| 8   | Sampling channel 7 coefficient K  | Enter on the left,Right display  |
| 9   | Sampling channel 8 coefficient K  | Enter on the left,Right display  |
| 10  | Sampling channel 9 coefficient K  | Enter on the left,Right display  |
| 11  | Sampling channel 10 coefficient K | Enter on the left,Right display  |
| 12  | Sampling channel 11 coefficient K | Enter on the left,Right display  |
| 13  | Sampling channel 12 coefficient K | Enter on the left,Right display  |
| 14  | Sampling channel 13 coefficient K | Enter on the left,Right display  |
| 15  | Sampling channel 14 coefficient K | Enter on the left, Right display |
| 16  | Sampling channel 15 coefficient K | Enter on the left,Right display  |

# 11 "PLC Retained Parameter Settings" Interface

In the "Parameter Settings" interface, click the "Motor Startup Parameters" drop-down menu, and then click the "PLC Retained Parameter Settings" submenu to enter the "PLC Retained Parameter Settings" interface as shown in Figure 3-9. The user completes the high-voltage The inverter PLC retains the parameter settings, and then click the write button in the upper right corner to save the changes.

|             | PLC保留参数设置         | *        | PLC保留 | <b>『参数设置</b> 』   | 1    | 写入    |
|-------------|-------------------|----------|-------|------------------|------|-------|
| a strong up |                   | 设定输入     | 主控已存储 |                  | 设定输入 | 主控已存储 |
| 杀劣酰晃        | 输出开关有或无           |          | ~ 0   | 停止转<br>静止停止时间    | 0 S  |       |
| $\sim$      | 目标频率来源            |          | ~ 0   | 高压输入<br>电压来源     | ~    | 0     |
| 参数读置        | 预充电时间             | 0 S      |       | 故障清除类型           | ~    | 0     |
|             | 停机后<br>手动重启间隔     | 0 S      |       | 备用               |      |       |
| 报警卫件        | 故障清除后<br>允许自动重启次数 | 0        |       | 备用               |      |       |
|             | 自动模式停机后<br>重启等待间隔 | 0 S      |       | 备用               |      |       |
| C. C. K. M. | 预充电刀闸<br>有或无      |          | ~ 0   | 备用               |      |       |
| 1日 総設 取     | 自由或降频停机           |          | ~ 0   | PLC与主控通讯<br>超时次数 | 0    |       |
|             |                   |          |       |                  |      | -     |
| 豪统设置        | 04 08:12:01 触掛    | 使屏与PLC通讯 | 446   |                  |      |       |

Figure 3-9 PLC retains parameter setting interface

| No. | Instructions                                                       | Features                                                |
|-----|--------------------------------------------------------------------|---------------------------------------------------------|
| 1   | Output switch with or without                                      | 1 on the right is selected, 2 on the right is displayed |
| 2   | Target frequency source                                            | 1 on the right is selected, 2 on the right is displayed |
| 3   | Precharge time                                                     | Enter on the right                                      |
| 4   | Manual restart interval after shutdown                             | Enter on the right                                      |
| 5   | Number of automatic restarts allowed after<br>the fault is cleared | Enter on the right                                      |
| 6   | Waiting interval for restart after shutdown in automatic mode      | Enter on the right                                      |
| 7   | Pre-charged knife switch with or without                           | 1 on the right is selected, 2 on the right is displayed |
| 8   | Free or reduced frequency shutdown                                 | 1 on the right is selected, 2 on the right is displayed |
| 9   | Stop to static stop waiting time interval                          | Enter on the right                                      |
| 10  | High voltage input voltage signal source                           | 1 on the right is selected, 2 on the right is displayed |
| 11  | Fault clearing type                                                | 1 on the right is selected, 2 on the right is displayed |
| 12  | Standby                                                            | Enter on the right                                      |
| 13  | Standby                                                            | Enter on the right                                      |
| 14  | Standby                                                            | Enter on the right                                      |
| 15  | Standby                                                            | Enter on the right                                      |
| 16  | Number of communication timeouts<br>between PLC and main control   | Display on the right                                    |

# 12 "Unit Hardware Fault Settings" Parameter Interface

In the "Parameter Settings" interface, click the "Motor Startup Parameters" drop-down menu, and then click the "Unit Hardware Fault Settings" submenu to enter the "" interface as shown in Figure 3-10 and Figure 3-11. The user completes the steps on this interface. Set the hardware fault of the high-voltage inverter unit, and then click the write button in the upper right corner to save the change results to simulate unit faults and test the protection action of the main controller.

| 系统構築        | 单元硬件故 |
|-------------|-------|
| S           | AO硬件  |
| 参数改置        | A1硬件  |
|             | A2硬件  |
| 10.95 11.01 | A3硬件  |
| 信息友策        | A4硬件  |
| 家统设置        |       |

|        | 设定输入     | 主控己存储    |        | 设定输入     | 主控己存储    |
|--------|----------|----------|--------|----------|----------|
| A0硬件故障 | 00000000 | 00000000 | A5硬件故障 | 00000000 | 00000000 |
| A1硬件故障 | 00000000 | 00000000 | A6硬件故障 | 00000000 | 00000000 |
| A2硬件故障 | 00000000 | 00000000 | A7硬件故障 | 00000000 | 00000000 |
| A3硬件故障 | 00000000 | 00000000 | A8硬件故障 | 00000000 | 00000000 |
| A4硬件故障 | 00000000 | 00000000 | A9硬件故障 | 00000000 | 00000000 |

#### 2024/03/04 08:12:01 触摸屏与PLC通讯中断

|             |               |               | -         |
|-------------|---------------|---------------|-----------|
| Figura 3 10 | Unit Hardware | Foult Sotting | Interfoce |
| rigule 5-10 |               | raun sennig   | mueriace  |
| 0           |               | 0             |           |

| No. | Instructions              | Features                                     |
|-----|---------------------------|----------------------------------------------|
| 1   | A0 unit hardware failure  | 1 on the right input, 2 on the right display |
| 2   | A1 unit hardware failure  | 1 on the right input, 2 on the right display |
| 3   | A2 unit hardware failure  | 1 on the right input, 2 on the right display |
| 4   | A3 unit hardware failure  | 1 on the right input, 2 on the right display |
| 5   | A4 unit hardware failure  | 1 on the right input, 2 on the right display |
| 6   | A5 unit hardware failure  | 1 on the right input, 2 on the right display |
| 7   | A6 unit hardware failure  | 1 on the right input, 2 on the right display |
| 8   | A7 unit hardware failure  | 1 on the right input, 2 on the right display |
| 9   | A8 unit hardware failure  | 1 on the right input, 2 on the right display |
| 10  | A9 unit hardware failure  | 1 on the right input, 2 on the right display |
| 11  | A10 unit hardware failure | 1 on the right input, 2 on the right display |
| 12  | A11 unit hardware failure | 1 on the right input, 2 on the right display |
| 13  | A12 unit hardware failure | 1 on the right input, 2 on the right display |
| 14  | A13 unit hardware failure | 1 on the right input, 2 on the right display |
| 15  | A14 unit hardware failure | 1 on the right input, 2 on the right display |
| 16  | A15 unit hardware failure | 1 on the right input, 2 on the right display |

Click 1 to set the input on the right side of the A0 unit hardware fault. You can set the unit hardware fault type as shown in Figure 3-11. Normal means that the fault is not enabled, and fault means that the fault is enabled. The same is true for A-phase, B-phase and C-phase units.

| 1            | 单元硬件故障设置 × A相 B相 C相 |          |                       |      |          | 写入      |
|--------------|---------------------|----------|-----------------------|------|----------|---------|
| 系统概题         |                     | 设定输入     | 主控已存储                 |      | 设定输入     | 主控已存储   |
| 2            | A0硬件故障              | 00000000 | ▲0功率单元                | 更件故障 | 00000000 | 0000000 |
| 参数改置         | A1硬件故障              | 00000000 | 通讯故障 正常<br>旁路故障 正常    | 更件故障 | 00000000 | 0000000 |
|              | A2硬件故障              | 00000000 | IGBT故障 正常             | 更件故障 | 00000000 | 0000000 |
| 19.55 11.01: | A3硬件故障              | 00000000 | DC电压故障 正常             | 更件故障 | 00000000 | 0000000 |
|              | A4硬件故障              | 00000000 | IGBT异常 正常<br>温度A异常 正常 | 更件故障 | 00000000 | 0000000 |
| 信息反馈         |                     |          | 温度明常                  |      |          |         |
|              |                     |          |                       |      |          |         |
| 豪统设置         | :13 触摸屏与PLCi        | 重讯中斯     |                       |      |          |         |

Figure 3-11 A phase power unit fault type setting

# 13 "Alarm Event" Interface

Click the alarm event button on the start interface of the touch screen, and the screen will jump to the real-time recording and historical recording screens. Click the real-time recording drop-down menu to switch the interface back and forth between real-time recording and historical recording. The screen content is as shown in Figure 3-12 and Figure 3- 13.

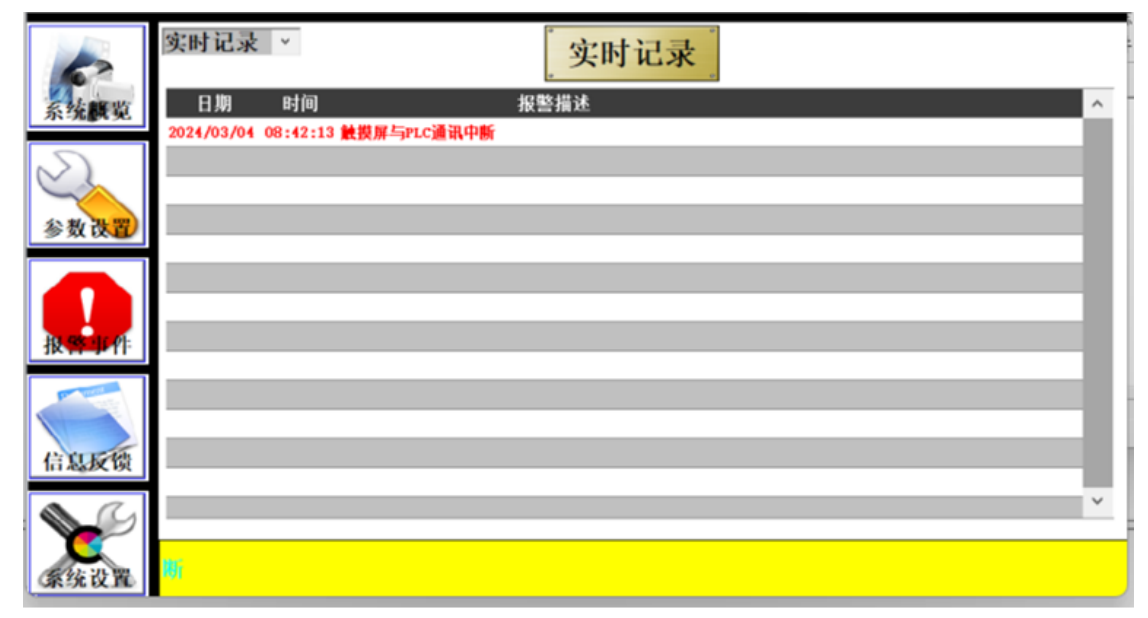

Figure 3-12 Real Time Recording

|               | 历史记录 >                          | 历史记录                   |
|---------------|---------------------------------|------------------------|
| 系统職業          | 日期 时间                           | 报警描述 ヘ                 |
|               | 2024/03/04 08:42:13 触摸屏与PLC通讯中断 |                        |
| $\mathcal{S}$ | 2024/03/04 08:12:01 触摸屏与PLC通讯中断 |                        |
|               | 2024/03/02 16:46:36 触摸屏与PLC通讯中断 |                        |
| 参数改置          | 2024/03/02 16:15:42 触摸屏与PLC通讯中断 |                        |
|               | 2024/03/02 15:45:17 触摸屏与PLC通讯中断 |                        |
|               | 2024/03/02 14:28:47 触摸屏与PLC通讯中断 |                        |
|               | 2024/03/02 13:58:30 触摸屏与PLC通讯中断 |                        |
| 18.55 11.45   | 2024/03/02 11:57:13 触摸屏与PLC通讯中断 |                        |
| 1617711       | 2024/03/01 15:38:12 触摸屏与PLC通讯中断 |                        |
|               | 2024/03/01 15:37:58 移相变高温报警     |                        |
|               | 2024/03/01 15:37:58 移相变超温跳闸     |                        |
| 信息反馈          | 2024/03/01 15:37:28 移相交高温报警     |                        |
| 111-540-5-554 | 2024/03/01 15:37:28 移相变超温跳闸     |                        |
|               | 2024/02/29 10:48:53 触摸屏与PLC通讯中断 | •                      |
| 豪统设置          |                                 | 2024/03/04_08.42.13 触機 |

Figure 3-13 History Record

# **14 Information Feedback Interface**

Click the information feedback button on the start interface of the touch screen. The screen jumps to the information feedback screen. The unit fault status interface is displayed by default. Click the unit lock fault observation page and unit fault status to go back and forth between the unit fault status and the unit lock fault observation page. Switch interface display, the screen content is as shown in Figure 3-14 and Figure 3-15.

| 系统調览 | 单元故障状态 、                                                                     | 单元胡                                                                                                    | 单元故障状态 单元锁定故障观察页                                                             |                                                                                                    |                                                                                      |                                                                                                    |  |
|------|------------------------------------------------------------------------------|----------------------------------------------------------------------------------------------------|------------------------------------------------------------------------------|----------------------------------------------------------------------------------------------------|--------------------------------------------------------------------------------------|----------------------------------------------------------------------------------------------------|--|
|      | 单元a0<br>单元a1<br>单元a2<br>单元a3<br>单元a4<br>单元a5<br>单元a6<br>单元a7<br>单元a8<br>单元a9 | 0x0000           0x0000           0x0000           0x0000           0x0000           0x0000           0x0000           0x0000           0x0000           0x0000           0x0000           0x0000           0x0000           0x0000           0x0000 | 单元b0<br>单元b1<br>单元b2<br>单元b3<br>单元b4<br>单元b5<br>单元b6<br>单元b7<br>单元b8<br>单元b9 | 0x0000           0x0000           0x0000           0x0000           0x0000           0x0000           0x0000           0x0000           0x0000           0x0000           0x0000           0x0000           0x0000           0x0000           0x0000           0x0000 | 单元c0<br>单元c1<br>单元c2<br>单元c3<br>单元c4<br>单元c5<br>单元c6<br>单元c6<br>单元c7<br>单元c8<br>单元c9 | 0x0000           0x0000           0x0000           0x0000           0x0000           0x0000           0x0000           0x0000           0x0000           0x0000           0x0000           0x0000           0x0000           0x0000           0x0000 |  |
| 秦绕设置 |                                                                              |                                                                                                    | 2024/03/04                                                                   | 09:13:14                                                                                                    | 触摸屏与PLC通                                                                             | i讯中断                                                                                                    |  |

Figure 3-14 Unit Fault Status

| 系统膜觉 |                                           | 单元锁定故障观察页                                                                 | 单元故障状态                                    |
|------|-------------------------------------------|---------------------------------------------------------------------------|-------------------------------------------|
| 参数改置 | 単元a0 0x0000<br>単元a1 0x0000<br>単元a2 0x0000 | 单元b0 0x0000<br>单元b1 0x0000<br>单元b2 0x0000                                 | 单元c0 0x0000<br>单元c1 0x0000<br>单元c2 0x0000 |
|      | 単元a3 0x0000<br>単元a4 0x0000<br>単元a5 0x0000 | 单元b3 0x0000<br>单元b4 0x0000<br>单元b5 0x0000                                 | 単元c3 0x0000<br>単元c4 0x0000<br>単元c5 0x0000 |
|      | 単元a6 0x0000<br>単元a7 0x0000<br>単元a8 0x0000 | <ul> <li>単元b6 0x0000</li> <li>単元b7 0x0000</li> <li>単元b8 0x0000</li> </ul> | 単元c6 0x0000<br>単元c7 0x0000<br>単元c8 0x0000 |
| 信息反馈 | 单元a9 0x0000                               | 单元b9 0x0000                                                               | 单元c9 0x0000                               |
| 豪绕设置 | 2024/03/04 09:13:                         | 14 触摸屏与PLC通讯中断                                                            |                                           |

Figure 3-15 Unit Lock Fault Observation Page

# 15 Unit DC Voltage

In the information feedback interface, click the unit fault status drop-down menu and click unit DC voltage. The screen jumps to the unit DC voltage screen. The screen content is as shown in Figure 3-16.

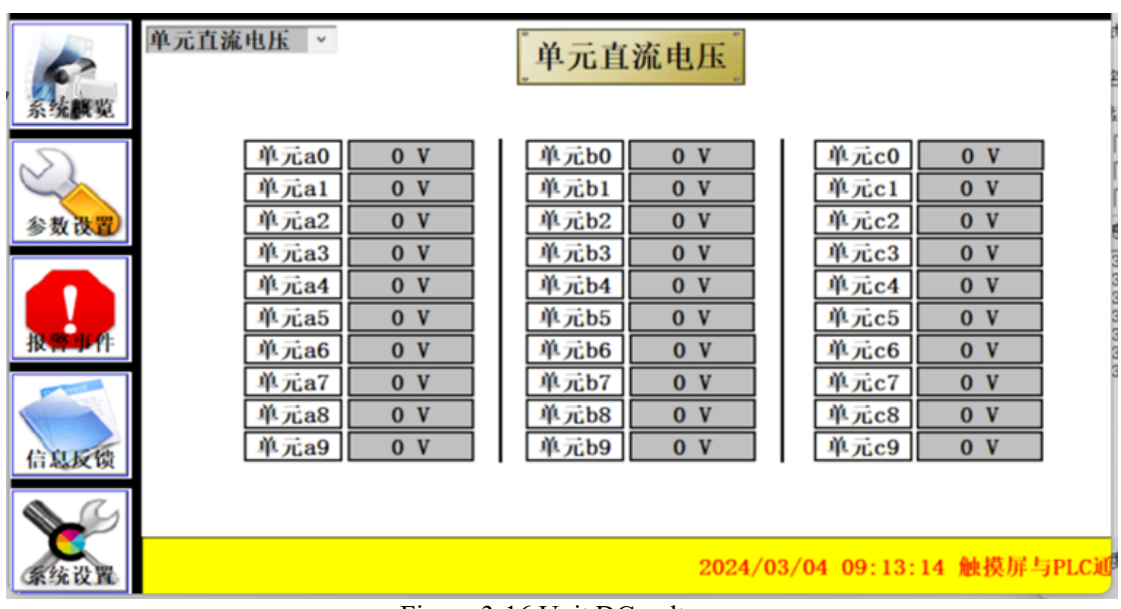

Figure 3-16 Unit DC voltage

# 16 Unit 5V Power Supply

In the information feedback interface, click the unit fault status drop-down menu and click the unit 5V power supply. The screen will jump to the unit 5V power supply screen. The screen content is as shown in Figure 3-17.

| 系统構築 | 单元5V电源 、                                                                     |                                                                    | 单元5                                                                          | V电源                                                                |                                                                                      |                                                                    |    |
|------|------------------------------------------------------------------------------|--------------------------------------------------------------------|------------------------------------------------------------------------------|--------------------------------------------------------------------|--------------------------------------------------------------------------------------|--------------------------------------------------------------------|----|
|      | 单元a0<br>单元a1<br>单元a2<br>单元a3<br>单元a4<br>单元a5<br>单元a6<br>单元a6<br>单元a8<br>单元a8 | 0 V<br>0 V<br>0 V<br>0 V<br>0 V<br>0 V<br>0 V<br>0 V<br>0 V<br>0 V | 单元b0<br>单元b1<br>单元b2<br>单元b3<br>单元b4<br>单元b5<br>单元b6<br>单元b6<br>单元b8<br>单元b8 | 0 V<br>0 V<br>0 V<br>0 V<br>0 V<br>0 V<br>0 V<br>0 V<br>0 V<br>0 V | 单元c0<br>单元c1<br>单元c2<br>单元c3<br>单元c4<br>单元c5<br>单元c6<br>单元c6<br>单元c7<br>单元c8<br>单元c9 | 0 V<br>0 V<br>0 V<br>0 V<br>0 V<br>0 V<br>0 V<br>0 V<br>0 V<br>0 V |    |
| 系统设置 |                                                                              |                                                                    |                                                                              |                                                                    | 2024/03/04                                                                           | 09:13:14                                                           | 触探 |

Figure 3-17 Unit 5V Power Supply

# 17 Unit Temperature

In the information feedback interface, click the unit fault status drop-down menu and click unit temperature. The screen jumps to the unit temperature screen. The screen content is as shown in Figure 3-18.

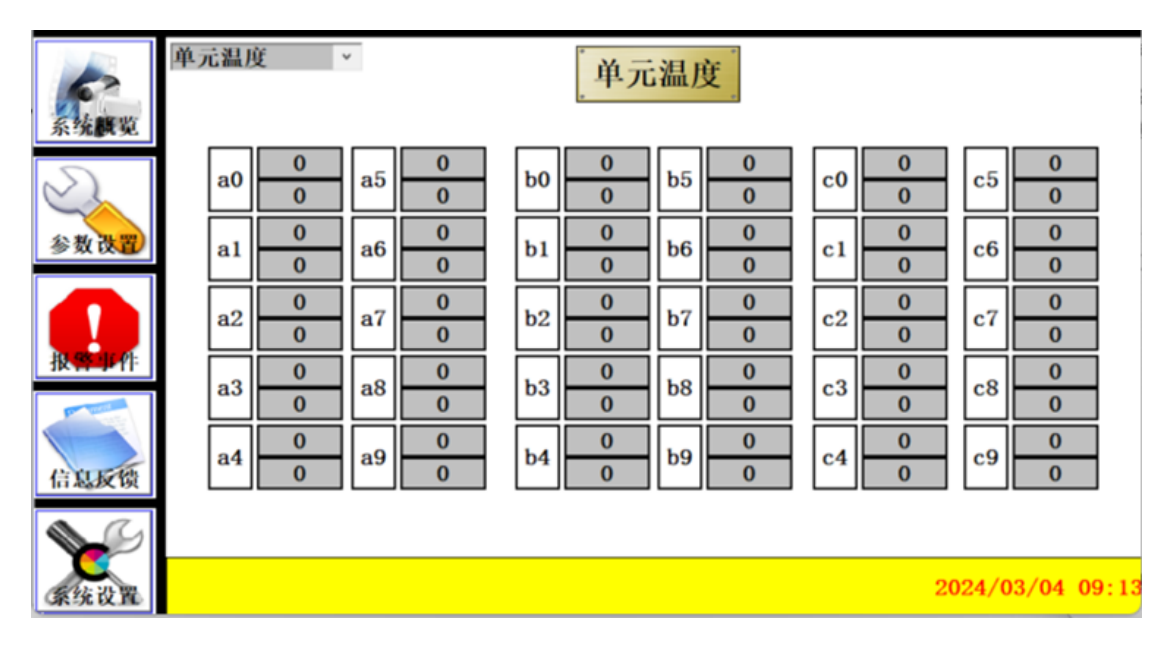

Figure 3-18 Unit Temperature

# **18 Sample Effective Value**

In the information feedback interface, click the unit fault status drop-down menu and click the sampling effective value submenu. The screen jumps to the sampling effective value screen. The screen content is as shown in Figure 3-19.

|        | 采样有效值 | ×     | 采样    | 有效值   |              |                    |
|--------|-------|-------|-------|-------|--------------|--------------------|
| 糸统講覧   |       | 输出电流A | 0.0 A | 输入电压C | 0 V          |                    |
| $\leq$ |       | 输出电流B | 0.0 A | 输入电流A | 0.0 A        |                    |
| 参数改置   |       | 输出电流C | 0.0 A | 输入电流B | 0.0 A        |                    |
|        |       | 输出电压A | 0 V   | 输入电流C | 0.0 A        |                    |
| 报告单件   |       | 输出电压B | 0 V   | 备用通道0 |              |                    |
|        |       | 输出电压C | 0 V   | 备用通道1 |              |                    |
| GRAN   |       | 输入电压A | 0 V   | 备用通道2 |              |                    |
|        |       | 输入电压B | 0 V   | 备用通道3 |              |                    |
| 豪统设置   |       |       |       |       | 2024/03/04 W | 9:13:14 <b>6</b> 8 |

Figure 3-19 Sample Effective Value

# **19** Sampling instantaneous value

In the information feedback interface, click the unit fault status drop-down menu and click the sampling instantaneous value submenu. The screen jumps to the sampling instantaneous value screen. The screen content is as shown in Figure 3-20.

| Chi and | 采样瞬时值 | v      | 采样           | 采样瞬时值               |       |  |  |
|---------|-------|--------|--------------|---------------------|-------|--|--|
| 杀乳胰現    |       | 输出电流A  | 0.0 A        | 输入电压C               | 0 V   |  |  |
| $\leq$  |       | 输出电流B  | 0.0 A        | 输入电流A               | 0.0 A |  |  |
| 参数改置    |       | 输出电流C  | 0.0 A        | 输入电流B               | 0.0 A |  |  |
|         |       | 输出电压A  | 0 V          | 输入电流C               | 0.0 A |  |  |
| 报常事件    |       | 输出电压B  | 0 V          | 备用通道0               |       |  |  |
| M       |       | 输出电压C  | 0 V          | 备用通道1               |       |  |  |
| 信息板橋    |       | 输入电压A  | 0 V          | 备用通道2               |       |  |  |
| A CL    |       | 输入电压B  | 0 V          | 备用通道3               |       |  |  |
| 系统设置    |       | 2024/0 | 8/04:09:13:1 | 6 Million formation | 的中断   |  |  |

Figure 3-20 Sampling Instantaneous Value

# 20 Sampling Instantaneous Value

In the information feedback interface, click the unit fault status drop-down menu and click the sampling zero value submenu. The screen jumps to the sampling zero value screen. The screen content is as shown in Figure 3-21.

| C UL OR WY | 采样零点值 | ¥     | 采样等 | 《点值 | e.   |              |            |
|------------|-------|-------|-----|-----|------|--------------|------------|
| 永鴻興史       |       | 采样通道0 | 0   | 采样  | 通道8  | 0            |            |
| $\leq$     |       | 采样通道1 | 0   | 采样  | 通道9  | 0            |            |
| 参数改置       |       | 采样通道2 | 0   | 采样  | 通道10 | 0            |            |
|            |       | 采样通道3 | 0   | 采样  | 通道11 | 0            |            |
| 报警事件       |       | 采样通道4 | 0   | 备用  | 通道0  |              |            |
|            |       | 采样通道5 | 0   | 备用  | 通道1  |              |            |
| 信息标题       |       | 采样通道6 | 0   | 备用  | 通道2  |              |            |
|            |       | 采样通道7 | 0   | 备用  | 通道3  |              |            |
| 豪绕设置       |       |       |     |     |      | 2024/03/04 0 | 9:13:14 触摸 |

Figure 3-21 Sample Zero Value

# **21 Sampling Waveform Period**

In the information feedback interface, click the unit fault status drop-down menu and click the sampling waveform period submenu. The screen jumps to the sampling waveform period screen. The screen content is as shown in Figure 3-22.

| <u></u> | 采样波形周期 | ×     | 采样边 | 皮形周期  |       |             |
|---------|--------|-------|-----|-------|-------|-------------|
| 系统職覧    |        | 输出电流A | 0 A | 输入电压C | 0 V   |             |
| $\sim$  |        | 输出电流B | 0 A | 输入电流A | 0 A   |             |
| 参数读置    |        | 输出电流C | 0 A | 输入电流B | 0 A   |             |
| 0       |        | 输出电压A | 0 V | 输入电流C | 0 A   |             |
| 报警事件    |        | 输出电压B | 0 V | 备用通道0 |       |             |
| -       |        | 输出电压C | 0 V | 备用通道1 |       |             |
| GUN     |        | 输入电压A | 0 V | 备用通道2 |       |             |
|         |        | 输入电压B | 0 V | 备用通道3 |       |             |
| 豪绕设置    |        |       |     |       | 2024/ | /03/04 09:1 |

Figure 3-22 Sampling Waveform Period

# 22 Debug Data

In the information feedback interface, click the unit fault status drop-down menu and click the debugging data submenu. The screen jumps to the debugging data screen. The screen content is as shown in Figure 3-23. Enter the debugging page number to switch the debugging data page.

| P      | 调试数据 > |        |   | 调试     | 数据   | 调试页码 0 0 |            | 确定         |
|--------|--------|--------|---|--------|------|----------|------------|------------|
| 系统胰冕   |        | 回传调试页码 | 0 | 0x0000 | 数据7  | 0        | 0x0000     |            |
| $\leq$ |        | 数据0    | 0 | 0x0000 | 数据8  | 0        | 0x0000     |            |
| 参数改置   |        | 数据1    | 0 | 0x0000 | 数据9  | 0        | 0x0000     |            |
|        |        | 数据2    | 0 | 0x0000 | 数据10 | 0        | 0x0000     |            |
| 报票业件   |        | 数据3    | 0 | 0x0000 | 数据11 | 0        | 0x0000     |            |
| M      |        | 数据4    | 0 | 0x0000 | 数据12 | 0        | 0x0000     |            |
| 信息标题   |        | 数据5    | 0 | 0x0000 | 数据13 | 0        | 0x0000     |            |
|        |        | 数据6    | 0 | 0x0000 | 数据14 | 0        | 0x0000     |            |
| 家统设置   |        |        |   |        |      | 2024/03  | /04/09:13: | 14 (61.02) |

Figure 3-23 Debug Data

# 23 Unit Working Status

In the information feedback interface, click the unit fault status drop-down menu and click the unit working status submenu. The screen jumps to the unit working status screen. The screen content is as shown in Figure 3-24.

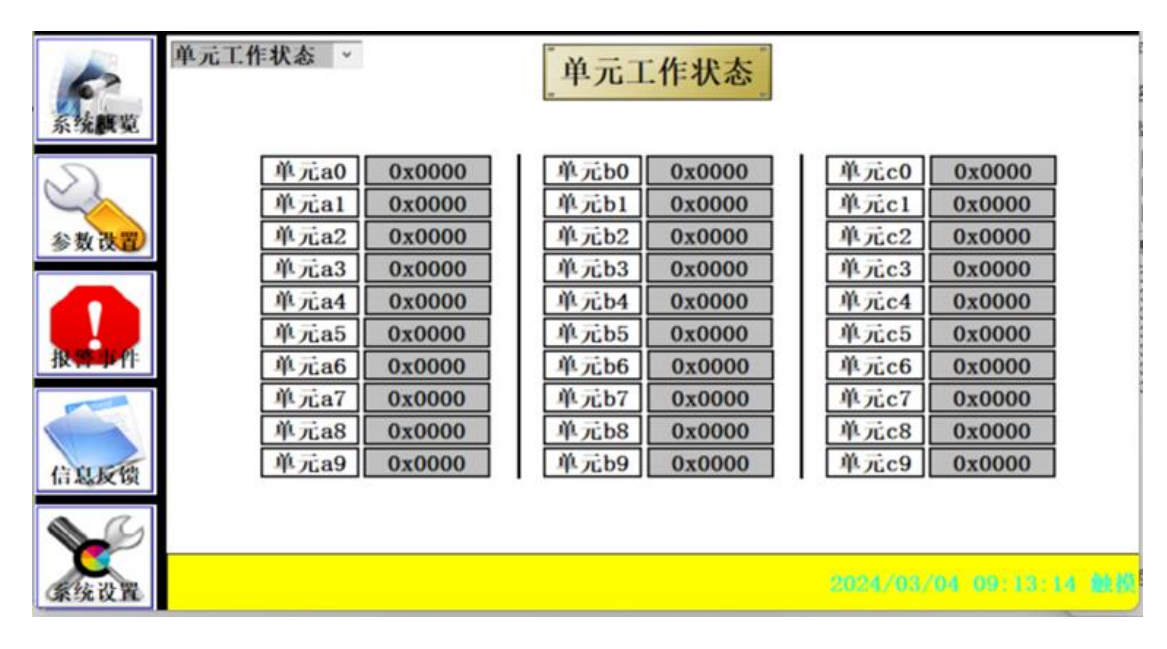

Figure 3-24 Unit Working Status

# Chapter 4 User Installation and Debugging Steps and Procedures

In order to better guide customers to install and debug the series of high-voltage inverters, this chapter mainly introduces the steps and procedures for installation and debugging, as well as safety issues that need to be paid attention to during operation.

## **1** Final Customer Basic Information

| user name      |              |      |        |  |
|----------------|--------------|------|--------|--|
| Address        |              |      |        |  |
| zip code       |              |      |        |  |
| Contact Person |              |      |        |  |
| Tele           | Office Tele: | Fax: | Phone: |  |

# 2 inverter and Motor Parameters

| inverter                     | Motor                        |  |
|------------------------------|------------------------------|--|
| Model                        | Model                        |  |
| Manufacturer                 | Manufacturer                 |  |
| Adaptation Power             | Motor Power                  |  |
| Input voltage                | Rated voltage                |  |
| Device ID                    | Power Factor                 |  |
| Is the center point grounded | Is the center point grounded |  |
| Date of Manufacture          | Date of Manufacture          |  |

## **3** Main Parameters of Load

(When dragging one to two, you need to fill in load two)

| Load One            |  | Load Two            |  |
|---------------------|--|---------------------|--|
| Load Name           |  | Load Name           |  |
| Load Function       |  | Load Function       |  |
| Model               |  | Model               |  |
| Manufacturer        |  | Manufacturer        |  |
| Adaptation Power    |  | Adaptation Power    |  |
| Application         |  | Application         |  |
| User ID             |  | User ID             |  |
| Date of Manufacture |  | Date of Manufacture |  |

## **4** Installation Environment

| Temperature                                                      |  |
|------------------------------------------------------------------|--|
| Corrosive gas nearby                                             |  |
| There are liquid/gas pipelines nearby                            |  |
| Humidity                                                         |  |
| Conductive dust nearby                                           |  |
| Are there rain/snow protection measures at the air inlet/outlet? |  |

## 5 Check and Confirm Before Powering On

| No. | Content                    |                                                                          | Result |
|-----|----------------------------|--------------------------------------------------------------------------|--------|
|     | Civil                      | The house is well sealed and does not leak.                              |        |
| 1   | Construction<br>Inspection | The housing space meets the installation and commissioning requirements. |        |
|     |                            | The doors and windows of the house are well installed.                   |        |

|   |                                      | The cable trenches or bridges in the house meet the specifications and there is<br>no water accumulation                                             |  |
|---|--------------------------------------|----------------------------------------------------------------------------------------------------|--|
|   |                                      | The air duct installation is completed and there is no air leakage                                                                                   |  |
|   |                                      | The house has adequate air inlets (air inlets are equipped with filters)                                                                             |  |
|   |                                      | The air duct outlet does not leak and can prevent rats, birds, etc.                                                                                  |  |
|   |                                      | The cabinet fan is installed correctly and firmly                                                                                                    |  |
|   |                                      | The cabinets are tight and there are no gaps                                                                                                    |  |
|   |                                      | Cabinet and base are reliably connected                                                                                                    |  |
| 2 | Cabinet<br>Inspection                | The cabinet door can be opened and closed easily, and the filter can be easily                                                                       |  |
|   | inspection                           | removed                                                                                                    |  |
|   |                                      | cabinel level                                                                                                    |  |
|   |                                      | correctly.                                                                                                    |  |
|   |                                      | Cabinet grounding                                                                                                    |  |
|   |                                      | Knife switch and vacuum contactor ground                                                                                                    |  |
|   |                                      | Control cabinet grounding                                                                                                    |  |
|   |                                      | Transformer grounding point grounded                                                                                                    |  |
| 3 | Equipment                            | The third winding (auxiliary winding) on the secondary side of the transformer                                                                       |  |
|   | Grounding Check                      | is grounded at XYZ                                                                                                    |  |
|   |                                      | Lightning arrester and live indicator grounding                                                                                                    |  |
|   |                                      | incoming cabinet end;                                                                                                    |  |
|   |                                      | The shielding layer of the user interface incoming cable is grounded at the                                                                          |  |
|   | High-voltage                         | control cabinet end (single-ended grounding is required).                                                                                            |  |
|   | cable inspection                     | cabinet (confirm with a multimeter)                                                                                                    |  |
|   | (disconnect the                      | High-voltage cable from the inverter entry cabinet to the inverter transformer                                                                       |  |
|   | switch, the                          | The inverter outputs to the high-voltage cable of the incoming cabinet (confirm                                                                      |  |
| 4 | high-voltage                         | with a multimeter)                                                                                                    |  |
|   | motor is                             | High-voltage cable from the incoming cabinet to the motor (confirm with a multimeter)                                                                |  |
|   | connected, and<br>the input cable    | The distance between the outer sheath, shielding layer, armored layer of                                                                             |  |
|   | ABC is blocked)                      | high-voltage cable and the high-voltage live body is greater than 125mm                                                                              |  |
|   |                                      | Bypass control interface board (whether the optical fiber and power wiring are loose)                                                                |  |
|   |                                      | Main control system (whether the cover is tightly closed, whether fiber optic                                                                        |  |
|   |                                      | wiring, etc. are completed)                                                                                                    |  |
|   | Is there any                         | Terminal adapter board (whether the wiring is secure)                                                                                                |  |
| 5 | the project on the                   | Sampling resistor (whether the resistance value is $1M\Omega$ or $2M\Omega$ )                                                                        |  |
|   | right                                | Voltage Hall sensor (TVS tube)                                                                                                    |  |
|   |                                      | Current Hall sensor (whether wiring is completed)                                                                                                    |  |
|   |                                      | Vacuum contactor (clean or not)                                                                                                    |  |
|   |                                      | Knife gate (whether the contact is good)                                                                                                    |  |
|   | Is the fiber optic                   | Sending and receiving optical fibers of each unit                                                                                                    |  |
| 6 | connection                           | Optical fiber in the main control system                                                                                                    |  |
|   | reliable                             | Bypass control panel fiber optics                                                                                                    |  |
|   |                                      | The A/B/C phase high voltage output terminal to the A/B/C phase sampling resistor is connected correctly.                                            |  |
|   | The voltage                          | The A/B/C phase sampling resistor output line to the A/B/C phase Hall sensor                                                                         |  |
| 1 | detection circuit is wired correctly | detection terminal is connected correctly                                                                                                    |  |
|   | is when concerny                     | The A/B/C phase Hall sensor signal output end to the input end of the terminal adapter board ( $AD1_{-1}/AD1_{-2}/AD1_{-3}$ ) is connected correctly |  |

|    |                                                           | Control power supply A is connected to the cabinet earth (take the incoming and outgoing sides of each 3P circuit breaker) >1M                                                                                                    |                                                |
|----|-----------------------------------------------------------|----------------------------------------------------------------------------------------------------|------------------------------------------------|
|    |                                                           | Control power supply B is connected to the cabinet earth (take the incoming and outgoing sides of each 3P circuit breaker) >1M                                                                                                    |                                                |
|    |                                                           | Control power supply C to cabinet earth (take the incoming and outgoing sides of each 3P circuit breaker) >1M                                                                                                    |                                                |
| 8  | check the<br>resistance to the                            | The control power supply L is connected to the cabinet earth (take the incoming and outgoing sides of the 2P circuit breaker)                                                                                                    |                                                |
| 0  | and record it in detail                                   | The control power supply N is connected to the cabinet earth (take the incoming and outgoing sides of the 2P circuit breaker)                                                                                                    |                                                |
|    |                                                           | 24V+ is blocked from the cabinet earth (measured on the switching power supply)                                                                                                    |                                                |
|    |                                                           | 24V - No connection to the cabinet earth (measured on the switching power supply)                                                                                                    |                                                |
|    |                                                           | $\pm 15V$ is blocked from the cabinet ground (measured on the switching power supply)                                                                                                    |                                                |
|    | Cooling fan<br>inspection<br>(Record<br>resistance value) | The fan blades are clean, rotate flexibly, and have no abnormal noise.                                                                                                    |                                                |
|    |                                                           | A to B resistance $(3-15\Omega)$                                                                                                    |                                                |
|    |                                                           | B to C resistance $(3-15\Omega)$                                                                                                    |                                                |
| 9  |                                                           | C to A resistance $(3-15\Omega)$                                                                                                    |                                                |
|    |                                                           | The three-phase resistance of the fan should be balanced (the deviation is less than 10%)                                                                                                    |                                                |
|    |                                                           | The resistance of A, B and C to the cabinet earth is $>1M\Omega$                                                                                                    |                                                |
| 10 | Power unit inspection                                     | It is necessary to complete the first two contents of the power unit inspection record                                                                                                    | See power<br>unit<br>inspection<br>record form |
|    |                                                           | The input side $\pm 5\%$ tap shorting piece of the phase-shifting transformer is connected correctly.                                                                                                    |                                                |
| 11 | Other Tests                                               | Tighten the wiring screws on the primary and secondary sides of the<br>phase-shifting transformer. Pay special attention to the direct connection<br>between the high-voltage cable nose from the secondary side to the power unit<br>and the copper plate of the phase-shifting transformer (there must be no nuts in<br>the middle) |                                                |

| The backup UPS (if installed) input and output plugs are firm and the voltage specifications meet the requirements.                                                                             |  |
|----------------------------------------------------------------------------------------------------|--|
| Make sure all cabinets are clean and free of foreign matter                                                                                                    |  |
| The control and detection signal wiring from the control cabinet to<br>the high-voltage switch cabinet and transformer cabinet is completed,<br>and the wiring is consistent with the drawings. |  |
| The user-side interface signal wiring is completed and the wiring is consistent with the drawing.                                                                                               |  |
| The user-side high-voltage switch signal wiring is completed, and the wiring is consistent with the drawing.                                                                                    |  |
| The 220V and 380V power cable wiring is completed, the wiring is consistent with the drawing, and the 380VAC power supply phase sequence is correct.                                            |  |
| The communication cable connections between PLC and touch screen and PLC and main control are firm and reliable.                                                                                |  |
| The communication cable connection between the terminal adapter<br>board and the sampling interface board is firm and reliable.                                                                 |  |

| No   | Content                                       |                                             | rosult |
|------|-----------------------------------------------|---------------------------------------------|--------|
| 110. | Dranaration hafara                            | The user side switch is turned off and      | resuit |
| 1    | debugging                                     | the switch cabinet trolley is pushed out    |        |
|      |                                               | Close each circuit breaker in turn.         |        |
| 2    | control power supply                          | backup UPS power supply                     |        |
|      | User controlled                               | 380V AC±10%                                 |        |
|      | power detection                               | 220V <sub>AC</sub> ±10%                     |        |
|      |                                               | 220V <sub>AC</sub> ±10%                     |        |
|      | Main control                                  | +24V <sub>.DC</sub> ±5%                     |        |
| 3    | switching power<br>supply detection           | +15V <sub>DC</sub> ±5%                      |        |
|      |                                               | -15V <sub>.DC</sub> ±5%                     |        |
|      | Bypass switching<br>power supply<br>detection | $+24V_{DC}\pm5\%$                           |        |
|      |                                               | The user-side high-voltage switch is in     |        |
|      |                                               | the debugging position (do experiments      |        |
|      |                                               | on opening and closing actions, check       |        |
|      | User side switch                              | the user-side switch feedback on the        |        |
| 4    | opening and closing<br>test                   | correctly separate the user-side switch )   |        |
|      |                                               | Can the simulated fault trip signal (start  |        |
|      |                                               | the inverter in the variable frequency      |        |
|      |                                               | state and trip on high-voltage detection    |        |
|      |                                               | faults) trip the user-side high-voltage     |        |
|      |                                               | switch?                                     |        |
|      |                                               | (indicator light flashes 1Hz)               |        |
|      |                                               | Main control system (indicator light        |        |
|      | Check whether the                             | flashes 1Hz)                                |        |
| 5    | power supply and                              | PLC (RUN indicator light is on)             |        |
| 3    | items on the right are                        | Voltage Hall sensor (±15VDC power           |        |
|      | normal.                                       | supply normal)                              |        |
|      |                                               | Current Hall sensor (±15VDC power           |        |
|      |                                               | supply normal)                              |        |
|      |                                               | L (L L L L L L L L L L L L L L L L L L      |        |
|      |                                               | In the debugging state, local frequency     |        |
|      |                                               | and the logic is normal.                    |        |
|      |                                               | Remotely start and stop the inverter in     |        |
|      |                                               | debugging state, the logic is normal.       |        |
|      |                                               | In the debugging state, the frequency is    |        |
|      |                                               | increased or decreased through the          |        |
| 6    | User interface                                | remote speed setting. During the            |        |
|      | detection                                     | requency increasing process, the            |        |
|      |                                               | the remote frequency feedback is            |        |
|      |                                               | normal.                                     |        |
|      |                                               | For example, if it is a knife gate cabinet, |        |
|      |                                               | when it is stopped, if it is set to an      |        |
|      |                                               | automatic trip switch, check whether the    |        |
| I    | 1                                             | user-side switch is tripped.                |        |

# 6. Control power supply power-on debugging

|   |                               | The hardware triggers the user-side<br>switch signal, fault signal, alarm<br>signal, and inverter ready signal, and<br>the relevant display actions are<br>normal. |                                       |
|---|-------------------------------|----------------------------------------------------------------------------------------------------|---------------------------------------|
|   |                               | Other user interface tests are normal                                                                                                    |                                       |
|   | Power frequency<br>inspection | Power frequency and frequency<br>conversion interlocking are correct                                                                                               |                                       |
| 7 |                               | Power frequency closing is normal.                                                                                                    |                                       |
|   |                               | The user's other interlocks are correct.                                                                                                    |                                       |
| 8 | Bypass check                  | It is necessary to complete the relevant<br>content of the power unit inspection<br>record.                                                                        | See power unit inspection record form |
| 9 | Fan rotation<br>confirmed     | Start the fan on the touch screen and<br>check whether the fan is normal. If not,<br>change the phase of the input power<br>supply.                                |                                       |

# \*Bold fonts are key experimental parts

# 7. Current limiting resistor reverse power supply debugging

| No. |                  | operate                                                                                                    | Content (observed phenomenon) | Result (value) |
|-----|------------------|----------------------------------------------------------------------------------------------------|-------------------------------|----------------|
|     |                  | in debugging state                                                                                                    |                               |                |
|     |                  | Disengage from the user's motor<br>(via knife gate or vacuum switch)                                                                                                    |                               |                |
|     | Confirm          | If the user's incoming line wiring is<br>completed, there will be high<br>voltage in the user-side<br>high-voltage switch cabinet during<br>the test, which requires user<br>confirmation.<br>Communicate with users about<br>experimental projects, confirm               |                               |                |
| 1   | status<br>before | emergency measures, and explain safety precautions                                                                                                    |                               |                |
|     | debugging        | The input power supply of the<br>current limiting resistor is<br>connected to 380VAC, and the<br>output is connected to the third<br>winding ABC of the phase-shifting<br>transformer through a 10A circuit<br>breaker (at the secondary side<br>220VAC auxiliary winding) |                               |                |
|     |                  | It is necessary to check whether<br>XYZ at the secondary side<br>220VAC auxiliary winding is<br>reliably grounded.                                                                                                    |                               |                |

|   |           | Confirm whether the primary side                                          |                               |  |
|---|-----------|---------------------------------------------------------------------------|-------------------------------|--|
|   |           | of the phase-shifting transformer is                                      |                               |  |
|   |           | grounded after passing through the                                        |                               |  |
|   |           | incoming line cabinet of the                                              |                               |  |
|   |           | inverter and entering the user-side                                       |                               |  |
|   |           | switch cabinet (grounding is not                                          |                               |  |
|   |           | allowed). That is, the grounding                                          |                               |  |
|   |           | switch of the user's high-voltage                                         |                               |  |
|   |           | switch cabinet is not allowed to be                                       |                               |  |
|   |           | grounded.                                                                 |                               |  |
|   |           | Remove the main circuit power                                             |                               |  |
|   |           | detection contactor coll wiring                                           |                               |  |
|   |           | (bandage to prevent short circuit                                         |                               |  |
|   |           | Class the simult huseless and the                                         |                               |  |
|   |           | Close the circuit breaker, and the                                        |                               |  |
|   |           | the unit through the sympet limiting                                      |                               |  |
|   |           | register to the auxiliary winding of                                      |                               |  |
|   |           | the phase shifting transformer                                            |                               |  |
|   |           | Optical fiber self test. In debugging                                     | The IGPT indicator lights     |  |
|   |           | optical fiber sen-test. In debugging state, when the frequency is $<1$ Hz | from units A1 A2 A3 to        |  |
|   |           | state, when the fouch screen to start fiber                               | A light up in sequence for    |  |
|   |           | set on the totell screen to start hoer                                    | Ay light up in sequence for   |  |
|   |           | sen-test.                                                                 | 5 secolids.                   |  |
|   |           | Start in debugging state and set the                                      | ne communication              |  |
|   |           | Start in debugging state and set the                                      | normal indicator light $(3,$  |  |
|   |           | target frequency to 0.5HZ.                                                | green) of all units flashes   |  |
|   |           |                                                                           | Observe whather there is      |  |
|   | tost      |                                                                           | observe whether there is      |  |
| 2 | rocess    |                                                                           | any unit failure. If          |  |
|   | process   |                                                                           | necessary, troubleshoot the   |  |
|   |           |                                                                           | Simulate e unit feilure. To   |  |
|   |           | Sat the target frequency to 0.0Hz                                         | simulate a unit familie. To   |  |
|   |           | Set the target frequency to 0.9112.                                       | failure, you need to stop     |  |
|   |           |                                                                           | the inverter never on the     |  |
|   |           |                                                                           | current limiting resistor     |  |
|   |           |                                                                           | again and pay attention to    |  |
|   |           |                                                                           | restoring the optical fiber   |  |
|   |           |                                                                           | Observe whether the           |  |
|   |           |                                                                           | three-phase voltages are      |  |
|   |           |                                                                           | consistent and change         |  |
|   |           | Set the target frequency to 50Hz.                                         | linearly and whether the      |  |
|   |           |                                                                           | indicator lights of all units |  |
|   |           |                                                                           | are consistent                |  |
|   |           |                                                                           | Block IGBT indicator light    |  |
|   |           | Stop (press the emergency stop                                            | (5, red) is on feedback       |  |
|   |           | button or reduce the frequency first                                      | frequency is 0Hz              |  |
|   | _         | and then press the stop button).                                          | mequency is viiz              |  |
| 3 | Test      | Remove the input and output wires                                         |                               |  |
| 5 | completed | of the current limiting resistor.                                         |                               |  |
|   |           | Restore the main circuit power                                            |                               |  |
|   |           | supply and detect the contactor coil                                      |                               |  |
|   |           | wiring.                                                                   |                               |  |

Note: (1) The current limiting resistor has the same function as the voltage regulator; if a voltage regulator is used, the test method is the same.

(2) If the inverter is equipped with a pre-charging function, install a current-limiting resistor, and use the current-limiting resistor to reverse power supply, please refer to the relevant regulations for the operating steps.

(3) If the inverter is equipped with a precharge function, since the high voltage part and the low voltage are connected through a current limiting resistor, if the relevant signal is accidentally triggered, the inverter can reversely supply power to the high voltage by controlling the power supply. Therefore, when working in a power cabinet or switch cabinet, be sure to disconnect the incoming line circuit breaker of the current-limiting resistor. Otherwise, serious consequences may occur, including personal injury or equipment damage.

| No. | operate                                         | Content (observed phenomenon)                                                                                                    | Result (value) | Remark                                                                                                    |
|-----|-------------------------------------------------|----------------------------------------------------------------------------------------------------|----------------|----------------------------------------------------------------------------------------------------|
| 1   | Confirm before powering on                      | Confirm to remove the current limiting<br>resistor input and output lines;<br>Communicate with users about<br>experimental projects, confirm emergency<br>measures, and explain safety precautions;                                                                                                    |                |                                                                                                    |
| 2   | Set startup<br>status                           | Set local control, debugging status,<br>frequency control; check whether they are<br>consistent on the touch screen;                                                                                                    |                |                                                                                                    |
| 3   | Set motor<br>parameters                         | According to the motor nameplate, enter<br>the motor parameters on the "Motor<br><b>Parameters</b> " interface of the touch screen,<br>and press the parameter confirmation<br>button. It will be valid after the<br>" <b>Parameter Setting Successful</b> " sign is<br>displayed;<br>Turn off the switch between the inverter<br>and the motor, measure the resistance<br>value between the two phases of the motor<br>end with a multimeter in the outlet cabinet,<br>and input it into the motor parameters; |                | Motor rated<br>voltage;<br>motor rated<br>current;<br>motor rated<br>power;<br>motor rated<br>speed;<br>motor power<br>factor;<br>motor direct<br>resistance;<br>motor rated<br>frequency, etc. |
| 4   | Dual power<br>supply<br>switching<br>experiment | After the high voltage is powered on,<br>manually start the fan and perform a dual<br>power switching test to confirm that the<br>switching is normal and that the fan rotates<br>correctly during the switching process;                                                                                                    |                |                                                                                                    |
| 5   | start up                                        | If it is an automatic cabinet, the vacuum<br>contactor K1 closes normally; the unit<br>indicator light displays normally; the<br>high-voltage live indicator light is on; the<br>electromagnetic lock of the switch cabinet<br>cannot operate.                                                                                                    |                |                                                                                                    |
| 6   | Set target<br>frequency to<br>25Hz              | When the frequency rises above 1Hz, the indicator lights of the unit display the same situation. Observe the voltage value of the touch screen at 25Hz, 3KV (6KV inverter) or 5KV (10KV inverter);                                                                                                    |                | Record<br>voltage value                                                                                                    |
|     | Set target<br>frequency to<br>50Hz              |                                                                                                    |                |                                                                                                    |
| 8   | Set target<br>frequency to<br>0Hz               | Observe whether the frequency drops to 0Hz.                                                                                                    |                |                                                                                                    |

#### 8. High-voltage power-on debugging test

#### 9. High-voltage power-on load test

No.

operate

Content (observed phenomenon)

Result (value)

|    |                                                                                                    | Motor turns normally                                                                                      |  |
|----|----------------------------------------------------------------------------------------------------|----------------------------------------------------------------------------------------------------|--|
| 1  | Power frequency                                                                                                    | Motor current is normal                                                                                   |  |
|    | starting motor                                                                                                    | Motor vibration is normal                                                                                 |  |
|    | Preparation before                                                                                                    | Set motor protection parameters and operating                                                             |  |
| 2  | frequency                                                                                                    | status                                                                                                    |  |
|    | conversion start-up                                                                                                    | correct                                                                                                   |  |
|    | Start the inverter, set                                                                                                    |                                                                                                    |  |
| 3  | the target frequency<br>to 20Hz, and start<br>the motor                                                                       | Confirm that the motor is turning, running normally, vithout pulsation, and the sound is normal.          |  |
|    |                                                                                                    | Observing the motor operation conditions                                                                  |  |
| 4  | Set target frequency<br>to 50Hz                                                                                               | (vibration, sound, temperature) allows the user's                                                         |  |
|    |                                                                                                    | And record the maximum output current (50Hz).                                                             |  |
|    | The voltage                                                                                                    | If the displayed value of the voltage differs by more                                                     |  |
|    | detection signal is                                                                                                    | than 10% from the corresponding value of the theoretical voltage at the frequency point or the            |  |
|    | correct and the<br>current detection<br>signal is correct.<br>Correct the voltage                                             | phase-to-phase deviation is large (10%), find the                                                         |  |
| 5  |                                                                                                    | relevant reasons and record the process parameters.                                                       |  |
|    |                                                                                                    | display value is greater than 10%, find the relevant                                                      |  |
|    | parameters if                                                                                                    | reasons and record the process parameters. If it is                                                       |  |
|    | necessary.                                                                                                    | less than 10%, correct the three-phase current<br>parameters until they are balanced.                     |  |
| 6  | Stop the inverter                                                                                                    | The motor coasts to stop and the speed decreases                                                          |  |
|    | -                                                                                                    | The motor runs normally during the search process,                                                        |  |
| 7  | Set the inverter<br>flying start<br>permission<br>function, start the<br>inverter, and<br>observe the motor<br>running status | has no pulsation, and the sound is normal.                                                                |  |
|    |                                                                                                    | The touch screen displays the success sign of flying<br>car start                                         |  |
|    |                                                                                                    | inverter increases frequency to 40Hz                                                                      |  |
|    |                                                                                                    | The inverter increases the frequency to 50Hz                                                              |  |
|    |                                                                                                    | During the frequency increase process, the motor                                                          |  |
|    |                                                                                                    | operates normally without pulsation and the sound                                                         |  |
|    |                                                                                                    | is normal.<br>The touch screen is set to <b>speed control</b> . The user                                  |  |
|    |                                                                                                    | gives a 4-20mA signal from a distance and corrects                                                        |  |
|    |                                                                                                    | it to 0-100% on the touch screen analog setting                                                           |  |
|    | User interface                                                                                                    | signal changes.                                                                                           |  |
| 8  | test                                                                                                    | After the frequency is stable, disconnect the                                                             |  |
|    |                                                                                                    | 4-20mA signal source, the touch screen will display<br>the 4-20mA signal loss alarm message, and lock the |  |
|    |                                                                                                    | current frequency output.                                                                                 |  |
|    |                                                                                                    | Restore 4-20mA signal, frequency changes                                                                  |  |
|    | The inverter runs at                                                                                                    | When the frequency is 50Hz, TB5:41-TB5:42                                                                 |  |
| 9  | 50Hz, user interface                                                                                                    | (motor speed output) output 20mA, record the                                                              |  |
|    | feedback test                                                                                                    | recommended value is within 10%.                                                                          |  |
| 10 | Run continuously                                                                                                    | Observe whether there is any abnormality in the                                                           |  |
| 10 | for 4 hours                                                                                                    | inverter.                                                                                                 |  |

#### **Appendix 1 Power unit inspection record**

|                | Check the control power supply before powering on    |                                                      | Check after powering on the control power supply |                 |                               |                                  | Current<br>limiting<br>resistor is<br>powered on |                            |
|----------------|------------------------------------------------------|------------------------------------------------------|--------------------------------------------------|-----------------|-------------------------------|----------------------------------|--------------------------------------------------|----------------------------|
| unit<br>number | Transformer to<br>power unit<br>wiring<br>inspection | Fast fuse<br>and<br>fastening<br>screw<br>inspection | Bypass action check                              |                 |                               |                                  | TT'4                                             |                            |
|                |                                                      |                                                      | Normal (record<br>resistance value)              |                 | Bypass<br>(pull-in<br>action) | Bypass (record resistance value) |                                                  | communica<br>tion<br>Fiber |
|                |                                                      |                                                      | Normally<br>open                                 | Normally closed |                               | Normally open                    | Normall<br>y closed                              | inspection                 |
| A1             |                                                      |                                                      |                                                  |                 |                               |                                  |                                                  |                            |
| A2             |                                                      |                                                      |                                                  |                 |                               |                                  |                                                  |                            |
| A3             |                                                      |                                                      |                                                  |                 |                               |                                  |                                                  |                            |
| A4             |                                                      |                                                      |                                                  |                 |                               |                                  |                                                  |                            |
| A5             |                                                      |                                                      |                                                  |                 |                               |                                  |                                                  |                            |
| A6             |                                                      |                                                      |                                                  |                 |                               |                                  |                                                  |                            |
| A7             |                                                      |                                                      |                                                  |                 |                               |                                  |                                                  |                            |
| A8             |                                                      |                                                      |                                                  |                 |                               |                                  |                                                  |                            |
| A9             |                                                      |                                                      |                                                  |                 |                               |                                  |                                                  |                            |
| B1             |                                                      |                                                      |                                                  |                 |                               |                                  |                                                  |                            |
| B2             |                                                      |                                                      |                                                  |                 |                               |                                  |                                                  |                            |
| B3             |                                                      |                                                      |                                                  |                 |                               |                                  |                                                  |                            |
| B4             |                                                      |                                                      |                                                  |                 |                               |                                  |                                                  |                            |
| B5             |                                                      |                                                      |                                                  |                 |                               |                                  |                                                  |                            |
| B6             |                                                      |                                                      |                                                  |                 |                               |                                  |                                                  |                            |
| B7             |                                                      |                                                      |                                                  |                 |                               |                                  |                                                  |                            |
| B8             |                                                      |                                                      |                                                  |                 |                               |                                  |                                                  |                            |
| B9             |                                                      |                                                      |                                                  |                 |                               |                                  |                                                  |                            |
| C1             |                                                      |                                                      |                                                  |                 |                               |                                  |                                                  |                            |
| C2             |                                                      |                                                      |                                                  |                 |                               |                                  |                                                  |                            |
| C3             |                                                      |                                                      |                                                  |                 |                               |                                  |                                                  |                            |
| C4             |                                                      |                                                      |                                                  |                 |                               |                                  |                                                  |                            |
| C5             |                                                      |                                                      |                                                  |                 |                               |                                  |                                                  |                            |
| C6             |                                                      |                                                      |                                                  |                 |                               |                                  |                                                  |                            |
| C7             |                                                      |                                                      |                                                  |                 |                               |                                  |                                                  |                            |
| C8             |                                                      |                                                      |                                                  |                 |                               |                                  |                                                  |                            |
| C9             |                                                      |                                                      |                                                  |                 |                               |                                  |                                                  |                            |

**Transformer to power unit wiring inspection:** Use a multimeter to check the high-voltage cables connecting the phase-shifting transformer and the power unit one by one.

**Check the fast fuse and fastening screws:** Use a multimeter to check whether the fast fuse is blown, and use a wrench to check whether the power unit screws are tight.

**Check the contact between the power unit and the guide groove:** Use a multimeter to check whether the contact between the power unit and the guide groove is good.

Check the bypass operation: first manually bypass on the bypass board to see if the bypass operates.

In the normal state, when the left neutral point is interconnected (the inverter output line is led from A6/B6/C6), there is no communication between A(n-1)-1 and An-1 and the resistance is greater than 0.1 M $\Omega$ , A(n-1)-1 and An-5 are connected and the resistance value is less than 1 ohm; when the neutral point on the right side is interconnected (the inverter output line is led from

A1/B1/C1), An-1, A(n+ 1) There is no connection between -1 and the resistance is greater than 0.1 M $\Omega$ , there is connection between An-5 and A(n+1)-1 and the resistance is less than 1 ohm; In the bypass state, the resistance is exactly the opposite. Other units can be deduced in the same way.

Notice: When the **neutral points on the left are interconnected**, when measuring unit A1, under normal conditions, there is no communication between A1-1 and B1-5 and the resistance is greater than 0.1 M $\Omega$ , and there is communication between A1-5 and B1-5 and the resistance is less than 1 ohm; Units B1, C1 and so on. In the bypass state, the resistance is exactly the opposite.

When the neutral points on the right are interconnected, when measuring unit A9, under normal conditions, there is no communication between A9-1 and B9-5 and the resistance is greater than 0.1 M $\Omega$ , and there is communication between A9-5 and B9-5 and the resistance is less than 1 Ohm; B1, C1 units and so on. In the bypass state, the resistance is exactly the opposite.

| No. | Parameter name | Factory default value | Field modified value | Remarks |
|-----|----------------|-----------------------|----------------------|---------|
| 1   |                |                       |                      |         |
| 2   |                |                       |                      |         |
| 3   |                |                       |                      |         |
| 4   |                |                       |                      |         |
| 5   |                |                       |                      |         |
| 6   |                |                       |                      |         |
| 7   |                |                       |                      |         |
| 8   |                |                       |                      |         |
| 9   |                |                       |                      |         |
| 10  |                |                       |                      |         |
|     |                |                       |                      |         |

## Appendix 2 Parameter records during debugging

Appendix 3: Records of problems left on site

| No. | Phenomenon | Responsible party | Handling method and handling time limit |
|-----|------------|-------------------|-----------------------------------------|
| 1   |            |                   |                                         |
| 2   |            |                   |                                         |
| 3   |            |                   |                                         |

#### pay attention :

(1) When conducting insulation tests on the high-voltage incoming lines of the motor and the inverter, the cables connected to the inverter must be disconnected, and the inverter equipment itself cannot be tested for high voltage.

(2) When the high-voltage inverter inputs high voltage or reversely feeds power, there will be life-threatening high voltage in the inverter. Do not open the cabinet door or touch the potentially live parts;

(3) Do not connect the high-voltage input and output cables of the high-voltage inverter incorrectly, otherwise equipment damage and personal injury may occur;

(4) When the high-voltage inverter is running, the normal operation of the cooling fan and the smooth flow of the cooling air duct must be ensured;

The customer's on-site engineer signs and confirms: The debugging engineer signs and confirms: date:

# Chapter 5 Principle 1.Introduction

High voltage inverters are designed for standard three-phase AC high voltage induction motor applications. Asynchronous motors are widely used due to their durability, simple structure, strong adaptability, and low price. On the other hand, synchronous motors are used in situations that require relatively high efficiency. However, when powered by the utility grid (60 or 50Hz), the motor speed is fixed. The CF80 series high-voltage inverter can adjust the speed without affecting the performance of the motor. It changes motor speed by converting fixed-frequency, fixed-voltage utility power into variable-frequency, variable-voltage power. This conversion is electronic and has no moving parts. Unlike old-fashioned inverters, series high-voltage inverters do not produce unwanted side effects during the conversion process. Features:

- Will not cause obvious harmonic distortion in the factory power distribution system; does not require power filters; has no interference with sensitive equipment; will not cause resonance problems in power factor compensation capacitors.
- The power factor is very high, typically 95% or higher over the entire speed range, eliminating the need for power factor compensation.
- No need to derate the motor in any way due to output harmonics. Compared to direct application of the mains voltage, the motor generates no additional heat.
- No torque pulsation causing mechanical resonance is generated.
- Compared with directly using the grid power supply, the motor noise will not be significantly increased.
- Compared with direct use of grid power, it will not have a significant impact on the motor insulation.
- The rated torque of the motor does not need to be limited within the entire motor speed range, but is only affected by the overheating limit of the motor itself.
- Fan noise is typically less than 75 decibels, so normal conversations can be had even next to the inverter running at full load.
- Fully modular construction allows damaged modules to be replaced within minutes. Advanced microprocessor-based diagnostics pinpoint the location of any fault.

# 2.Main circuit

The CF80 series high-voltage inverter obtains medium and high voltage by superimposing the output of multiple low-voltage power units. The low voltage power unit is a simple modification of the standard low voltage PWM (Pulse Width Modulation) motor converter that has been widely used for many years. Figure 5-1 shows the typical circuit topology of the 3000V series inverter, using a 630V unit. Each phase of the motor is driven by three power units connected in series. The series connection adopts star connection and the neutral line is floating. Each unit is powered by the isolated secondary winding of an isolation transformer. Each of the nine secondary windings is

rated at 630VAC and the power is one-ninth of the total power. The insulation level of the power unit and its corresponding transformer secondary winding to ground is 5kV. For different output voltage levels, it is only necessary to expand the number of units connected in series for each phase, and the basic principle is the same. For a 4000V inverter, Figure 5-1 should be expanded to 4 power units per phase in series, and the isolation transformer has 12 secondary windings. The 5400V inverter has 5 power units in series for each phase, and the isolation transformer has 15 secondary windings.

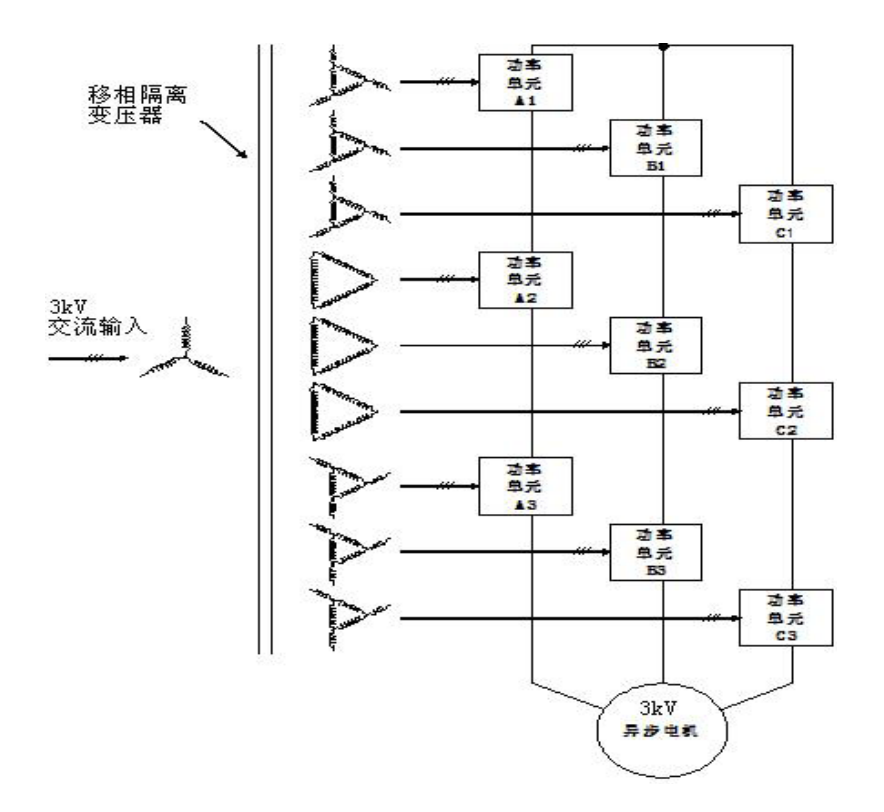

Figure 5-1 Schematic diagram of high-voltage inverter topology (three units per phase, output 3000 VAC)

Three 630VAC power units per phase can generate a phase voltage of 1890V AC when connected in series. When five 630V AC power units are connected in series, the phase voltage generated is 3150V AC, and the line voltage can reach 5400V AC. Other unit voltage levels can also be provided. For different output voltages, the number of units will be different, but the basic principle is the same. All power units receive instructions from the same central controller. These instructions are transmitted via fiber optic cables ensuring an insulation level of 5kV.

The secondary windings of the transformer that provide power to the power unit have a certain phase difference between them when they are wound. This eliminates most of the harmonic currents caused by independent power units, so the primary current is approximately a sine wave, so the power factor can Keep it high, typically above 95% at full load.

#### 3. Unit control mode

The schematic diagram of a typical power unit is shown in Figure 5-2. In this example, a three-phase diode rectifier powered by a 630VAC secondary charges the DC capacitor bank to
approximately 900VDC, which is supplied to a single-phase H-bridge inverter circuit consisting of IGBTs.

At any moment, each unit has only three possible output voltages. If Q1 and Q4 are on, the output from T1 to T2 will be +900V. If Q2 and Q3 are on, the output will be -900V. If Q1 and Q3 are on, the output will be -900V. Or Q2 and Q4 are turned on, then the output is 0V.

With three power units per phase, the circuit shown in Figure 5-1 can provide seven different phase voltages ( $\pm 2700V$ ,  $\pm 1800V$ ,  $\pm 900V$  or 0V). Five power units per phase provide 11 different voltage levels. The ability to provide many different voltage levels allows the inverter to produce an output waveform that is very close to a sine wave.

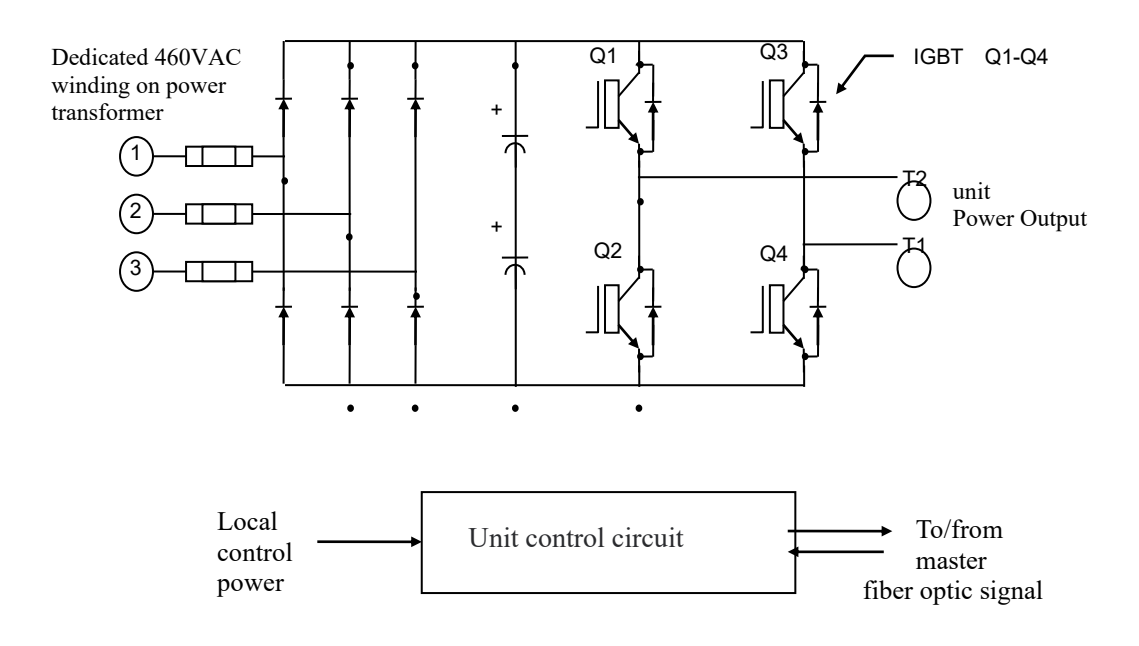

Figure 5-2 Typical power unit schematic diagram

The following explains how these waveforms are generated in the case of 3 units per phase. First, a reference signal is established for each phase, which is a digital model of the ideal waveform to be approximated. In Figure 5-3, RA is the reference signal of phase A, which is compared with three triangular carriers. The three carriers are identical except for a certain phase difference in sequence.

As long as the reference signal is larger than the first carrier (no phase shift), the signal L1 is high, otherwise L1 is low. L1 is used to control the transistor pair Q1 and Q2 in unit A1 (see the left transistor pair in Figure 5-2). As long as the reference signal is greater than the inversion of the first carrier, signal R1 is high, otherwise R1 is low. R1 is used to control the transistor pair Q3 and Q4 in unit A1 (see the right transistor pair in Figure 5-2). The difference between L1 and R1 gives the output waveform of unit A1, as shown in A1 in Figure 5-3 Phase A waveform.

http://www.neitz.cn

In the same way, the reference signal is compared with a second carrier (60 degrees phase-shifted from the carrier of A1) and its inverse to produce the control signals L2 and R2 for the transistor pair in unit A2. The output waveform of unit A2 is as A2.

Finally, the reference signal is compared with a third carrier (120 degrees phase-shifted from carrier A1) and its inverse to produce control signals L3 and R3 for the transistors in unit A3. The output waveform of unit A3 is as A3.

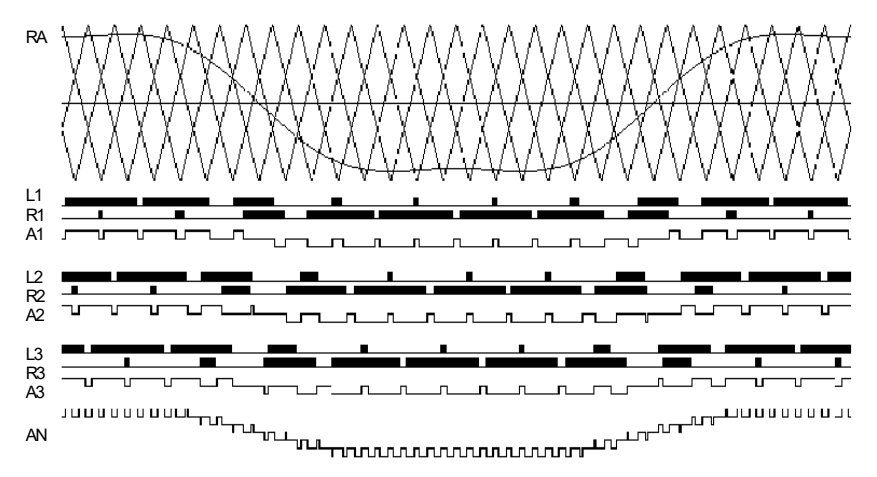

Figure 5-3 Phase A waveform

The sum of the output voltages of units A1, A2 and A3 generates the A-phase output phase voltage of the inverter, as shown in AN in Figure 5-3. As mentioned before, there are 7 different voltage levels. Note that this voltage is defined as the voltage between terminal A and the floating neutral line in the inverter, not the motor neutral line.

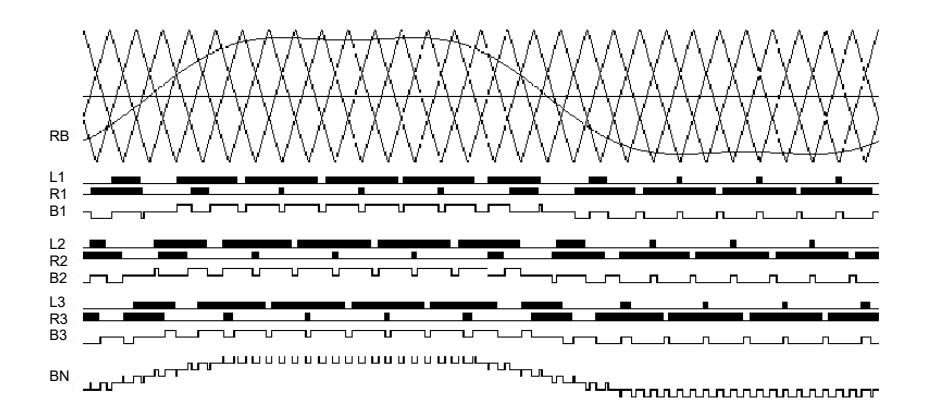

Figure 5-4 B-phase waveform

http://www.neitz.cn

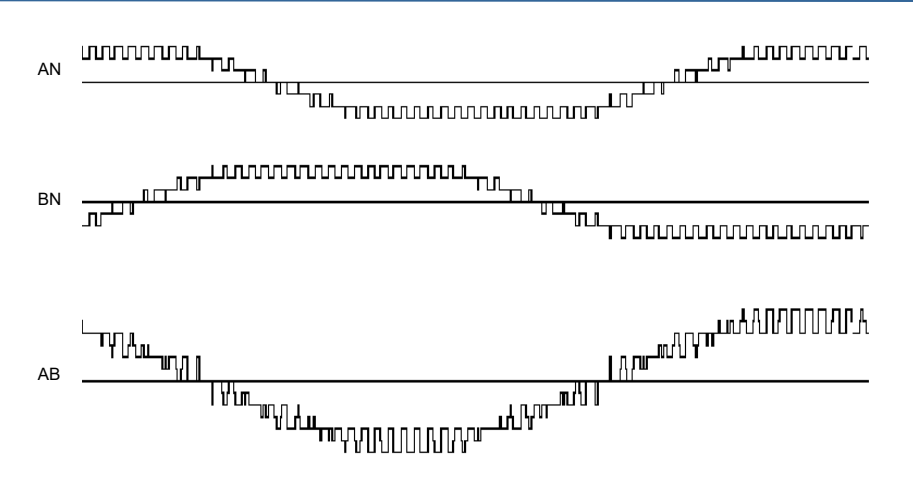

Figure 5-5 Line voltage waveform

Figure 5-4 shows the same signal of phase B. The three carrier signals are the same as Figure 5-3, but there is a certain angle phase shift between the carrier signals corresponding to A. The reference signal RB is also the same as Figure 5-3, but Phase lag is 120 degrees (at reference frequency). The sum of the output voltages of units B1, B2 and B3 generates the B-phase voltage of the inverter, as shown in BN in Figure 5-4. Figure 5-5 repeats the waveforms of phase voltages AN and BN. The difference between AN and BN forms the line voltage applied to the motor, as shown in AB in Figure 5-5.

## http://www.neitz.cn

# **Chapter 6 Alarms, Faults And Handling Measures**

For all alarms, faults, and messages, the touch screen displays the sign "Arrival" when the alarm is activated, and the touch screen displays the sign "Leave" when the alarm is cleared.

If a fault or alarm occurs, it will be displayed on the panel. The main control software and hardware detect faults and alarms and save them in the fault recorder. The fault can be a directly detected hardware fault or may be generated by the software.

Unit faults are detected by unit control system logic on the unit control board within each power unit. Each power unit has its own detection circuit. The main control system explains, displays and records unit faults according to the faulty unit and the content of the fault.

Normally, all faults will cause the inverter to immediately stop supplying power to the motor and prohibit the inverter from running. Some user-defined faults can control the response of the inverter through the system program. Alarms will be displayed and logged, but generally do not inhibit drive operation.

| No. | Category    | Prompt message                                                                                                    | Treatment measures                                                                          | Remark |
|-----|-------------|----------------------------------------------------------------------------------------------------|---------------------------------------------------------------------------------------------|--------|
| 1   |             | The inverter is in running state and is not allowed to start;                                                       | Start again after pressing stop button                                                      |        |
| 2   |             | The user side switch is not closed and is not allowed to start;                                                     | Turn on the user side switch and start again                                                |        |
| 3   |             | The variable frequency/power<br>frequency/debugging switch is in the<br>wrong position and is not allowed to start. | Adjust the knob position and start again                                                    |        |
| 4   |             | The switch position of the incoming line<br>cabinet is wrong and startup is not<br>allowed;                         | Adjust the positions of K1, K2 and K3 and start again                                       |        |
| 5   |             | The emergency stop button is not reset<br>and is not allowed to start;                                              | Reset the emergency stop button and start again                                             |        |
| 6   |             | Fan failure feedback, starting is not allowed;                                                                      | Check the fan and start it again                                                            |        |
| 7   |             | The motor stops time protection and is not allowed to start;                                                        | Adjust the protection value or wait 10 minutes before starting again                        |        |
| 8   |             | The bypass system is not powered on and is not allowed to start;                                                    | Check bypass power and start again                                                          |        |
| 9   |             | The remote/local knob is in the wrong position and is not allowed to start;                                         | Adjust the knob position and start again                                                    |        |
| 10  | information | Precharge failed;                                                                                                   | Check precharge circuit                                                                     |        |
| 11  |             | Fan closing failed;                                                                                                 | Check the fan or closing circuit                                                            |        |
| 12  |             | Fan opening failed                                                                                                  | The fan cannot open normally. Check the circuit and press the stop button to open it again. |        |
| 13  |             | Failed to block IGBT                                                                                                | Check main control and communication lines                                                  |        |
| 14  |             | Switchgear vacuum contactor failed to close                                                                         | Check vacuum contactor and control circuit                                                  |        |
| 15  |             | Switchgear vacuum contactor failure to open                                                                         | Check vacuum contactor and control circuit                                                  |        |
| 16  |             | Main control parameters are set successfully                                                                        | Main control parameters are set successfully                                                |        |
| 17  |             | Main control parameter setting failed                                                                               | Reset main control parameters                                                               |        |
| 18  |             | Frequency conversion local start                                                                                    | Frequency conversion local start recording                                                  |        |
| 19  |             | Frequency conversion remote start                                                                                   | Frequency conversion remote start recording                                                 |        |
| 20  |             | Frequency conversion stops operation                                                                                | Frequency conversion stops recording                                                        |        |
| 21  |             | K3 bypass action, power frequency starts                                                                            | K3 bypass action, power frequency starts                                                    |        |

| 22 |       | Power frequency remote start                                                      | Power frequency remote start recording                                                                                                    |  |
|----|-------|-----------------------------------------------------------------------------------|----------------------------------------------------------------------------------------------------|--|
| 23 |       | Power frequency stops                                                             | Power frequency stop recording                                                                                                    |  |
| 24 |       | Frequency conversion emergency stop operation                                     | Frequency conversion emergency stop recording                                                                                                    |  |
| 25 |       | A1 unit communication failure                                                     | The inverter will operate in bypass mode<br>and will be inspected during the next<br>shutdown.                                                   |  |
| 26 |       | A1 unit voltage is high                                                           | The unit voltage is too high and alarms.                                                                                                    |  |
| 27 |       | A1 unit voltage is low                                                            | The unit voltage is too low and alarms.                                                                                                    |  |
| 28 |       | A1 unit overcurrent                                                               | The inverter will operate in bypass mode<br>and will be inspected during the next<br>shutdown.                                                   |  |
| 29 |       | A1 unit IGBT failure                                                              | The inverter will operate in bypass mode<br>and will be inspected during the next<br>shutdown.                                                   |  |
| 30 |       | A1 unit over temperature                                                          | The unit will alarm when it is<br>over-temperature, and it will be inspected<br>when it is shut down next time.                                  |  |
| 31 |       | Wind turbine failure alarm occurs during operation.                               | The inverter continues to run and can only<br>be started after the next shutdown for<br>maintenance of the fan.                                  |  |
| 32 |       | The wind turbine stops alarming during operation.                                 | The fan feedback is abnormal during<br>operation. The fan can only be started after<br>the next shutdown and maintenance.                        |  |
| 33 |       | During operation, the main circuit power failure alarm occurs.                    | Check the main circuit power supply of the inverter.                                                                                             |  |
| 34 |       | During operation, the control circuit will give an alarm when the power fails.    | Check the inverter control power supply and circuit.                                                                                             |  |
| 35 |       | The bypass system will give an alarm when the power fails during operation.       | Check the power circuit of the inverter bypass system.                                                                                           |  |
| 36 | alarm | Current imbalance alarm.                                                          | Detect the main circuit and detection circuit of the power unit.                                                                                 |  |
| 37 |       | Overload alarm                                                                    | Check the inverter overload protection<br>parameter settings, frequency increase and<br>decrease time settings and load<br>characteristics, etc. |  |
| 38 |       | Overcurrent alarm                                                                 | Check the overcurrent protection parameter<br>settings of the inverter and check the main<br>circuit and load characteristics, etc.              |  |
| 39 |       | Voltage imbalance alarm                                                           | Check the power unit and detection circuit, etc.                                                                                                 |  |
| 40 |       | PLC communication timeout alarm during operation.                                 | Check the communication connection between the main control and the PLC.                                                                         |  |
| 41 |       | Transformer over temperature alarm.                                               | Check the transformer cooling fan and temperature controller.                                                                                    |  |
| 42 |       | During operation, the remote given signal 4-20mA is lost and alarms.              | Check the corresponding analog input control cable                                                                                               |  |
| 43 |       | Single-phase grounding alarm during operation.                                    | Check the system interface board.                                                                                                    |  |
| 44 |       | During operation, the main circuit fails to restart after power failure.          | Check the main circuit of the inverter system.                                                                                                   |  |
| 45 |       | Alarm for failure to start the speed car.                                         | Check the main control system and current detection circuit.                                                                                     |  |
| 46 |       | Voltage tracking fault alarm during operation.                                    | Check the main control system and voltage detection circuit.                                                                                     |  |
| 47 |       | During operation, the main control communication verification error alarm occurs. | Check the main control communication connection.                                                                                                 |  |

| 48       |       | Alarm for bypass communication failure                              | Check the connection between main control                            |  |
|----------|-------|---------------------------------------------------------------------|----------------------------------------------------------------------|--|
| 10       |       | during operation.                                                   | and bypass system.                                                   |  |
| 49       |       | Main control hardware failure alarm during operation.               | Check the main control system loop.                                  |  |
| 50       |       | Unit overcurrent and fault alarms during operation                  | Check the main circuit and load<br>characteristics of the power unit |  |
| 51       |       | The wind turbine fails and stops suddenly during operation          | Check the fan before starting it.                                    |  |
| 52       |       | The fan stopped and made an emergency stop during operation         | Check the fan before starting it.                                    |  |
| 53       |       | During operation, the main circuit loses                            | Check the main circuit power supply of the                           |  |
| 54       |       | During operation, the control circuit will                          | Check control power supply and circuit of                            |  |
|          |       | be powered off and stop immediately.                                | the inverter .                                                       |  |
| 55       |       | During operation, the bypass system has                             | Check the power circuit of the inverter                              |  |
|          |       | an emergency stop due to power failure.                             | bypass system                                                        |  |
| 56       |       | Emergency stop due to current                                       | Detect the main circuit and detection circuit                        |  |
|          |       | imbalance.                                                          | of the power unit.                                                   |  |
|          |       |                                                                     | Check the inverter overload protection                               |  |
| 57       |       | Overload emergency stop.                                            | parameter settings, frequency increase and                           |  |
|          |       |                                                                     | decrease time settings and load                                      |  |
|          |       |                                                                     | characteristics, etc.                                                |  |
| 50       |       |                                                                     | Check the overcurrent protection parameter                           |  |
| 28       |       | Overcurrent emergency stop.                                         | settings of the inverter and check the main                          |  |
|          |       |                                                                     | circuit and load characteristics, etc.                               |  |
| 59       |       | Emergency stop due to voltage                                       | Check the power unit and detection circuit,                          |  |
|          |       | Imbalance.                                                          | etc.                                                                 |  |
| 60       |       | During operation, PLC communication                                 | Check the communication connection                                   |  |
|          | Fault | times out and emergency stops.                                      | between the main control and the PLC.                                |  |
| 61       |       | Iransformer over-temperature tripping                               | Check the transformer cooling fan and                                |  |
|          |       | emergency stop.                                                     | cl 1 d d d d d d d d d d d d d d d d d d                             |  |
| 62       |       | During operation, the main circuit loses                            | Check the main circuit of the inverter                               |  |
|          |       | The speed car failed to start and stopped                           | Check the main control system and current                            |  |
| 63       |       | suddenly.                                                           | detection circuit.                                                   |  |
| <i>.</i> |       | Emergency stop due to voltage tracking                              | Check the main control system and voltage                            |  |
| 64       |       | failure during operation.                                           | detection circuit.                                                   |  |
| 65       |       | During operation, the main control communication verification error | Check the main control communication                                 |  |
|          |       | caused an emergency stop.                                           | connection.                                                          |  |
|          |       | Emergency stop due to bypass                                        | Check the connection between main                                    |  |
| 66       |       | communication failure during                                        | check the connection between main                                    |  |
|          |       | operation.                                                          | control and bypass system.                                           |  |
|          |       | During operation, the main control                                  |                                                                      |  |
| 67       |       | blocks the emergency stop due to                                    | Check the main control system loop.                                  |  |
|          |       | abnormality.                                                        | 5 I                                                                  |  |
|          |       | Emergency stop occurs due to main                                   |                                                                      |  |
| 68       |       | control hardware failure during                                     | Check the main control system loon                                   |  |
| 00       |       | operation                                                           | cheen die main condor system toop.                                   |  |
|          |       | During operation the unit will stop due                             | Check the main circuit and load                                      |  |
| 69       |       | to overcurrent or failure                                           | characteristics of the power unit                                    |  |
|          |       |                                                                     |                                                                      |  |

# **Chapter 7 Start, Stop, Frequency Increase And Decrease Operation Of The inverter**

## **1. Operation control method**

For motor loads, the equipment has three control methods:

a: Closed-loop control with pressure and flow as control objects: automatic control is realized based on the input 4~20mA analog value;

b: Open-loop control with speed as the control object: This method is operated remotely (operated on DCS or remote operation box). The user can set the speed according to the working conditions. The inverter uses this speed as the control value. In this mode, the frequency The change is based on the analog value input by the user, 4mA corresponds to 0 speed, and 20mA corresponds to the rated speed;

c: Open-loop control with frequency as the control object: In this method, the output frequency is set directly from the touch screen in local operation (operating on the device body), and the inverter uses this frequency as the control target value;

Users can set the above three control methods through the human-machine interface (touch screen) to meet different working conditions.

| Step | project               | step                                                                                                    |  |
|------|-----------------------|----------------------------------------------------------------------------------------------------|--|
| 1    | Control power on.     | Close the air switches of the control cabinet.                                                                      |  |
| 2    |                       | Is the position of the incoming knife gate correct?                                                                 |  |
| 3    |                       | Is the transformer cabinet door locked?                                                                             |  |
| 4    |                       | Is the entrance cabinet door locked?                                                                                |  |
| 5    | Check before          | Whether the power unit cabinet door is locked.                                                                      |  |
| 6    | side switch           | Is the filter clean?                                                                                                |  |
| 7    | Side Switch.          | Confirm whether the switch closing permission signal on the user side of the inverter is valid.                     |  |
| 8    |                       | Whether the inverter has alarm or fault feedback.                                                                   |  |
| 9    | High voltage power on | Close the user side switch.                                                                                         |  |
| 10   |                       | Make sure the remote/local knob is in the local position.                                                           |  |
| 11   |                       | Confirm that the frequency conversion/power<br>frequency/debugging knob is in the frequency<br>conversion position. |  |
| 12   | Local control of      | Confirm that the frequency/speed control is in the frequency control position.                                      |  |
| 13   | inverter              | Press the frequency conversion start button of the control cabinet.                                                 |  |
| 14   |                       | If it cannot be started, follow the messages on the touch screen.                                                   |  |
| 15   |                       | Control the inverter by setting the frequency.                                                                      |  |
| 16   |                       | Stop the inverter through frequency conversion stop<br>and emergency stop button.                                   |  |
| 17   | Pomoto control        | Make sure the remote/local knob is in the remote position.                                                          |  |
| 18   | inverter              | Confirm that the frequency conversion/power<br>frequency/debugging knob is in the frequency<br>conversion position. |  |

#### 2. Start, stop, frequency increase and decrease operation steps of the inverter

| 19 |                   | Verify that the frequency/speed control is in the speed control position.                                                        |  |
|----|-------------------|----------------------------------------------------------------------------------------------------|--|
| 20 |                   | Confirm whether the inverter ready signal is valid.                                                                              |  |
| 21 |                   | Provide remote start signal to the inverter.                                                                                     |  |
| 22 |                   | If it cannot be started, follow the messages on the touch screen.                                                                |  |
| 23 |                   | The inverter is controlled by the speed given. If there<br>is no speed given, the inverter runs at the lower limit<br>frequency. |  |
| 24 |                   | During frequency modulation, if the frequency fluctuates, the frequency is locked through the frequency lock signal.             |  |
| 25 |                   | Stop the inverter through frequency conversion stop and emergency stop button.                                                   |  |
| 26 | The inverter      | Frequency conversion stops the inverter.                                                                                         |  |
| 27 | operates in power | Turn off the user side switch.                                                                                                   |  |
| 28 | frequency         | Disconnect K1 and K2, and close K3.                                                                                              |  |
| 29 | bypass.           | Turn on the user side switch and start the motor.                                                                                |  |
| 30 |                   | Check whether the filter is clean.                                                                                               |  |
| 31 |                   | Check whether the inverter has alarm or fault information.                                                                       |  |
| 32 | inspection of     | Check whether there is any abnormality in the motor sound.                                                                       |  |
| 33 | operation.        | Check whether the output voltage and output current of the touch screen inverter are balanced.                                   |  |
| 34 |                   | Check whether the inverter cooling fan is operating normally.                                                                    |  |

# **Chapter 8 Equipment Packaging, Transportation, Storage and Installation**

## 1 package

The equipment packaging must comply with the relevant packaging and transportation specifications to ensure that the product is not mechanically damaged during transportation and storage, and has the ability to prevent rain, snow and dust. The equipment comes with the following documents:

| □ Packing list (including spare parts) 1 copy             | □ Factory information list 1 copy                |
|-----------------------------------------------------------|--------------------------------------------------|
| □ 1 certificate of conformity                             | $\Box$ 1 factory report of the complete machine  |
| $\Box$ 1 set of random documents for dry-type transformer | $\Box$ 1 instruction manual for isolating switch |

□ 3 copies of the high voltage inverter instruction manual □ 3 copies of the user electrical drawings

#### 2. Transportation

(1) The equipment can be transported by cars, trains, ships and other means of transportation. The equipment must be handled with care during transportation, and it is strictly prohibited to be exposed to rain or sunlight. It should not be subject to severe vibration, impact, or inversion. The transportation temperature should be within the range of  $-20 \approx +65^{\circ}$ C.

(2) The maximum height of the equipment is 2750mm, and the total height after packaging is 2650mm (package after removing the fan). When selecting a transportation tool, you must also consider whether there are factors such as limited height during transportation.

#### 3. Storage

The equipment should be able to be stored under the environmental conditions specified in GB4798.1, which requires:

 $\Box$  Ambient temperature grade 1K4: -15 $\sim$ +55°C;

 $\Box$  Relative humidity level 1K3: 5% ~ 95%;

 $\hfill\square$  The equipment must not be exposed to the sun, rain or snow, and should be stored in a ventilated, dry and dust-free warehouse;

 $\hfill\square$  The equipment should be stored to prevent rodent intrusion and mold erosion;

 $\hfill\square$  The equipment should be protected from corrosion by salt spray, dangerous gases, corrosive liquids, etc.

#### 4 Civil Engineering Installation

1 Environmental requirements

In order for the inverter to operate stably and reliably for a long time, the installation environment of the inverter has the following requirements:

(1) The minimum temperature is -10°C, the maximum ambient temperature is 50°C, and the change in working environment temperature should not be greater than 5°C/h. If the ambient temperature exceeds the allowable value, appropriate air conditioning equipment should be considered;

(2) The installation height should be less than 1,000 meters above sea level. If the installation height exceeds 1,000 meters, the equipment needs to be derated;

(3) Under the ambient temperature of 20°C, the humidity requirement is less than 90%, and the

relative humidity change rate does not exceed 5% per hour to avoid condensation;

(4) Do not install the inverter in an environment with air pollution such as large dust, corrosive or explosive gas, conductive dust, etc.;

(5) The inverter should be installed on a solid and vibration-free site;

(6) A reliable grounding point should be provided (the grounding point should have an obvious grounding mark).

2 Equipment installation and civil engineering layout drawing (Note: The following takes

6KV/710KW<P≤1250KW one-to-one inverter as an example)

□ The load-bearing pressure of the ground foundation P>4000Pa;

□ The base is a 10# national standard channel steel welded closed frame to form a whole. It is polished smooth after welding and the surface is required to be flat;

□The base support channel steel frame requires two coats of anti-rust paint primer;

□After the inverter is in place, the inverter base and the basic base channel steel are spot welded, and the factory network is grounded;

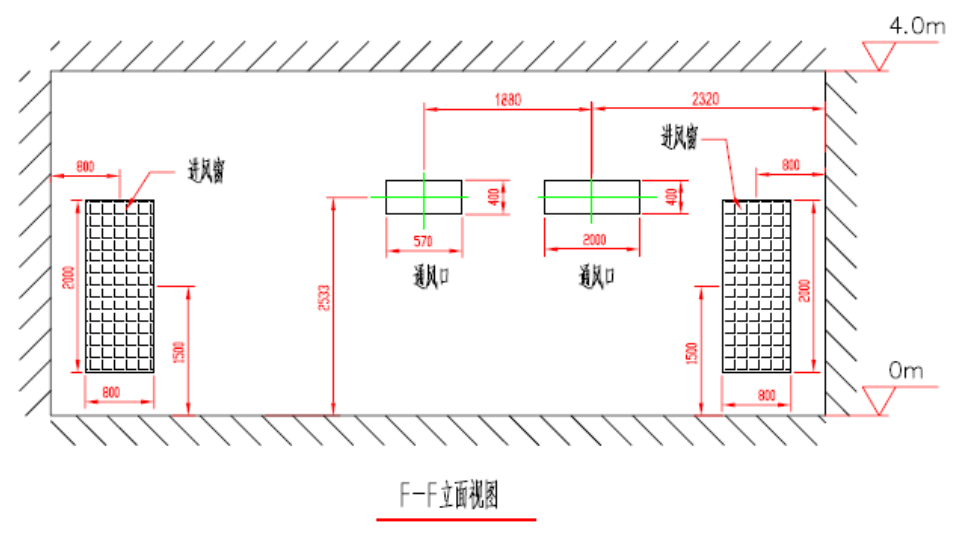

Figure 8-1 Civil construction layout (elevation view)

□ During the civil construction of the factory building, one wall should be reserved as an opening, and the wall should be built after the inverter equipment is transferred and in place.

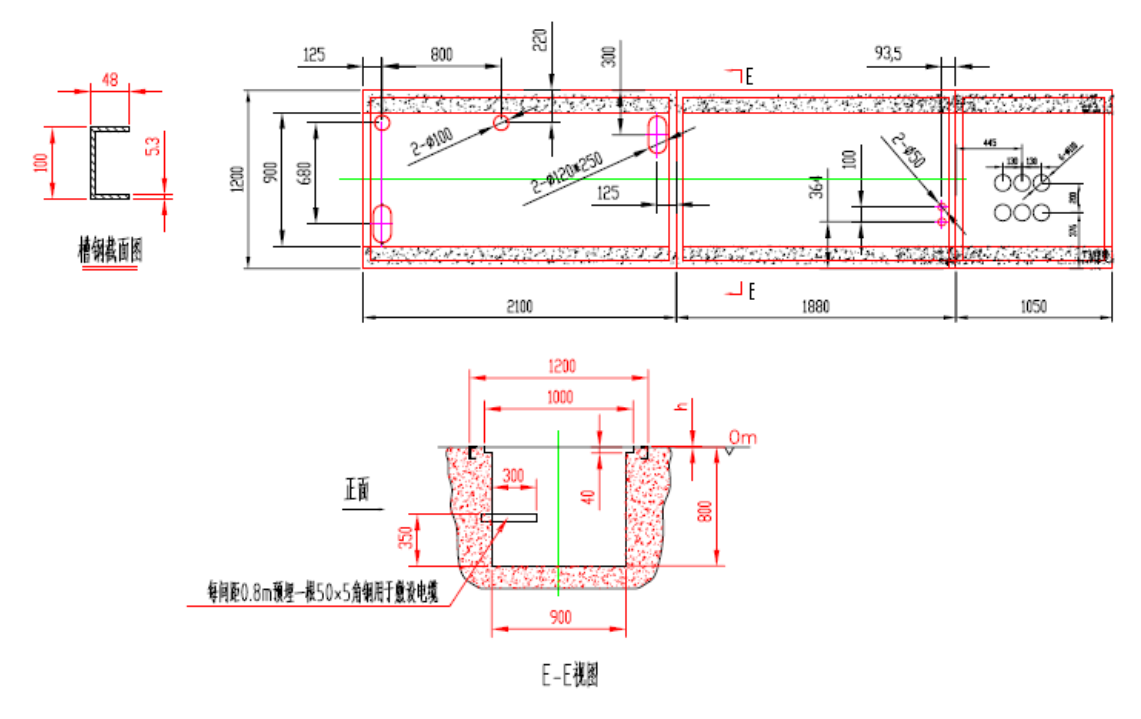

Figure 8-2 Basic drawing of cable trench and channel steel

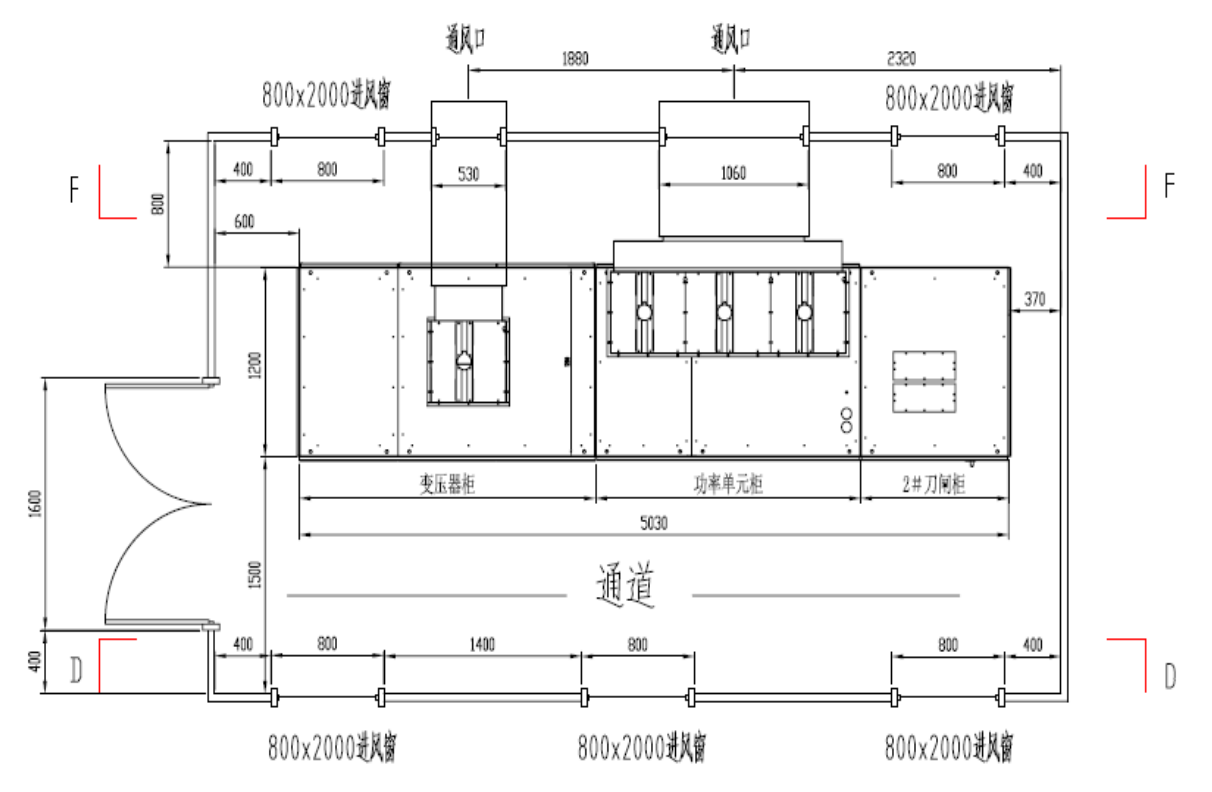

Figure 8-3 Civil construction layout (plan)

 $\Box$  The reference value of "h" height from the ground is 2mm, which can be slightly adjusted according to on-site technical requirements;

 $\Box$  The user shall dig a cable trench to connect with this cable trench according to the actual conditions on site. The air inlet window is the air inlet of the high-voltage inverter. In order to prevent larger dust particles from entering the high-voltage inverter, a flat-type primary filter (G4) must be installed to filter the air;

□ The lower part of the double door is closed and the upper part is made of stainless steel filter;

□ The inverter and the surrounding walls should be evenly spaced at intervals;

 $\Box$  The load-bearing pressure of the ground foundation is P>4000Pa;

□ The walls are painted white, and a 4mm thick insulating rubber mat is laid on the cement floor;

 $\square$  Install 3 lights on the top of the channel.

### 3 Cabinet installation

When installing inverter equipment, consider the needs of ventilation, heat dissipation and operating space. It is recommended that the distance between the back of the entire device and the wall is not less than 500mm, that the distance between the top of the device and the roof space is not less than 1000mm, and that the distance between the front of the device and the wall is not less than 1500mm. All cabinets should be firmly installed on the base and reliably connected to the ground of the factory. Each cabinet should be connected to each other to form a whole. During the installation process, it is necessary to prevent the inverter from being hit and vibrated. All cabinets must not be inverted and the tilt angle must not exceed 30 degrees.

#### 5. Electrical installation

Electrical installation mainly includes the input and output high-voltage cables from the cabinet to the site, the connecting lines between cabinets, and the wiring of control and signal lines between the cabinet and the site.

1 Input and output high-voltage cables and control cables

(1) Appendix: Recommended selection of high-voltage cables and control cables

Control cable 1: KVVP22-3×1.0 (analog), 3 cables are required according to the standard user interface;

Control cable 2: KVVP22-10×1.0 (switch value), 2 cables are required according to the standard user interface;

Control cable 3: KVVP22-5×1.5 (to the user switch cabinet), 1 cable is required according to the standard user interface;

Control power cable model: KVVP22-4×2.5, one cable is required according to the standard user interface.

| Inverter model | Adapted motor (kW) | Input cable   |
|----------------|--------------------|---------------|
| -Y6KV/500      | 300-500            | YJV-6KV-3*50  |
| -Y6KV/800      | 700-800            | YJV-6KV-3*70  |
| -Y6KV/1000     | 900-1000           | YJV-6KV-3*95  |
| -Y6KV/1350     | 1100-1250          | YJV-6KV-3*120 |
| -Y6KV/1600     | 1400-1600          | YJV-6KV-3*150 |
| -Y6KV/2000     | 1800-2000          | YJV-6KV-3*185 |

|          | TT' 1 1.     | 11 1            | . 11 /. 1.    | (1 3 7     | 1 \       |
|----------|--------------|-----------------|---------------|------------|-----------|
| able 8-2 | High-voltage | cable selection | table (taking | 6kV as an  | example   |
|          | ingn vonage  |                 | (uniting      | on , as an | entampre) |

The high-voltage cables of 3KV and 10KV inverters are converted according to the rated current of the motor. Please refer to the above table for selection. If the length of the input high-voltage cable from the high-voltage switch cabinet to the inverter and the length of the output high-voltage cable from the inverter to the motor exceeds 1000 meters, the recommended cable diameter should be a cable with a larger specification.

(2) High-voltage cable and control cable wiring diagram 8-5

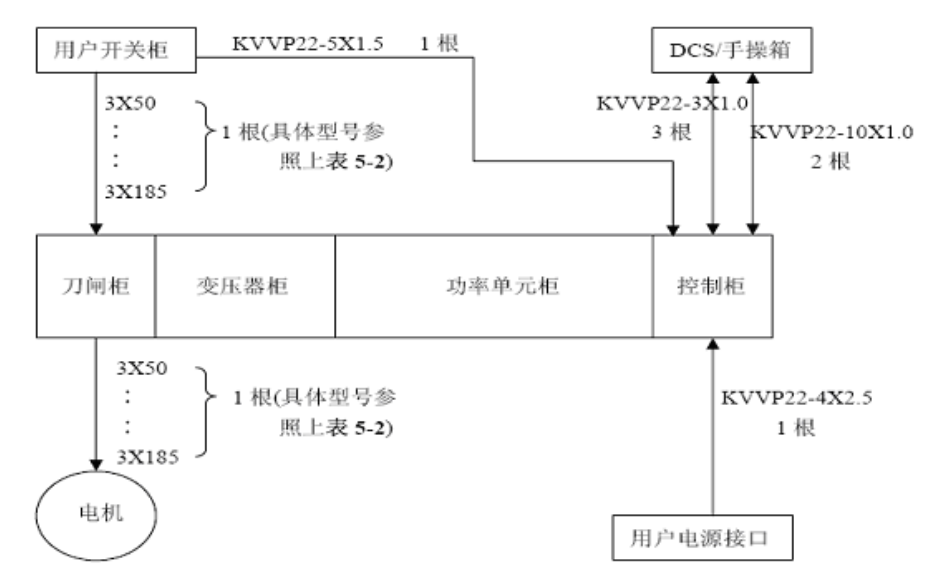

Figure 8-5 Schematic diagram of high-voltage cable and control cable wiring

- 2 Connecting wires between cabinets.
- 3. Connection of power cables and control signal cables.

| Table 8-3 User interface table | ; |
|--------------------------------|---|
|--------------------------------|---|

| No.                              | Signal description                 | Line number     |
|----------------------------------|------------------------------------|-----------------|
| 1                                | Remote frequency conversion start  | Standard_Start+ |
| 1                                | signal.                            | Standard_Start- |
| 2                                | Remote frequency conversion stop   | Standard_Stop+  |
| 2                                | signal.                            | Standard_Stop-  |
| 3                                | Remote reset signal                | Standard_Reset+ |
|                                  | Remote reset signal.               | Standard_Reset- |
| 4                                | frequency lock signal              | Fre_locked+     |
| •                                |                                    | Fre_locked-     |
| 5                                | emergency ston signal              | E_Stope+        |
| 5                                | emergency stop signal              | E Stope-        |
| 6                                | Remote power frequency start       | Bypass_Start+   |
| 0                                | Remote power nequency suit         | Bypass_Start-   |
| The following 4 public terminals |                                    | COM1            |
| 7                                | inverter operation instructions.   | HVF_Running     |
| 8                                | Inverter ready indication.         | HVF_Ready       |
| 9                                | inverter fault indication.         | HVF_Tripped     |
| 10                               | inverter alarm indication.         | HVF_Alarm       |
| 11                               |                                    | Freq_Input+     |
| 11                               | A given frequency in the distance. | Freq_Input-     |
| 10                               | A L he alway                       | Spare_AI1+      |
| 12                               | Аї баскир.                         | Spare_AI1-      |
| 12                               | Motor current output AQ            | Moter_Amps+     |
| 13                               | Motor current output AO.           | Moter Amps-     |

| 1.4 | Motor ground output AQ           | Moter_Freq+      |
|-----|----------------------------------|------------------|
| 14  | Motor speed output AO.           | Moter_Freq-      |
| 1.5 | User witch 1 closing is allowed  | Sw_Permitting1+  |
| 15  | User switch i closing is anowed. | Sw_Permitting1-  |
|     |                                  | HVF_OffInputCom1 |
| 16  | Jump user high voltage switch 1. | HVF_OffInputNo1  |
|     |                                  | HVF_OffInputNc1  |
| 17  | User switch 2 aloging is allowed | Sw_Permitting2+  |
|     | User switch 2 closing is anowed. | Sw_Permitting2-  |
| 18  |                                  | HVF_OffInputCom2 |
|     | Jump user high voltage switch 2. | HVF_OffInputNo2  |
|     |                                  | HVF_OffInputNc2  |